#### **Document Status**

| 유형 | Draft (초안) | 보안 | Confidential |
|----|------------|----|--------------|
|----|------------|----|--------------|

NVIDIA, the NVIDIA logo, CUDA, and GeForce are trademarks or registered trademarks of NVIDIA Corporation.

Information furnished is believed to be accurate and reliable. However, PSC Group assumes no responsibility for the consequences of use of such information nor for any infringement of patents or other rights of third parties which may result from its use. No license is granted by implication or otherwise under any patent or patent rights of PSC Group. Specifications mentioned in this publication are subject to change without notice. This publication supersedes and replaces all information previously supplied. PSC Group products are not authorized for use as critical components in life support devices or systems without express written approval of PSC Group.

The PSC Group logo is a registered trademark of PSC Group. All other names are the property of their respective owners © 2011 PSC Group - All rights reserved

### 내용

| Introducing                                        | 4  |
|----------------------------------------------------|----|
| GPGPU 개발환경 구축 : Source Directory 구조                | 4  |
| GPGPU 개발환경 구축 : Windows 7 64-bit, CUDA 기준          | 5  |
| GPGPU 개발환경 구축 : Linux 64-bit Ubuntu 11.04, CUDA 기준 | 19 |
| GPGPU 개발환경 구축 : OpenMP 환경 설치                       | 24 |
| GPGPU 개발환경 구축 : MPI 환경 설치                          |    |
| PSC Platform 구축 : Hadoop-mapreduce 환경 설치(Linux)    | 41 |
| PSC Platform 구축 : Hadoop에서 GPGPU를 사용하기 위한 작업       | 57 |
| PSC Platform 구축 : Hadoop source 빌드 방법 (참조)         | 58 |
| PSC Platform 구축 : Mars(MapReduce + CUDA) 빌드        | 59 |
| PSC Platform 구축 : JCUDA(java를 이용한 CUDA) 설치 및 예제    | 60 |
| PSC Platform 구축 : Hadoop C++ 예제 컴파일 및 실행           | 76 |
| PSC Platform 구축 : 멀티 유저 계정에서 Hadoop 시스템 사용         | 79 |
| PSC Platform 구축 : 사용상 주의점                          | 80 |

### Introducing

본 문서는 '공개소프트웨어 기반의 개인용 슈퍼 컴퓨팅 플랫폼 구축 및 커뮤니 티 운영' 과제의 개발환경, Personal Super Computing(PSC) Platform 구축과 가이 드 내용을 서술한 것임.

### GPGPU 개발환경 구축 : Source Directory 구조

### 1 구조

A. Directory(Linux Directory)

| pscf                                                                          |
|-------------------------------------------------------------------------------|
| Hadoop (hadoop-0.20.2)                                                        |
| •JAVA                                                                         |
| •Ruby                                                                         |
| •Python                                                                       |
| •Hadoop Pipes (C++)                                                           |
| JCuda (JCuda-All-0.4.0-beta1-src, Jcuda-All-0.4.0-beta1-bin-<br>linux-x86_64) |
| JTransforms                                                                   |
| JOGL (jogl-2.0-b23-20110303-linux-amd64)                                      |
| Cudpp (cudpp_src_1.1.1)                                                       |
| NVIDIA_GPU_Computing_SDK                                                      |
| •Mars                                                                         |
| PSClib (psclib)                                                               |
| ·                                                                             |

2 문서 내용

 A. 기술된 개발 환경 중에서 Windows 관련 내용은 디버깅을 위한 환경 구축이고 Linux 내용이 실제로 본 과제에서 구축하기 위한 목표가 되므 로 Linux 부분만 참조해야 함.

GPGPU 개발환경 구축 : Windows 7 64-bit, CUDA 기준

- 1. 우선 Microsoft Visual Studio 2008 또는/그리고 Microsoft Visual Studio 2010을 install 함.
  - A. 실제 설치 순서에 있어서, 나중에 Install 하게 될 Parallel Nsight 보다는 우선적으로
     Visual Studio를 Install하면 문제는 없음.
- <u>http://www.nvidia.com</u> 에서 아래 두 개의 그림과 같이 (1), (2), (3), (4), (5)의 순서대로 선 택해 나감.

| 🗼 NVIDIA.                                       |                |       |                 |      |                  | 검색 !       | NVIDIA    | KOR (1) - |
|-------------------------------------------------|----------------|-------|-----------------|------|------------------|------------|-----------|-----------|
| 다운로드센터                                          | 쿨 스터프          | 쇼핑    | 제품정보            | 기술소개 | 엔비디아존 (2)뉴스&(    | 이벤트        | 고객지원      |           |
| CUDA ZONE                                       |                |       | 새로운 소           | .식 C | CUDA Zone (3)    | 3PU        | 포럼        | 개발자 ZONE  |
| NVIDIA Home > 기술소개 > CUDA Zone                  |                |       |                 |      | GPU Venture Zone |            |           | 💽 Share   |
| CUDA 뉴스                                         |                |       | THE OWNER       | FFER | SLI Zone         |            |           |           |
| NVIDIA, CUDA 4.0 발표 (4)                         |                |       | a a a a a a     |      | 개발자              |            |           |           |
| 일정을 확인하십시오! GTC 2011                            | 1              |       | 33              | 11   | CUDA             | 4.0발표      | Ŧ         |           |
| 새로 나온 도서: GPU Computing<br>Gems                 | C -            |       | 4               | 14   | 더욱 수             | 위원진 (      | GPU 프로그램. |           |
|                                                 |                |       |                 |      |                  |            |           |           |
|                                                 |                |       |                 |      |                  |            |           |           |
| <b>W</b> INIDIA.                                |                |       |                 |      |                  | 검색 I       | NVIDIA    | KOR -     |
| 다운로드센터                                          | 쿨 스터프          | 쇼핑    | 제품정보            | 기술소개 | 엔비디아존 뉴스&(       | 이벤트        | 고객지원      |           |
| CUDA ZONE                                       |                |       | 새로운 소           | 식 C  | CUDA Zone        | <b>SPU</b> | 포럼        | 개발자 ZONE  |
| NVIDIA Home > 기술소개 > CUDA > <mark>새로운 소식</mark> |                |       |                 |      | GPU Venture Zone |            |           | 💽 Share   |
| 새로운 소식                                          | ዘ로운 소          | 식     |                 |      | SLI Zone         |            |           |           |
| CUDA 비디오                                        | CUDA 기능 소개     |       |                 |      | 개발자              |            |           |           |
| 전체 CUDA 뉴스                                      | IVIDIA, CUDA 4 | .0 발표 | (5)             |      |                  |            |           |           |
| 개발자 정보                                          | 일정을 확인하십       | 시오! ( | <u>STC 2011</u> |      |                  |            |           |           |

3. 영문으로 설명하는 페이지가 표시되는데 그 중에서 다음과 같은 표를 확인.

| Windows 7, VISTA, Windows XP                                                                                                    | Downloads                                    |
|----------------------------------------------------------------------------------------------------|----------------------------------------------|
| Developer Drivers for WinXP (270.81)                                                                                                    | <u>32-bit</u> <u>64-bit</u>                  |
| Developer Drivers for WinVista and Win7 (270.81)                                                                                                    | <u>32-bit</u> <u>64-bit</u>                  |
| Notebook Developer Drivers for WinVista and Win7<br>(270.61)                                                                                                    | please check<br>again later                  |
| CUDA Toolkit                                                                                                    |                                              |
| <ul> <li>C/C++ compiler</li> <li>Visual Profiler</li> <li>GPU-accelerated BLAS library</li> <li>GPU-accelerated FFT library</li> <li>GPU-accelerated Sparse Matrix library</li> <li>GPU-accelerated RNG library</li> <li>Additional tools and documentation</li> </ul> | <u>32-bit</u> <u>64-bit</u><br>documentation |
| CUDA Tools SDK                                                                                                    | <u>32-bit 64-bit</u>                         |
| GPU Computing SDK code samples                                                                                                    | <u>32-bit</u> <u>64-bit</u>                  |
| Parallel Nsight 2.0                                                                                                    | download                                     |
| Other Tools and Libraries                                                                                                    | link to page                                 |

< Table 1 : WINDOWS, VISTA, WINDOWS XP Download>

- 4. Developer Driver를 설치하기 위해서는 위의 <Table 1>보다는 아래와 같이 다운로드
  - A. 그래픽 칩을 수동으로 확인하는 방법
    - i. [컴퓨터]->[시스템 속성]->[장치 관리자]->[디스플레이 어댑터]에서 NVIDIA 그래 픽 카드를 확인(여기에서는 NVIDIA GeForce GT 525M)

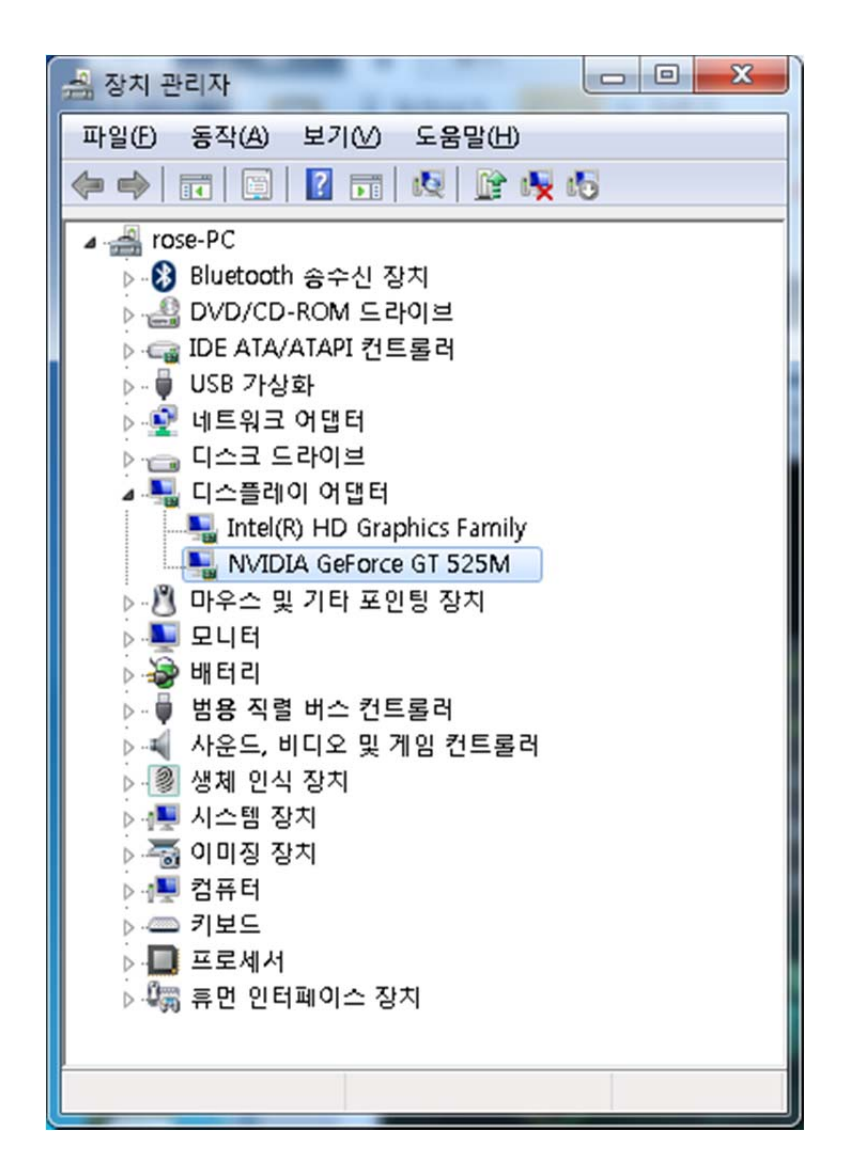

ii. 아래 그림과 같이 (1), (2)를 선택 후 옵션 1과 같이 (3), (4), (5), (6), (7), (8)의 순서대로 또는 옵션 2와 같이 (a)의 자동 검색을 사용하여 드라이버 다운로드.

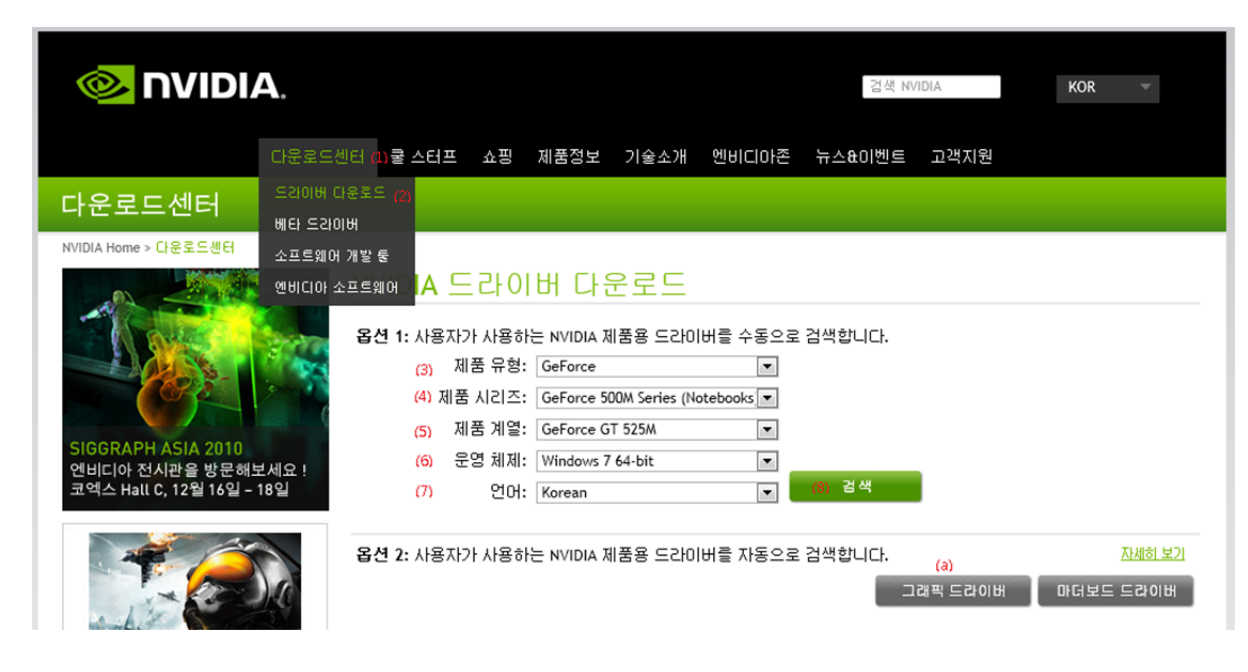

- B. 또는 (1), (2)를 선택 후 옵션 2와 같이 (a)의 자동 검색을 사용하여 드라이버 다운로
   드
- 5. 다운로드된 Developer Driver 설치

| NVIDIA Display Driver v275.33 - International Package                                                                             |  |  |  |  |  |
|----------------------------------------------------------------------------------------------------|--|--|--|--|--|
| Please enter the folder where you want to save the NVIDIA driver files. If the folder does not exist, it will be created for you. |  |  |  |  |  |
| Extraction path:                                                                                                    |  |  |  |  |  |
| ::\WVIDIA\DisplayDriver\275.33\Vista 64-bit\International 斗                                                                       |  |  |  |  |  |
| OK Cancel                                                                                                    |  |  |  |  |  |

- A. 'C:\#NVIDIA\#...'에 압축을 풀어서 인스톨을 시작하려고 하는데 웬만하면 이 Default
   디렉토리에서 install을 완료함.
- B. Install 완료와 동시에 컴퓨터 재시작을 요구함.
- 6. <Table 1>에서 CUDA Toolkit 중 OS에 맞게 32-bit 또는 64-bit를 다운로드 후 설치
  - A. Default로 'C:\Program Files\NVIDIA GPU Computing Toolkit\CUDA'에 설치됨.
  - B. 설치 초기 화면 (모두 설치)

| NVIDIA CUDA Toolkit v4.0 (64 bit) Setup                                             |                                                              |
|-------------------------------------------------------------------------------------|--------------------------------------------------------------|
| Custom Setup<br>Select the way you want features to be installed.                   |                                                              |
| Click the icons in the tree below to change the wa                                  | y features will be installed.                                |
| CUDA Toolkit (64 bit)<br>Documentation (64 bit)<br>NVIDIA Compute Visual Profiler ( | Includes CUDA Toolkit to compile 64<br>bit CUDA applications |
|                                                                                     | This feature requires 696MB on<br>your hard drive.           |
| ۰ III ا                                                                             |                                                              |
| Location: C:\#Program Files\#NVIDIA GPL<br>Toolkit\#CUDA\#                          | J Computing Browse                                           |
| Reset Disk Usage                                                                    | Back Next Cancel                                             |

C. 설치 완료 화면

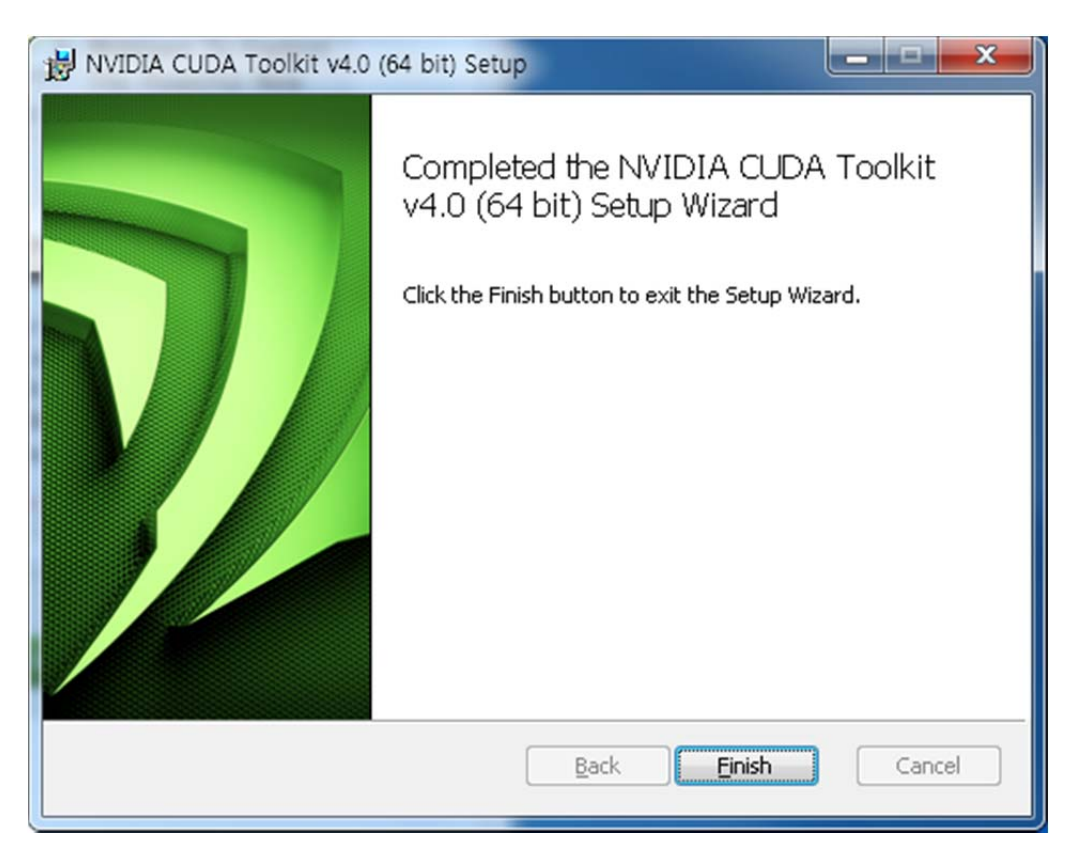

D. 설치 완료 후 바탕화면에 생성된 아이콘

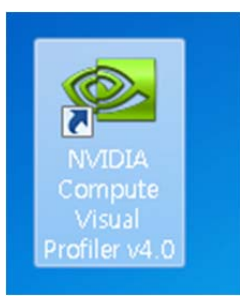

- 7. <Table 1>에서 CUDA Toolkit 중 필요한 Document 다운로드
  - 아래 문서들은 모든 install이 완료된 후 필요에 따라 숙독. Α.
  - Β. 제공되는 Document ( **NVIDIA** GPU Computing Documentation http://developer.nvidia.com/nvidia-gpu-computing-documentation 참조)

#### **CUDA Getting Started Guide (Windows)**

This guide will show you how to install and check the correct operation of the CUDA development tools in Windows.

#### CUDA Getting Started Guide (Linux)

This guide will show you how to install and check the correct operation of the CUDA development tools in Linux.

#### CUDA Getting Started Guide (Mac OS X)

This guide will show you how to install and check the correct operation of the CUDA development tools in Mac OS X.

#### Getting Started with CUDA SDK samples

This guide covers the introductary CUDA SDK samples beginning CUDA developers should review before developing your own projects.

#### SDK Code Sample Guide New Features in CUDA Toolkit 4.0

This guide covers what is new in CUDA Toolkit 4.0 and the new code samples that are part of the CUDA SDK 4.0.

#### CUDA Toolkit 4.0 Release Notes

NVIDIA CUDA Toolkit version 4.0 Release Notes for all OS Platforms

#### **CUDA Toolkit 4.0 Release Notes Errata**

### Download

Download

Download

Download

Download

Download

NVIDIA CUDA Toolkit version 4.0 Release Notes Errata for all OS Platforms

#### CUDA Toolkit 4.0 Readiness for CUDA Applications

In NVIDIA CUDA Toolkit version 4.0, a major emphasis has been placed on improving the programmability of multi-threaded and multi-GPU applications and on improving the ease of porting existing code to CUDA C/C++. This document describes the key API changes and improvements that have been made toward that end, particularly where they have the potential to impact existing applications. This document also highlights a few of the improvements that have been made to the libraries bundled with the CUDA Toolkit.

#### **CUDA C Programming Guide**

This is a detailed programming guide for CUDA C developers.

#### **CUDA C Best Practices Guide**

This is a manual to help developers obtain the best performance from the NVIDIA CUDA Architecture. It presents established optimization techniques and explains coding metaphors and idioms that can greatly simplify programming for the CUDA architecture.

#### **CUDA Occupancy Calculator**

The CUDA Occupancy Calculator allows you to compute the multiprocessor occupancy of a GPU by a given CUDA kernel. This tool provides guidance for optimizing the best kernel launch configuration for the best possible occupancy for the GPU.

#### **CUDA Developer Guide for Optimus Platforms**

This document provides guidance to CUDA developers and explains how NVIDIA CUDA APIs can be used to query for GPU capabilities in Optimus systems. It is strongly recommended to follow these guidelines to ensure CUDA applications are compatible with all notebooks featuring Optimus.

#### **OpenCL Programming Guide**

This is a detailed programming guide for OpenCL developers.

# <u>Download</u>

<u>Download</u>

<u>Download</u>

#### **OpenCL Best Practices Guide**

This is a manual to help developers obtain the best performance from OpenCL.

#### **OpenCL Overview for the CUDA Architecture**

This whitepaper summarizes the guidelines for how to choose the best implementations for NVIDIA GPUs.

#### **OpenCL Implementation Notes**

This document describes the "Implementation Defined" behavior for the Download NVIDIA OpenCL implementation as required by the OpenCL specification Version: 1.0. The implementation defined behavior is referenced below in the order of it's reference in the OpenCL specification and is grouped by the section number for the specification.

#### DirectCompute Programming Guide

This is a detailed programming guide for DirectCompute developers.

#### CUDA API Reference Manual (HTML)

This is the CUDA Runtime and Driver API reference manual, an online HTML version

#### CUDA API Reference Manual (PDF)

This is the CUDA Runtime and Driver API reference manual in PDF format.

#### CUDA API Reference Manual (CHM)

This is the CUDA Runtime and Driver API reference manual in CHM format (Microsoft Compiled HTML help).

#### **PTX: Parallel Thread Execution ISA Version 2.3**

This document describes PTX, a low-level parallel thread execution virtual Download machine and instruction set architecture (ISA). PTX exposes the GPU as a data-parallel computing device.

#### **CUDA-memcheck User Manual**

The CUDA debugger tool, cuda-gdb, includes a memory-checking feature for

### Download

Download

Download

Download

Download

detecting and debugging memory errors in CUDA applications. This document Download describes that feature and tool, called cuda-memcheck. The cuda-memcheck tool is designed to detect such memory access errors in your CUDA application.

#### CUDA-gdb Debugger User Manual

CUDA-GDB is the NVIDIA tool for debugging CUDA applications running on Linux and Mac. The tool provides developers with a mechanism for Download debugging CUDA applications running on actual hardware. CUDA-GDB runs on Linux and Mac OS X, 32-bit and 64-bit. The Linux edition is based on GDB 6.6 whereas the Mac edition is based on GDB 6.3.5

#### **Compute Visual Profiler**

The Compute Visual Profiler is a graphical user interface based profiling tool that can be used to measure performance and find potential opportunities for CUDA and OpenCL optimizations, to achieve maximum performance from NVIDIA GPUs. Compute Visual Profiler provides metrics in the form of plots and counter values presented in tables and as graphs. It tracks events with hardware counters on signals in the chip; this is explained in detail in the chapter entitled, "Compute Visual Profiler Counters."

#### **CUDA Fermi Compatibility Guide**

The Fermi Compatibility Guide for CUDA Applications is intended to help developers ensure that their NVIDIA CUDA applications will run effectively on Download GPUs based on the NVIDIA Fermi Architecture. This document provides guidance to developers who are already familiar with programming in CUDA C/C++ and want to make sure that their software applications are compatible with Fermi.

#### **CUDA Fermi Tuning Guide**

An overview on how to tune applications for Fermi to further increase these Download speedups is provided. More details are available in the CUDA C Programming Guide (version 3.2 and later) as noted throughout the document..

#### **CUBLAS Library User Guide**

The CUBLAS library is an implementation of BLAS (Basic Linear Algebra Subprograms) on top of the NVIDIA CUDA runtime. It allows the user to access the computational resources of NVIDIA Graphical Processing Unit (GPU), but does not auto-parallelize across multiple GPUs.

#### **CUFFT Library User Guide**

This document describes CUFFT, the NVIDIA CUDA Fast Fourier Transform (FFT) library. The FFT is a divide-and-conquer algorithm for efficiently computing discrete Fourier transforms of complex or real-valued data sets, and it is one of the most important and widely used numerical algorithms, with applications that include computational physics and general signal processing. The CUFFT library provides a simple interface for computing parallel FFTs on an NVIDIA GPU, which allows users to leverage the floating-point power and parallelism of the GPU without having to develop a custom, GPUbased FFT implementation.

#### **CUSPARSE Library User Guide**

The NVIDIA CUDA CUSPARSE library contains a set of basic linear algebra subroutines used for handling sparse matrices and is designed to be called from C or C++. These subroutines can be classified in four categories.

#### **CURAND Library User Guide**

The NVIDIA CURAND library provides facilities that focus on the simple and efficient generation of high-quality pseudorandom and quasirandom numbers.

#### **NVIDIA Performance Primitives (NPP) Library User Guide**

NVIDIA NPP is a library of functions for performing CUDA accelerated processing. The initial set of functionality in the library focuses on imaging and video processing and is widely applicable for developers in these areas. NPP will evolve over time to encompass more of the compute heavy tasks in a variety of problem domains. The NPP library is written to maximize flexibility, while maintaining high performance.

#### **Thrust Quick Start Guide**

Thrust is a C++ template library for CUDA based on the Standard Template

Download

Download

Library (STL). Thrust allows you to implement high performance parallel applications with minimal programming effort through a high-level interface that is fully interoperable with CUDA C.

#### NVIDIA CUDA H.264 Video Encoder Library User Guide

The NVIDIA CUDA H.264 Video Encoder is a library for performing CUDA accelerated video encoding. The functionality in the library takes raw YUV frames as input and generates NAL packets. This encoder supports up to various profiles up to High Profile @ Level 4.1.

#### NVIDIA CUDA Video Decoder Library User Guide

The CUDA Video Decoder API gives developers access to hardware video decoding capabilities on NVIDIA GPU. The actual hardware decode can run on either Video Processor (VP) or CUDA hardware, depending on the hardware capabilities and the codecs. This API supports the following video stream formats for Linux and Windows platforms: MPEG-2, VC-1, and H.264 (AVCHD).

| CUDA C SDK Release Notes        | Download |
|---------------------------------|----------|
| DirectCompute SDK Release Notes | Download |
| OpenCL SDK Release Notes        | Download |

#### **CUDA Toolkit Software License Agreement**

This is the Software License Agreement for developers that use the CUDA Download Toolkit. This License agreement also include the distribution license for CUDA Accelerated Libraries.

#### **GPU Computing SDK End User License Agreement**

This is the Software License Agreement for developers or licensees.

- <Table 1>에서 CUDA Tools SDK 중 OS에 맞게 32-bit 또는 64-bit를 다운로드 후 설치 8.
  - 'Choose Setup Type'에서 'Complete install' 실행 Α.
  - Default로 'C:\Program Files\NVIDIA GPU Computing Toolkit\CUDA Tools SDK'에 Β. install 됨.

Download

Download

C. 다음과 같은 화면과 함께 install 완료됨

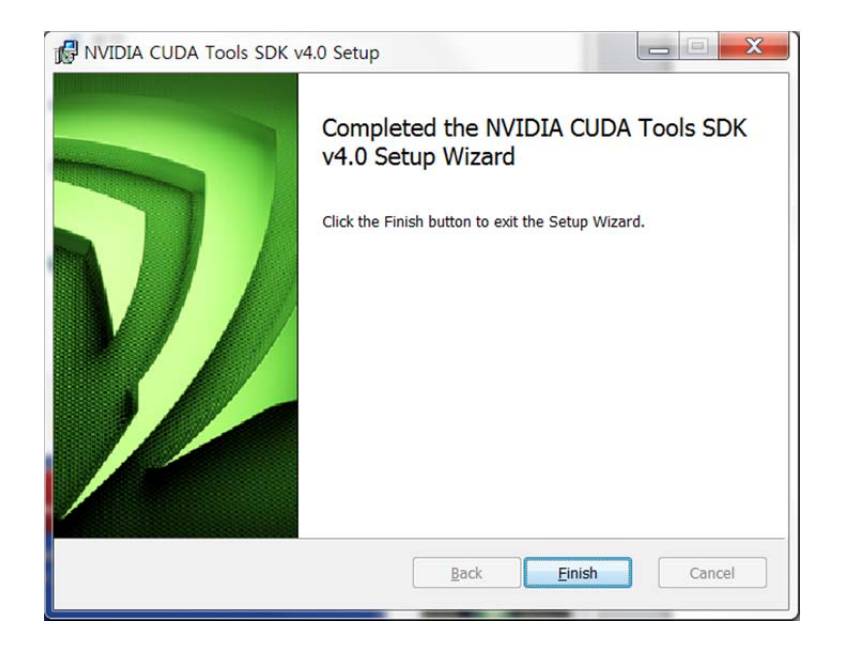

- 9. <Table 1>에서 'GPU Computing SDK code samples' 중 OS에 맞게 32-bit 또는 64-bit를 다운로드 후 설치
  - A. Default로 'C:\#ProgramData\#NVIDIA Corporation\#NVIDIA GPU Computing SDK 4.0'
     에 install 됨.
  - B. 다음과 같은 화면과 함께 완료 됨.

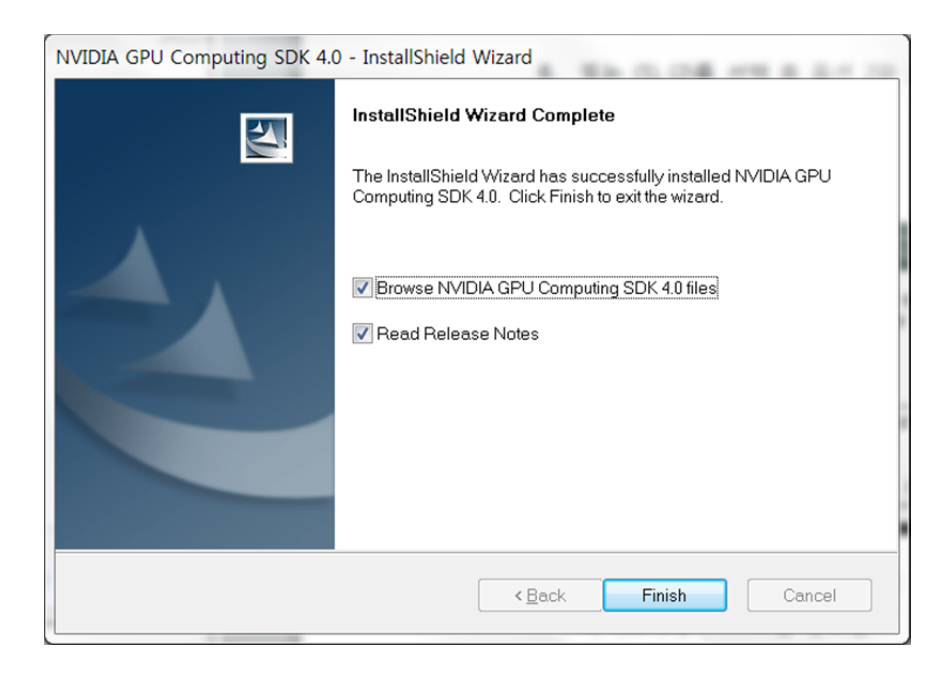

10. <Table 1>에서 'Parallel Nsight 2.0'를 Download

- A. 등록 또는 Login 후 OS에 맞게 32-bit 또는 64-bit 버전 다운로드
- B. 관련 Document와 참고 자료 (<u>http://developer.nvidia.com/nvidia-parallel-nsight</u>)

NVIDIA Parallel Nsight

NVIDIA Parallel Nsight brings GPU Computing into Microsoft Visual Studio. Debug, profile and analyze GPGPU or graphics applications using CUDA C, OpenCL, DirectCompute, Direct3D, and OpenGL.

- <u>Product Overview</u>
   Introduction to Parallel Nsight on NVIDIA.com
- <u>Support and Documentation</u> User Guide, Forums, and more
- <u>Videos</u>

   Teaser and Instructional Videos showing Parallel Nsight in action

   <u>Webinars</u>
  - Past Parallel Nsight Webinars
- <u>Licensing</u>
   License and Pricing information
- C. 'Choose Setup Type'에서 'complete' 선택

| NVIDIA Parallel Nsight 2.0.11166 for Visual Studio Setup                                                                 |                        |
|----------------------------------------------------------------------------------------------------|------------------------|
| Choose Setup Type<br>Choose the setup type that best suits your needs                                                    |                        |
| <u>Typical</u><br>Installs the most common program features. Recommend                                                   | led for most users.    |
| Custom<br>Allows users to choose which program features will be in<br>will be installed. Recommended for advanced users. | stalled and where they |
| Complete<br>All program features will be installed. Requires the most                                                    | disk space.            |
| <u>B</u> ack                                                                                                    | Next Cancel            |

 D. 'Parallel Nsight Setup Summary' 다이얼로그 박스에서 아래와 같이 이미 install 되어 있는 MS Visual Studio 버전을 찾아서 진행 함.

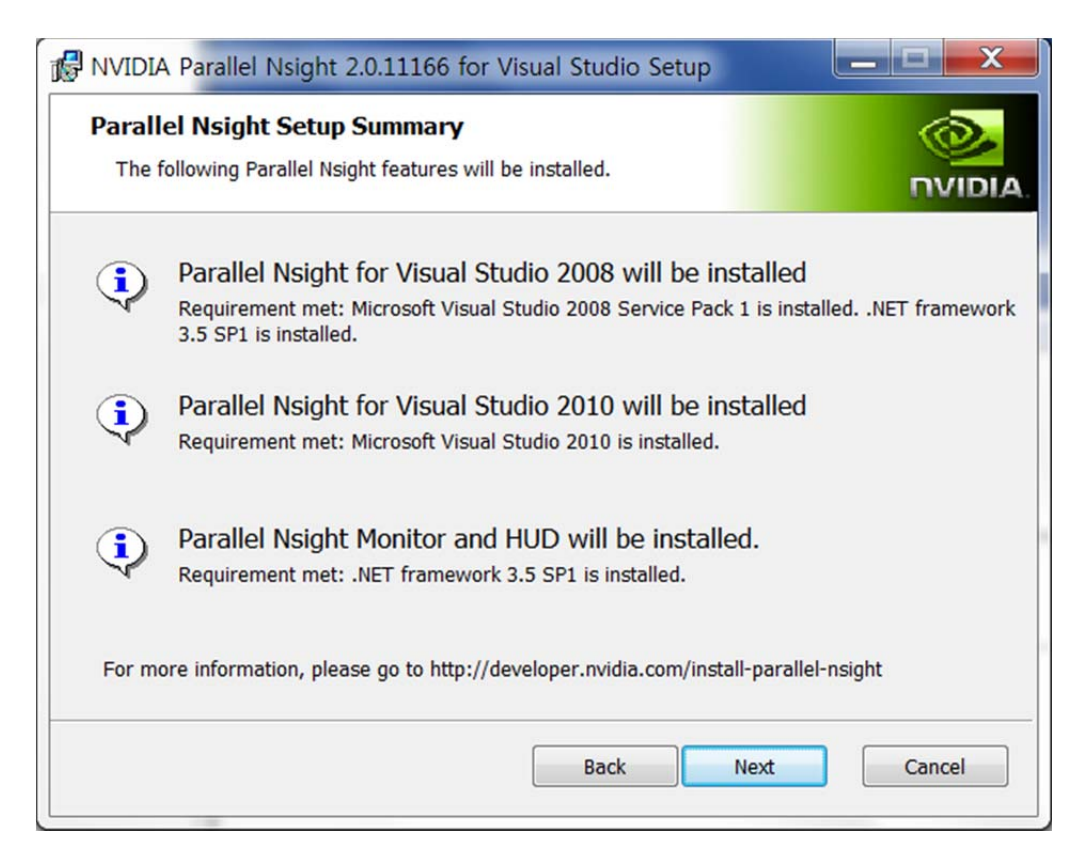

11. <Table 1>에서 'Other Tools and Libraries' link로 가서 필요한 툴 Download

### GPGPU 개발환경 구축 : Linux 64-bit Ubuntu 11.04, CUDA 기준

- 1 우선 Ubuntu 를 인스톨 함(본 문서에서는 version 11.04, 64-bit)
- 2 http://www.nvidia.com 에서 아래 두 개의 그림과 같이 (1), (2), (3), (4), (5)의 순서대로 선택해 나감.

|                                 |            |       |      |                                         | 경              | NVIDIA         | KOR (1) - |
|---------------------------------|------------|-------|------|-----------------------------------------|----------------|----------------|-----------|
| 다운로드센터                          | 쿨 스터프 쇼핑   | 제품정보  | 기술소개 | 엔비디아존 (2)뉴스&                            | 이벤트            | 고객지원           |           |
| CUDA ZONE                       |            | 새로운 소 | :식 C | CUDA Zone (3)<br>Games and Applications | €PU            | 포럼             | 개발자 ZONE  |
| NVIDIA Home > 기술소개 > CUDA Zone  |            |       |      | GPU Venture Zone                        |                |                | + Share   |
| CUDA 뉴스                         |            |       | FERM | SLI Zone                                |                |                |           |
| NVIDIA, CUDA 4.0 발표 @)          | The second |       |      | 개발자                                     |                |                |           |
| 일정을 확인하십시오! GTC 2011            |            |       | 271  |                                         |                |                |           |
| 새로 나온 도서: GPU Computing<br>Gems |            | 2     | B    | CUDA<br>더욱 수                            | 4.0발표<br>위워진 ( | 표<br>GPU 프로그램. |           |

|                           | KOR             | *                           |        |                     |        |      |     |         |
|---------------------------|-----------------|-----------------------------|--------|---------------------|--------|------|-----|---------|
|                           | 다운로드센터 쿨 스터프    | 쇼핑 제품정                      | 보 기술소개 | 엔비디아존               | 뉴스&이벤트 | 고객지원 |     |         |
| CUDA ZONE                 |                 | 새로운                         | 은 소식   | CUDA Zone<br>CUDA E |        | 포럼   | 개받지 | 4 ZONE  |
| NVIDIA Home > 기술소개 > CUDA | > 새로운 소식        |                             |        | GPU Venture 2       | Zone   |      |     | 🔹 Share |
| 새로운 소식                    | 새로운 소           | 식                           |        | SLI Zone            |        |      |     |         |
| CUDA 비디오<br>CUDA 이벤트      | CUDA 기능 소개      |                             |        | 개발자                 |        |      |     |         |
| 전체 CUDA 뉴스                | NVIDIA, CUDA 4. | .0 발표 (5)                   |        |                     |        |      |     |         |
| 개발자 정보                    | <u>일정을 확인하십</u> | <u>일정을 확인하십시오! GTC 2011</u> |        |                     |        |      |     |         |

- 3 위 Windows 7 과 같은 방식으로 Nvidia 웹 메뉴를 선택
- 4 영문으로 설명하는 페이지가 표시되는데 그 중에서 다음과 같은 표를 확인.

| Linux                                   | Downloads            |
|-----------------------------------------|----------------------|
| Developer Drivers for Linux (270.41.19) | <u>32-bit</u> 64-bit |
| CUDA Toolkit                            | documentation        |

| Linux                                                | Downloads                   |
|------------------------------------------------------|-----------------------------|
|                                                      |                             |
| • C/C++ compiler                                     |                             |
| CUDA-GDB debugger                                    |                             |
| Visual Profiler                                      |                             |
| GPU-accelerated BLAS library                         |                             |
| GPU-accelerated FFT library                          |                             |
| GPU-accelerated Sparse Matrix library                |                             |
| GPU-accelerated RNG library                          |                             |
| Additional tools and documentation                   |                             |
| CUDA Toolkit for Fedora 13                           | <u>32-bit</u> <u>64-bit</u> |
| CUDA Toolkit for RedHat Enterprise Linux 6.0         | 64-bit                      |
| CUDA Toolkit for RedHat Enterprise Linux 5.5         | <u>32-bit</u> <u>64-bit</u> |
| CUDA Toolkit for RedHat Enterprise Linux 4.8         | 64-bit                      |
| CUDA Toolkit for Ubuntu Linux 10.10                  | <u>32-bit</u> <u>64-bit</u> |
| CUDA Toolkit for OpenSUSE 11.2                       | <u>32-bit</u> <u>64-bit</u> |
| CUDA Toolkit for SUSE Linux Enterprise Server 11 SP1 | <u>32-bit</u> <u>64-bit</u> |
| CUDA Tools SDK                                       | <u>32-bit</u> <u>64-bit</u> |
| GPU Computing SDK code samples                       | download                    |
| Other Tools and Libraries                            | link to page                |

< Table 3 : Linux Download>

- 1 위 <Table 3>의 'Developer Drivers for Linux (270.41.19)'을 download
- 2 설치 전에 혹시 설치되어 CUDA 가 설치 되어있다면 지워주어야 함
  - A. apt-get -purge remove nvidia-\* (문제 발생 시 -purge 제외)
- 3 'Developer Drivers for Linux (270.41.19)' 를 설치
  - A. 참조문서
    - i. CUDA Getting Started Guide (Linux)

http://developer.download.nvidia.com/compute/DevZone/docs/html/C/doc/CUDA\_ C\_Getting\_Started\_Linux.pdf

ii. NVIDIA Accelerated Linux Graphics Driver README and Installation Guide

http://us.download.nvidia.com/XFree86/Linux-x86/256.35/README index.html

- B. GUI 환경에서 빠져 나가야 함
  - i. 'Terminal' 프로그램을 시작한 후 'sudo /etc/init.d/gdm stop ' 또는 '/sbin/init 3 ' 실행해서 GUI 를 빠져나감.
  - ii. 또는 재부팅 후 recovery 에서 netroot 로 부팅
- C. Download 한 Driver 프로그램의 폴더를 확인한 후, 'sudo sh
   <directory>/devdriver\_4.0\_linux\_64\_270.41.19.run' 를 실행(Driver file name 은 버전에 따라 변경될 수 있음)
  - i. NVIDIA Software Installer for Unix/Linux
    - "You appear to be running in runlevel 1; this may cause problems. ..." 이 표시되면 "No" 선택.
    - ② "Please read the following LICENSE and ..." 에서 "Accept" 선택
    - ③ 이미 드라이버가 설치되어 있으면 "There appears to already be a driver installed ..." 표시가 되는데 "Yes" 선택
    - ④ "Install NVIDIA's 32-bit compatibility OpenGL libraries?" 에 "Yes" 선택.
      - "ERROR: File '/usr/lib/xorg/modules/extensions/libglx.so' is not a symbolic link." 발생하기도 함.
    - ⑤ "WARNINGS: Your driver installation has been altered since..." 발생하기도 함.
    - (6) "Would you like to run the nvidia-xconfig utility to automatically update your X configuration file so that the NVIDIA X driver will be used when you restart X? Any pre-existing X configuration file will be backed up." 표시되면 "Yes" 선택.
    - ⑦ 인스톨 완료 시 "Your X configuration file has been successfully updated. Installation of the NVIDIA accelerated Graphics Driver for Linux-x86\_64 (version:270.41.19) is now complete." 표시되고 Shell 로 나옴.
    - ⑧ SLI 방식일 경우 SLI 설치 필요.

⑨ #startx 실행

- ⑩ 만약 화면에 아이콘들이 표시되지 않을 경우 "Ctrl"+"Alt"+"Del"로 Shut Down
   후 다시 시작.
- D. 맞는 버전의 Driver 가 설치되었는지 'cat /proc/driver/nvidia/version ' 명령어로 확인

예) 다음과 같이 표시됨.

\$ cat /proc/driver/nvidia/version
NVRM version: NVIDIA UNIX x86\_64 Kernel Module 270.41.19 Mon May 16
23:32:08 PDT 2011
GCC version: gcc version 4.5.2 (Ubuntu/Linaro 4.5.2-8ubuntu4)

E. CUDA 가 돌아갈 수 있도록 환경변수를 지정해 주어야 함

sudo nano ~/.bashrc 또는 sudo nano ~/bash\_profile 에

맨 아랫줄에 다음 명령어를 적음

export CUDA\_HOME="/usr/local/cuda"

export LD\_LIBRARY\_PATH="\${LD\_LIBRARY\_PATH}:\${CUDA\_HOME}/lib64"

//32 비트 이신 분들은 64 를 지워주시면 됩니다.

export PATH=\${CUDA\_HOME}/bin:\${PATH}

그 후 적용

source ~/.bashrc 또는 source ~/.bash\_profile

4 CUDA Toolkit 을 설치

A. sudo sh cudatoolkit\_4.0.17\_linux\_64\_ubuntu10.10.run

5 CUDA Tools SDK 를 설치

A. sudo sh cudatools\_4.0.17\_linux\_64.run

6 GPU Computing SDK code samples 를 설치

개인용슈퍼컴퓨팅\_개발가이드초안\_20111124\_v1.0b24\_03\_rel.docx

A. sudo sh gpucomputingsdk\_4.0.17\_linux.run

- 7 현재(2011-07-11) 아직 CUDA 가 GCC 4.5 버전 이상을 지원하지 않으므로 GCC 4.4 버전을 받음
  - A. sudo apt-get install build-essential gcc-4.4 g++-4.4 libxi-dev libxmu-dev freeglut3-dev
  - B. 새로 폴더를 만들고 설치한 파일을 넣는다.
    - i. mkdir gcc44
    - ii. cd gcc44
    - iii. In -s /usr/bin/cpp-4.4 cpp
    - iv. In -s /usr/bin/gcc-4.4 gcc
    - v. ln -s /usr/bin/g++-4.4 g++
  - C. nvcc 에 등록
    - i. nano /usr/local/cuda/bin/nvcc.profile
    - ii. compiler-bindir = /home/xxx/gcc44 //gcc 폴더가 있는 곳을 작성
  - D. GUI 환경으로 돌아가기 위해 'startx' or 'init 5' or 'sudo /etc/init.d/gdm start ' 등
     시스템 환경에 맞는 명령 실행
- 8 컴파일을 하고 실행 확인
  - A. Sample SDK 가 설치되 있는 폴더 -> C 폴더 -> sudo make 를 하시면 컴파일이 됨
  - B. 컴파일이 완료된 후 C -> bin -> linux -> release 에서 ./deviceQuery 하면 됨
- 9 기타 참고사항
  - A. SLI를 인식하지 못하는 현상
    - i. sudo nvidia-xconfig --enable-all-gpus
    - ii. sudo nvidia-xconfig --sli=On

- iii. sudo pico /etc/default/grub 여기서 'GRUB\_CMDLINE\_LINUX\_DEFAULT="quiet splash vmalloc=256M" 라고 쳐주면 됨. 혹시 256M 으로 해서 안되면 192M 으로 바꾸면 됨.
- iv. sudo update-grub
- B. 드라이버를 잘못 설치하여 부팅이 되는 않는 현상
  - i. 전에 내용을 삭제 후 재설치
  - ii. 개발자 드라이버를 설치했는데 이렇게 되면 자신의 그래픽 카드에 맞는 드라이버를 찾아 설치해도 됨
- C. 컴파일 중 에러
  - i. can not found -lcuda
    - ① cuda 라이브러리를 못 찾는 경우라 드라이버를 다시 설치
- D. 실행 시 에러
  - i. Libcudart.so.4
    - PATH 설정이 잘못 되었을 경우가 크므로 자신의 컴퓨터의 환경에 맞게 해주어야 함.
- 10 참고 문헌
  - A. http://ubuntuforums.org/archive/index.php/t-1741962.html
  - B. http://hdfpga.blogspot.com/2011/05/install-cuda-40-on-ubuntu-1104.html

### GPGPU 개발환경 구축 : OpenMP 환경 설치

<현재는 OpenMP 환경을 본 과제 플랫폼에 사용하지 않으므로 테스트 및 참조 용>

1. 관련 웹 사이트

- 1.1 Home Page : <u>http://www.openmp.org</u>
- 1.2 Compilers Download Page : <u>http://openmp.org/wp/openmp-compilers/</u>
- 2. Visual Studio에서의 Compiling
  - 2.1 OpenMP test
    - 2.1.1 Visual Studio 2010(or 2008)을 실행한다

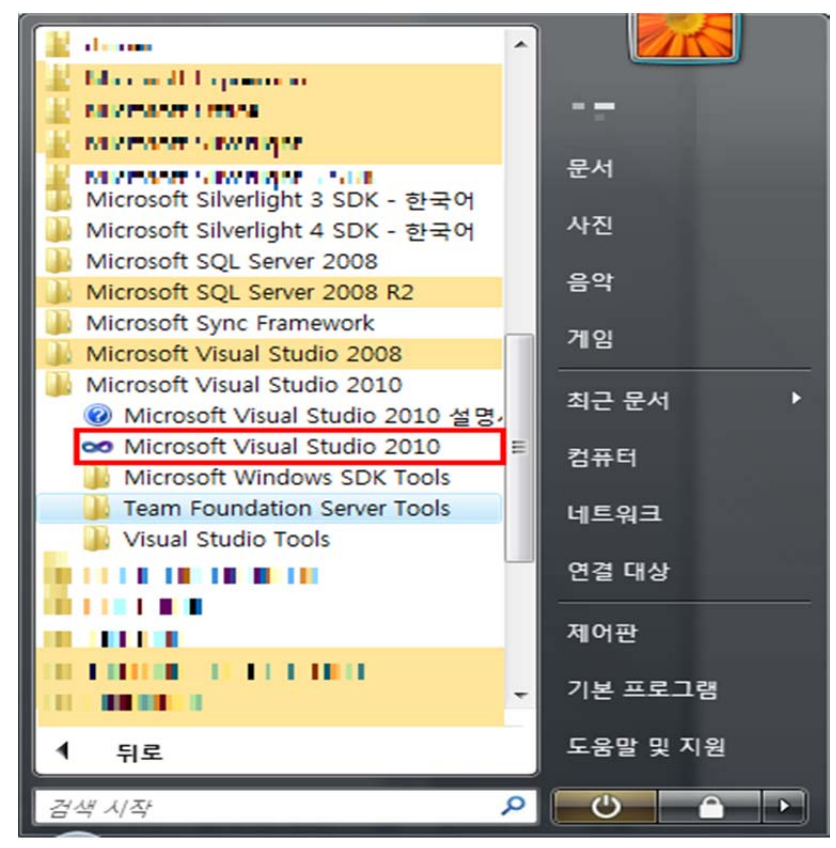

2.1.2 [파일] -> [새로 만들기] -> [프로젝트] -> [설치된 템플릿에서 Visual C++] -> [Win32 콘솔 응용 프로그램] 클릭 후 확인

| 새 프로젝트                   |          |            |                       |            |    |                                         | 3       | ×  |
|--------------------------|----------|------------|-----------------------|------------|----|-----------------------------------------|---------|----|
| 최신 템플릿                   |          | .NET Fra   | mework 4 ▼ 정렬 기준: 기본값 | •          |    | 설치된 템플릿 검색                              |         | ٩  |
| 설치된 템플릿<br>▲ Visual C++  | _        | en te      | Win32 콘솔 응용 프로그램      | Visual C++ | ĥ  | <b>유형: Visual C++</b><br>Win32 콘솔 응용 프로 | 그램을 만드는 | 프로 |
| ATL<br>CLR               |          | M<br>F C   | MFC 응용 프로그램           | Visual C++ |    | 젝트입니다.                                  |         |    |
| 발안<br>MFC<br>테스트         |          |            | Win32 프로젝트            | Visual C++ |    |                                         |         |    |
| 대고드<br>Win32<br>▷ 다르 연어  |          | *          | 빈 프로젝트                | Visual C++ | -  |                                         |         |    |
| ▷ 기타 프로젝트 형식<br>▷ 데이터베이스 |          | ATL        | ATL 프로젝트              | Visual C++ |    |                                         |         |    |
| ▶ 테스트 프로젝트               |          | M S        | MFC DLL               | Visual C++ |    |                                         |         |    |
| 온다인 템들딧                  |          | <b>-</b> * | Windows Forms 응용 프로그램 | Visual C++ |    |                                         |         |    |
|                          |          | ۵<br>ب     | CLR 콘솔 응용 프로그램        | Visual C++ |    |                                         |         |    |
|                          |          | *          | CLR 빈 프로젝트            | Visual C++ |    |                                         |         |    |
|                          |          | M 🔍<br>F C | MFC ActiveX 컨트롤       | Visual C++ | Ŧ  |                                         |         |    |
| 이름(N):                   | <이름 입력>  |            |                       |            |    |                                         |         |    |
| 위치(L):                   | D:#test# |            |                       | •          | \$ | 같아보기(B)                                 |         |    |
| 솔루션 이름( <u>M</u> ):      | <이름 입력>  |            |                       |            |    | 솔루션용 디렉터리 만들<br>소스 제어에 추가(U)            | 17(D)   |    |
|                          |          |            |                       |            |    | 확인                                      | 취:      | 2  |

2.1.3 추가 옵션에서 빈 프로젝트 체크 후 마침

| Win32 응용 프로그램 마법사 - tes | t                                                                      | ?               |
|-------------------------|------------------------------------------------------------------------|-----------------|
| 응용 프로:                  | 그램 설정                                                                  |                 |
| 개요                      | 응용 프로그램 종류:                                                            | 공용 헤더 파일 추가 대상: |
| 응용 프로그램 설정              | ◎ Windows 응용 프로그램(W)                                                   | ATL(A)          |
|                         | ◎ 콘솔 응용 프로그램(⊙)                                                        | MFC(M)          |
|                         | O DLL(D)                                                               |                 |
|                         | ◎ 정적 라이브러리( <u>S</u> )                                                 |                 |
|                         | <b>추가 옵션:</b><br>▼ <u>변 프로젝트(F)</u><br>■ 내보내기 기호(X)<br>▼ 미리 컴파일된 헤더(P) |                 |
|                         |                                                                        |                 |
|                         |                                                                        | < 이전 다음 > 마침 취소 |

2.1.4 솔루션 탐색기 중 소스파일에서 마우스 오른쪽 클릭 -> [추가] -> [새 항목] 클릭
 후 C++ 파일을 생성, 파일명은 test1

| 새 항목 추가 - test     |                  |            |                   |            |                        |                  | ? X    |
|--------------------|------------------|------------|-------------------|------------|------------------------|------------------|--------|
| 설치된 템플릿            |                  | 정렬 기       | 준: 기본값 🔹 💷        |            | 설치된 템플릿                | 검색               | م      |
| ✓ Visual C++<br>UI |                  |            | Windows Form      | Visual C++ | 유형: Visual<br>C++ 소스 코 | C++<br>드를 포함하는 피 | 일을 만듭니 |
| 고드<br>데이터<br>리소스   |                  | *          | C++ 파일 (.cpp)     | Visual C++ | 다.                     |                  |        |
| 니오프<br>Web<br>유틸리티 |                  |            | HTML 페이지 (.htm)   | Visual C++ | E                      |                  |        |
| 속성 시트              |                  | <b>4</b>   | 정적 검색 파일 (.disco) | Visual C++ |                        |                  |        |
|                    |                  | h          | 헤더 파일 (.h)        | Visual C++ |                        |                  |        |
|                    |                  |            | MIDL 파일 (.idl)    | Visual C++ |                        |                  |        |
|                    |                  | <b>e</b> . | 리소스 파일 (.rc)      | Visual C++ |                        |                  |        |
|                    |                  |            | 서버 지시 파일 (.srf)   | Visual C++ |                        |                  |        |
|                    |                  |            | 모듈 정의 파일 (.def)   | Visual C++ |                        |                  |        |
|                    |                  | <b>`</b>   | 등록 스크립트 (.rgs)    | Visual C++ |                        |                  |        |
|                    |                  |            | MFC 리본 정의 XML 파일  | Visual C++ |                        |                  |        |
| 이름( <u>N</u> ):    | test1            |            |                   |            |                        |                  |        |
| 위치(L):             | D:#test#test#tes | t₩         |                   | •          | 찾아보기(B)                |                  |        |
|                    |                  |            |                   |            |                        | 추가( <u>A</u> )   | 취소     |

그리고 간단한 소스코드 \*1)

- >>> test Microsoft Visual Studio (관리자) 파일(E) 편집(E) 보기(V) 프로젝트(P) 빌드(B) 디버그(D) : [] • 원 • (알 및 왕 | 왕 박 (b) (\* - (? - (? - (? -팀(M) 데이터(A) 도구① 테스트(S) ▶ Debug ▼ Win32 도움말(H) • | 🖄 🍳 창(₩) • 🔍 🕾 👩 🖄 🎌 🛃 🖾 • 🚦 自建住 선 탐색기 | 조 | 조 육, test1.cpp $^{\star}$   $\times$ (전역 범위) 23 SH) ⇒finclude <time.h> finclude <math.h> finclude <stdlib.h> finclude <iostream> finclude <iostream> finclude <omp.h> 중 출루션 'test' (1 프로젝트) ▲ ○ 【 test ] ' 상자 🚰 속성 뚪 
   고 1
   고 1
   고
   고
   고
   고
   고
   고
   고
   고
   고
   고
   고
   고
   고
   고
   고
   고
   고
   고
   고
   고
   고
   고
   고
   고
   고
   고
   고
   고
   고
   고
   고
   고
   고
   고
   고
   고
   고
   고
   고
   고
   고
   고
   고
   고
   고
   고
   고
   고
   고
   고
   고
   고
   고
   고
   고
   고
   고
   고
   고
   고
   고
   고
   고
   고
   고
   고
   고
   고
   고
   고
   고
   고
   고
   고
   고
   고
   고
   고
   고
   고
   고
   고
   고
   고
   고
   고
   고
   고
   고
   고
   고
   고
   고
   고
   고
   고
   고
   고
   고
   고
   고
   고
   고
   고
   고</ đ ration) 연결 프로그램(N). ol for schedule (static, 8) teration; i++) 🗵 코드 보기(C) Ctrl+Alt+0 🖧 글래스 다이어그램 보기() sqrt(iteration) = " << sqrt((float)i) << endl;</pre> 参 컴파일(M) Ctrl+F7 프로젝트에서 제외(J) ∦ 잘라내기① Ctrl+X ▲ 복사(Ý)
   × 제거(Ý) Ctrl+C ter; Del 이를 바꾸기(M) F2 / 과중한 업무 속성(R) coul << "elapsed lime " << (float)(after - before)/CLOCKS\_PER\_SEC << " seconds" <<endl; // 걸린시간 💐 솔루... 🛛 💐 클래... 🏹 팀 탐 100 % \* 4 📴 코드 정의 창 🔳 출력
- 2.1.5 컴파일 전 test1.cpp 파일을 마우스 우클릭 후 속성을 클릭

2.1.6 [구성 속성] -> [C/C++] -> [언어] -> [OpenMP 지원] -> [예(/openmp)] 클릭

| 구성(C): 활성(Debug)                                                                                               | ▼ 플랫폼(P): 활성(Win32)                                                                    |                                                           | ▼ 구성 관리자(0) |
|----------------------------------------------------------------------------------------------------|----------------------------------------------------------------------------------------|-----------------------------------------------------------|-------------|
| <ul> <li>▲ 구성 속성</li> <li>일반</li> <li>④ C/C++</li> <li>일반</li> <li>죄적화</li> <li>전처리기</li> <li>코드 생성</li> </ul> | 언어 확장 사용 안 함<br>WChar_t를 기본 제공 형식으로 처리<br>For 루프 범위 강제 규칙<br>런타임 형식 정보 사용<br>OpenMP 지원 | 아니요<br>에 (/Zc:wchar_t)<br>에 (/Zc:forScope)<br>에 (/openmp) | 3           |
| 언어<br>미리 컴파일된 헤더<br>출력 파일<br>찾아보기 정보<br>고급<br>명령줄                                                              |                                                                                        |                                                           |             |
|                                                                                                    |                                                                                        |                                                           |             |
|                                                                                                    |                                                                                        |                                                           |             |

#### 2.1.7 [디버그] -> [디버깅 시작] 클릭. 단축키로는 F5

| 👓 test - Microsoft Visual Studio (관리자) |     |                          |                    |                                                        |          |
|----------------------------------------|-----|--------------------------|--------------------|--------------------------------------------------------|----------|
| 파일(F) 편집(E) 보기(V) 프로젝트(P) 빌드(B)        | 디바  | 그(D) 팀(M) 데이터(A)         | 도구(T) 테스트(S)       | 창(W) 도움말(H)                                            |          |
| i 🛅 • 🖼 • 😂 🛃 🥔   🐰 🖏 🐘 🧐 • (*)        |     | 창(W)                     | •                  | • 🙋 b_ 🔹 • 🖓 🕾 🖓 🖄 🖄 🖬 • -                             |          |
| 🖪 💊 🖕 🗠 🌾   🏣 🚍 😫 💷 🖓 🔍                | •   | 디버깅 시작(S)                | F5                 |                                                        |          |
|                                        | ⇒⊳  | 티버깅하지 않고 시작(H)           | Ctrl+F5            |                                                        |          |
|                                        |     | 프로세스에 연결(P)              |                    | life and the                                           |          |
|                                        | 2   | 예외(X)                    | Ctrl+Alt+E         | ✓ <sup>™</sup> main(void)                              |          |
| 일 😡 출부선 (test (1 프로젝트)<br>10 🖌 🕅 test  | s   | 한 단계씩 코드 실형(1)           | F11                |                                                        | * 상자     |
| 🛐 🔰 리소스 파일                             | C3  | 프로시저 단위 실행(0)            | F10                |                                                        |          |
| 용 🔺 🦢 소스 파일                            | 1   | 즈다저 서저/체제(G)             | FQ                 |                                                        |          |
| re test1.cpp                           |     | 비 조다저(R)                 |                    |                                                        | v        |
| ▶ ▶ 24부 중속성<br>> 제대 파인                 | .0  | 에 중단감(0)<br>모든 조다저 사제(D) | Ctrl+Shift+F9      |                                                        |          |
| 그 에너 파일                                | Xe  | 모든 장면점 역세(0)             | Curronnerro        | 8)                                                     |          |
|                                        |     | 오는 DataTips 지우기(A)       |                    | , .,                                                   |          |
|                                        |     | DataTips 대보내기(X)         |                    | c cont/(floct):) of codi:                              | E        |
|                                        |     | Datatips /rM 2/(P)       |                    | < sqrt((float))) << end),                              |          |
|                                        | _   | 옵션 및 설정(G)               |                    |                                                        |          |
|                                        | [}  | (min(mid)                |                    |                                                        |          |
|                                        | {   | a marin( vore /          |                    |                                                        |          |
|                                        |     | clock_t before, after;   |                    |                                                        |          |
|                                        | Ι,  | ofore = clock();         |                    |                                                        |          |
|                                        | i   | bigwork(100); // 과       | 중한 업무              |                                                        |          |
|                                        | 1   | after = clock();         |                    |                                                        |          |
|                                        |     | out << Telapsed time     | " << (float)(after | - before)/CLOCKS PER SEC cc " seconds" ccendl: // 경리시가 |          |
|                                        | `   |                          | (11000)(0100)      |                                                        |          |
|                                        | }   |                          |                    |                                                        |          |
|                                        |     |                          |                    |                                                        |          |
|                                        |     |                          |                    |                                                        |          |
|                                        |     |                          |                    |                                                        |          |
|                                        |     |                          |                    |                                                        |          |
|                                        |     |                          |                    |                                                        |          |
|                                        |     |                          |                    |                                                        | -        |
| 🧖 솔루 🖄 클래 📷 팀 탐 100 %                  | 6 - | ٠                        |                    |                                                        | •        |
| ·····································  |     |                          |                    |                                                        |          |
|                                        |     |                          |                    | 중:20 역:21 무지                                           | : 21 INS |
|                                        |     |                          |                    | Eiro Eiro Eiro                                         |          |
|                                        |     |                          |                    |                                                        |          |

2.1.8 실행 중 캡쳐

#### 실행중

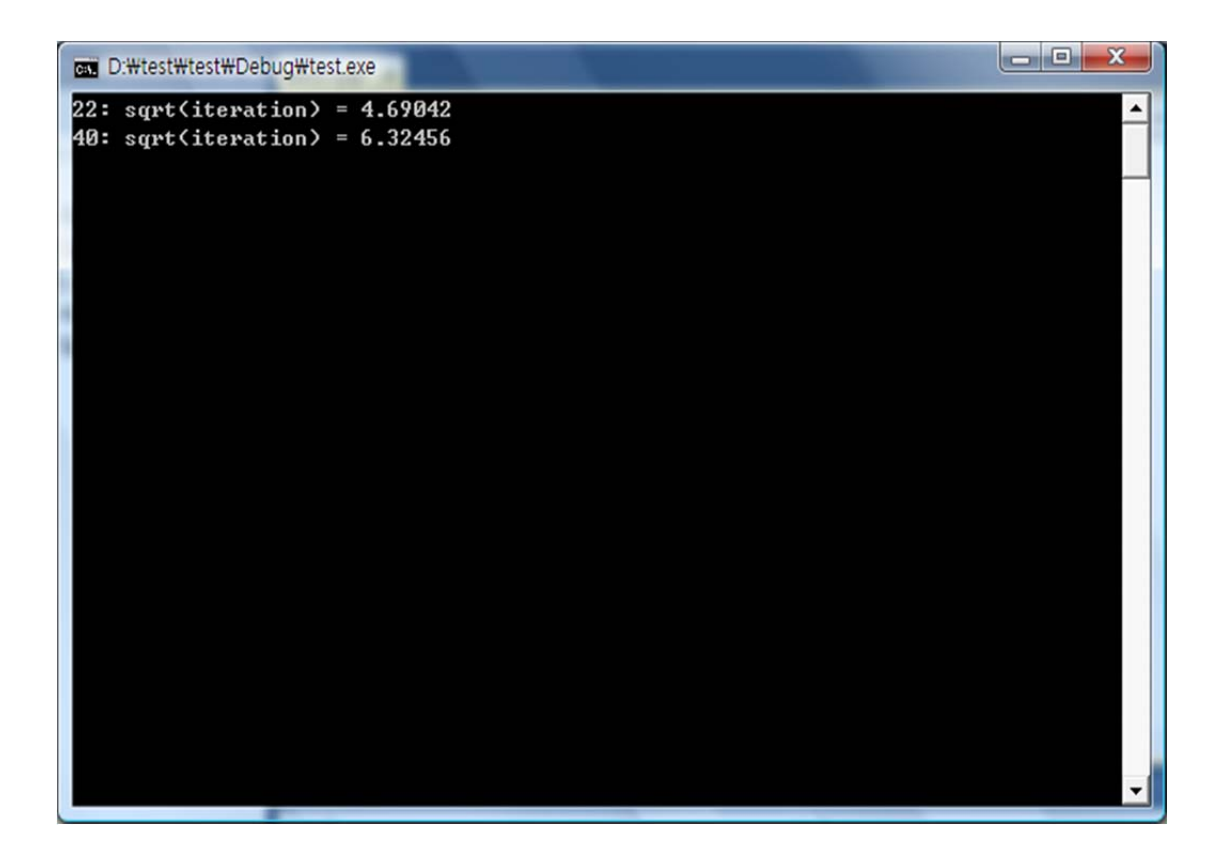

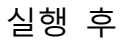

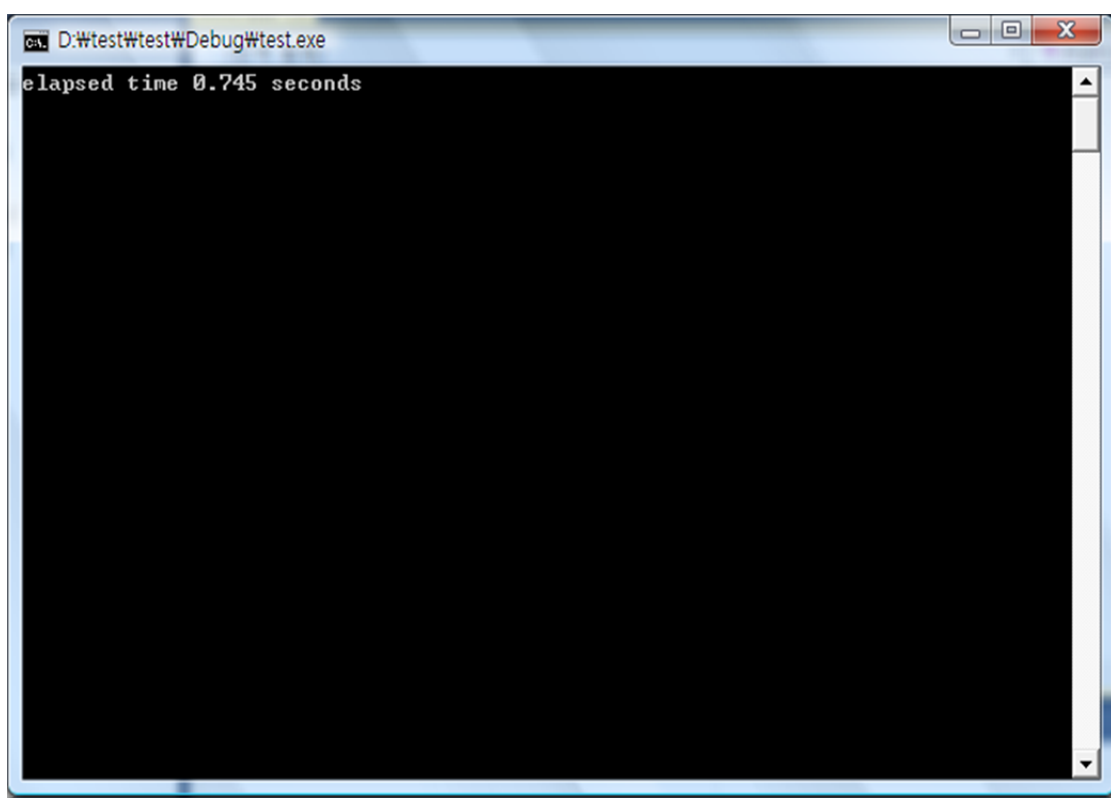

2.2 OpenMP를 사용하지 않은 파일과의 비교

2.2.1 위의 2.1에서 4번만 하되, 파일명은 test2.cpp로 한다. \*2)

2.2.2 컴파일 하기 전 test1.cpp파일을 빌드에서 제외 시킨다.

| test1.cpp 속성 페이지<br>구섯(C): 확석(Debug)                                                                           | ▼ 특래폰(P): 화성(M                                                      | /in32)      |                              |    | •  | ? X                          |
|----------------------------------------------------------------------------------------------------|---------------------------------------------------------------------|-------------|------------------------------|----|----|------------------------------|
| 구성(C): 활성(Debug)<br>▲ 구성 속성<br>일반<br>최적화<br>전처리기<br>코드 생성<br>언어<br>미리 컴파일된 헤더<br>출력 파일<br>찾아보기 정보<br>고급<br>명령줄 | <ul> <li>▼ 플랫폼(D): 활성(M)</li> <li>발드에서 제외</li> <li>항목 형식</li> </ul> | (in32)      | <mark>예</mark><br>C/C++ 컴파일러 |    | •  | 구성 관리자( <u>0</u> )<br>▼<br>② |
|                                                                                                    | <b>빌드에서 제외</b><br>선택한 파일을 이 구성의                                     | 빌드에서 제외합니다. |                              | 확인 | 취소 | 적용(4)                        |

#### 2.2.3 컴파일을 한다. [단축키 F5]

실행 중

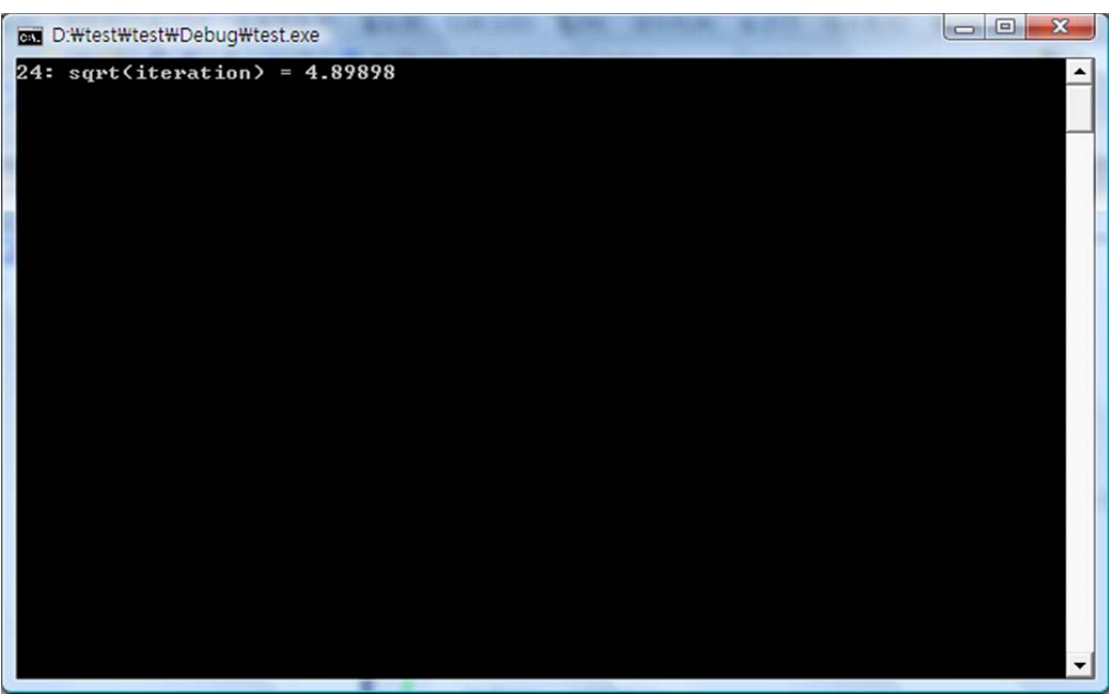

30 / 81

실행 후

| D:\#test\#Debug\#test.exe  |          |
|----------------------------|----------|
| elapsed time 1.163 seconds | <b>_</b> |
|                            |          |
|                            | _        |
|                            |          |
|                            |          |
|                            |          |
|                            |          |
|                            |          |
|                            |          |
|                            |          |
|                            |          |
|                            |          |
|                            |          |
|                            |          |
|                            |          |
|                            |          |
|                            | _        |

### 3. 두 파일의 실행 후 비교

### 3.1 실행 후의 비교 표

| 파일명<br>순서   | test1.cpp      | test2.cpp |
|-------------|----------------|-----------|
| OpenMP 사용유무 | 0              | Х         |
| bigwork(n)  | 100            | 100       |
| 실행 결과 시간(s) | 0.745[약 36%단축] | 1. 163    |
| bigwork(n)  | 1000           | 1000      |
| 실행 결과 시간(s) | 7.826[약 27%단축] | 10. 67    |

### 부록

#### \*1)

```
#include <time.h>
#include <math.h>
#include <stdlib.h>
#include <iostream>
#include <omp.h>
using namespace std;
void bigwork(int nlteration)
{
  #pragma omp parallel for schedule (static, 8) //숫자 8은 스레드의 개수를 말함
  for(int i=0; i<nlteration; i++)</pre>
   {
      cout << i << ": sqrt(iteration) = " << sqrt((float)i) << endl;</pre>
      system("cls");
   }
}
void main(void)
{
   clock_t before, after;
   before = clock();
   bigwork(100);
                    // 과중한 업무
   after = clock();
   cout << "elapsed time " << (float)(after - before)/CLOCKS_PER_SEC << " seconds" <<endl; //
걸린시간
}
```

[출처 : http://sapeyes.blog.me/70033771510]

#### 부록

#### \*2)

```
#include <time.h>
#include <time.h>
#include <math.h>
#include <stdlib.h>
#include <iostream>
using namespace std;
void bigwork(int nlteration)
{
    for(int i=0; i<nlteration; i++)
        {
            cout << i << ": sqrt(iteration) = " << sqrt((float)i) << endl;
            system("cls");
        }
}</pre>
```

```
void main(void)
{
    clock_t before, after;
    before = clock();
    bigwork(100); // 과중한 업무
    after = clock();
    cout << "elapsed time " << (float)(after - before)/CLOCKS_PER_SEC << " seconds" <<endl; //
걸린시간
}
```

### GPGPU 개발환경 구축 : MPI 환경 설치

<현재는 MPI 환경을 본 과제 플랫폼에 사용하지 않으므로 테스트 및 참조 용>

- 1 Home Page
  - A. MPICH2 : http://www.mcs.anl.gov/research/projects/mpich2/ downloads/index.php?s=downloads
  - B. Microsoft HPC SDK Pack : <u>http://www.microsoft.com/download/</u> en/details.aspx?id=10505
- 2 설치 및 환경 구성 방법
  - A. MPICH2

i. 해당 사이트에서 자신의 컴퓨터에 맞는 프로그램을 다운을 받는다.

| MPICH2                                 |                                                                                                    |                                                                                                    |                                                                               |                                                 |
|----------------------------------------|----------------------------------------------------------------------------------------------------|----------------------------------------------------------------------------------------------------|-------------------------------------------------------------------------------|-------------------------------------------------|
| home about                             | t downloads doo                                                                                                    | cumentation publications suppor                                                                                                    | t release inform                                                              | nation                                          |
|                                        | home > downloads > dov                                                                                                    | vnloads                                                                                                    |                                                                               |                                                 |
| >Downloads<br>SVN<br>License           | NOTE: MPICH2 bi<br>you can search for<br>"port" (Mac OS). If<br>automatically check                                                                                                    | inary packages are available in many<br>it using "yum" (on Fedora), "apt" (Debian<br>available for your platform, this is likely ti<br>ks for dependency packages and installs ti | JNIX distributions.<br>/Ubuntu), "pkg_add"<br>ne easiest installation<br>nem. | For example,<br>(FreeBSD) or<br>method since it |
| Previous Versions<br>Nightly Snapshots | Release                                                                                                    | Platform                                                                                                    | Download                                                                      | Size                                            |
|                                        |                                                                                                    | MPICH2 Source (UNIX and Windows)                                                                                                    | [http]                                                                        | 19 MB                                           |
|                                        | MPICH2-1.4                                                                                                    | Hydra Source                                                                                                    | [http]                                                                        | 2 MB                                            |
|                                        | (stable release)                                                                                                    | IPICH2 Windows IA32 (binary)                                                                                                    | [http]                                                                        | 8 MB                                            |
|                                        |                                                                                                    | IPICH2 Windows EM64T/AMD64 (binary)                                                                                                    | [http]                                                                        | 9 MB                                            |
|                                        | Packages Inclu                                                                                                    | ided in UNIX Distributions:                                                                                                    |                                                                               |                                                 |
|                                        | Platform                                                                                                    | Author                                                                                                    | Download                                                                      | Version                                         |
|                                        |                                                                                                    |                                                                                                    | [natty]                                                                       | 1.3.1                                           |
|                                        | libustu                                                                                                    | Lucas Nucebaum                                                                                                    | [maverick]                                                                    | 1.2.1p1                                         |
|                                        | Concerned in the second second s | Lucas wissbaum                                                                                                    | [lucid]                                                                       | 1.2.1p1                                         |
|                                        |                                                                                                    |                                                                                                    | [karmic]                                                                      | 1.2                                             |
|                                        |                                                                                                    |                                                                                                    | [sid]                                                                         | 1.4rc2                                          |
|                                        |                                                                                                    |                                                                                                    |                                                                               |                                                 |

### ii. 다운 받은 파일을 실행 및 설치

| Select Installation Folder                                                                                              |
|----------------------------------------------------------------------------------------------------|
| The installer will install MPICH2 64-bit to the following folder.                                                       |
| To install in this folder, click "Next". To install to a different folder, enter it below or click "Browse".            |
| <u>F</u> older:                                                                                                    |
| C:\Program Files\MPICH2\Bigger                                                                                          |
| Disk Cost                                                                                                    |
| Install MPICH2 64-bit for yourself, or for anyone who uses this computer: <ul> <li>Everyone</li> <li>Just me</li> </ul> |
| Cancel < <u>B</u> ack <u>N</u> ext >                                                                                    |

- ① 설치폴더는 기본으로 하되 그림과 같이 Everyone 으로 하는 것이 좋음
- iii. 설치를 마친 뒤에는 환경변수 path 에 C:₩Program Files₩MPICH2₩bin 를 추가

| 변수<br>path                          | 값                                                                                               |
|-------------------------------------|-------------------------------------------------------------------------------------------------|
| TMP                                 |                                                                                                 |
|                                     |                                                                                                 |
| [                                   | 새로 만들기( <u>N</u> ) 편집( <u>E</u> ) 삭제( <u>D</u> )                                                |
| 시스템 변수( <u>S</u>                    | 새로 만들기( <u>N</u> ) 편집( <u>E</u> ) 삭제( <u>D</u> )                                                |
| <br> 시스템 변수( <u>S</u><br> 변수        | 새로 만들기( <u>N</u> ) 편집( <u>E</u> ) 삭제( <u>D</u> )<br>)<br>값                                      |
| [<br>시스템 변수( <u>S</u><br>변수<br>path | 새로 만들기( <u>N</u> ) 편집( <u>E</u> ) 삭제( <u>D</u> )<br>)<br>값<br>C:\Program Files\MPICH2\bin;C:\Pr |

iv. 환경변수 등록을 마쳤으면 프로그램이 돌아가는지 확인

① 실행창에서 cmd 를 실행시킨 뒤에 mpiexec 를 타이핑

| 패 관리자: C:\Windows\#system32\cmd.exe                                                                                  |            |
|----------------------------------------------------------------------------------------------------|------------|
| ::₩Jsers#PSC>mpiexec                                                                                                 |            |
|                                                                                                    |            |
| sage:<br>miexec −n 〈maxmrocs〉 [ontions] executable [args]                                                            |            |
| ppiexec [options] executable [args] : [options] exe [args] :                                                         |            |
| piexec -configfile <configfile></configfile>                                                                         |            |
| options:                                                                                                    |            |
| tandard:                                                                                                    |            |
| n <maxprocs></maxprocs>                                                                                              |            |
| wdir (working directory)                                                                                             |            |
| each line contains a complete set of mpiexec options                                                                 |            |
| including the executable and arguments                                                                               |            |
| host <hostname></hostname>                                                                                           |            |
| path (search path for executable, ; separated)                                                                       |            |
| extensions:                                                                                                    |            |
| env <variable value=""></variable>                                                                                   |            |
| hosts <n host1="" host2="" hostn≯<br="">-hosts <n host1="" host2="" hostn="" m1="" m2="" mn=""></n></n>              |            |
| -machinefile <filename> - one host per line, #commented</filename>                                                   |            |
| localonly <numprocs></numprocs>                                                                                      |            |
| exitcodes - print the exit codes of processes as they exit                                                           | these uses |
| genuist (fist of end var names a, b, c,, pass current values of -g(local arg name) - global version of local options | chese vars |
| genu, gwdir, ghost, gpath, gmap                                                                                      |            |
| file <filename> - old mpich1 job configuration file</filename>                                                       |            |
| examples:                                                                                                    |            |
| npiexec -n 4 cpi                                                                                                    |            |
| npiexec -n 1 -host foo master : -n 8 worker                                                                          |            |
| 'or a list of all mpiexec options, execute 'mpiexec -help2'                                                          |            |
| - Wilsons WPSC                                                                                                    |            |
|                                                                                                    |            |
|                                                                                                    |            |
|                                                                                                    |            |
|                                                                                                    |            |
|                                                                                                    |            |

- ② 이러한 내용이 나왔다면 성공
- v. 그 후 계정을 등록
  - ① 이어서 mpiexec -register 를 타이핑
  - ② 계정은 지금 현재 로그인 되어있는 윈도우 계정을 등록하는데 비밀번호 역시 같게 함.
  - ③ 비밀번호가 없을 시에는 등록해야 함

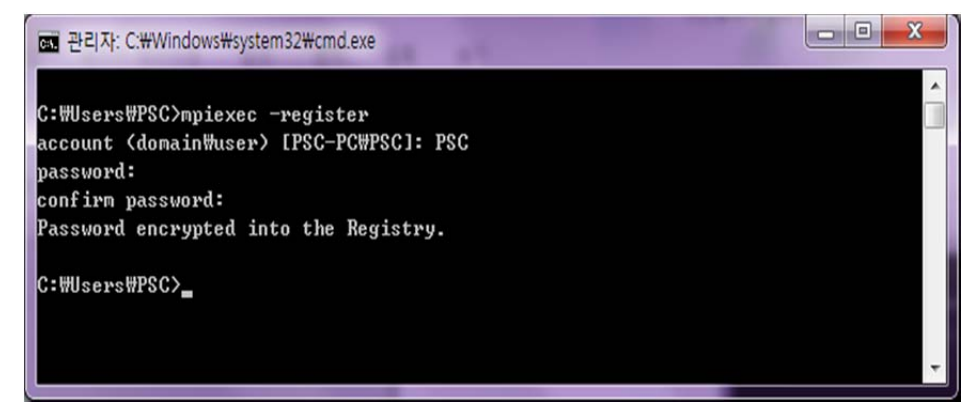
vi. 등록을 마치면 smpd 를 설치하고 작동상태를 확인

① 명령창에 smpd -install 이라고 치면 설치가 됨

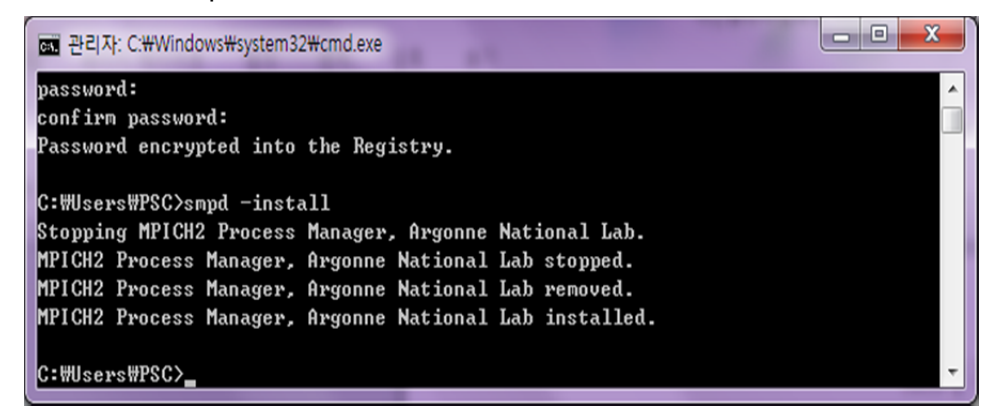

② 그 후 smpd -status 를 쳐서 작동이 되는지 확인

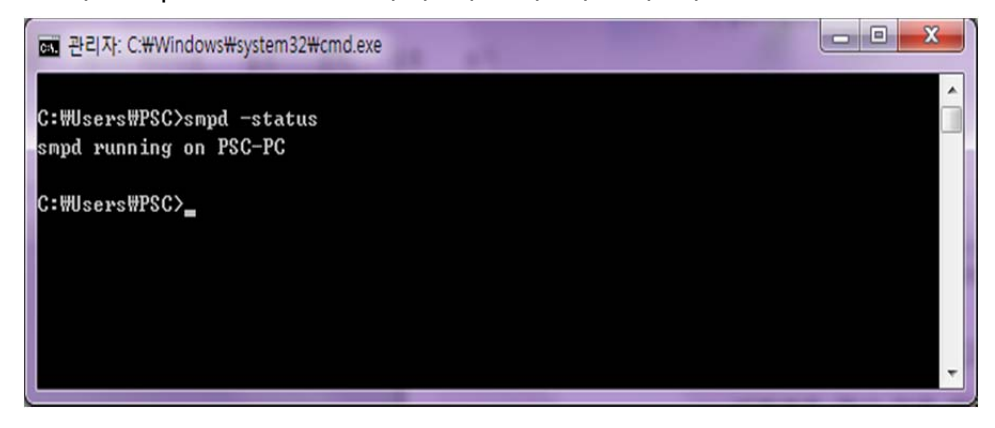

③ 그 다음 mpiexec -validate 를 쳐서 mpi 가 작동되는지 확인

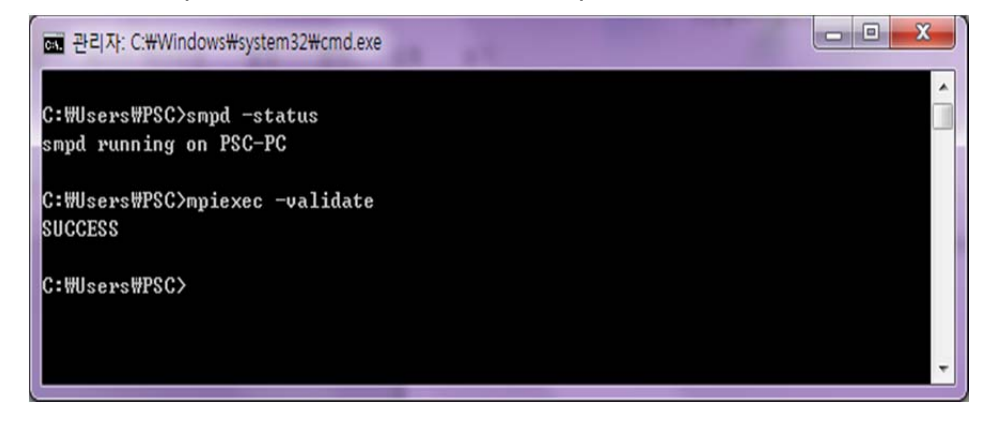

vii.작동이 정상적인지 확인

① Example 이 있는 폴더로 이동해서 작동

mpiexec -n x cpi.exe

(x:CPU 개수)

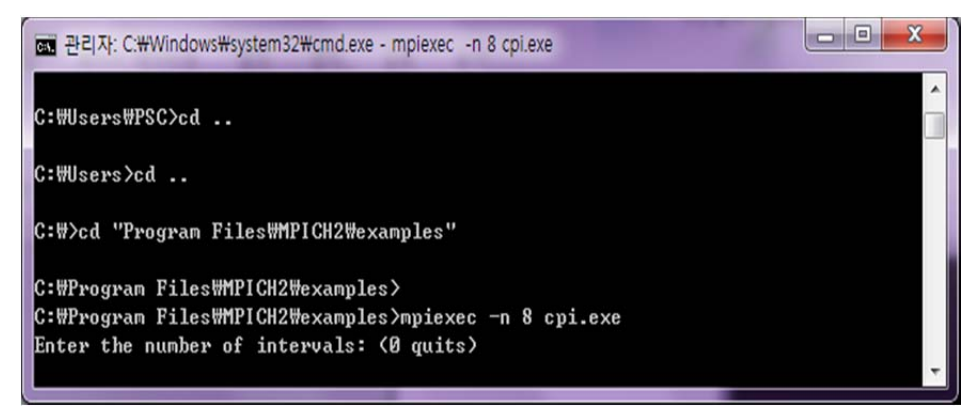

viii. 다른 컴퓨터와 연결 하여 MPI를 작동시킬 때

- ① 같은 WORKGRUOP에 있어야 할 것
- ② 같은 계정과 비밀번호를 써야 할 것
- ③ 그 후 다음과 같은 코드를 씀.

mpiexec -hosts n xxx m yyy l cpi.exe

- (n: 컴퓨터 개수 xxx, yyy :컴퓨터 명 m, I: CPU 개수)
- ④ 속도 비교 => 1.427050 : 5.747358 => 약 4 배 이상 성능 향상

- < Intel I7 2630QN(Quad cores x 2 hyper-threading)
  - + Intel Xeon E5620(Quad cores x 2 hyper-threading)>

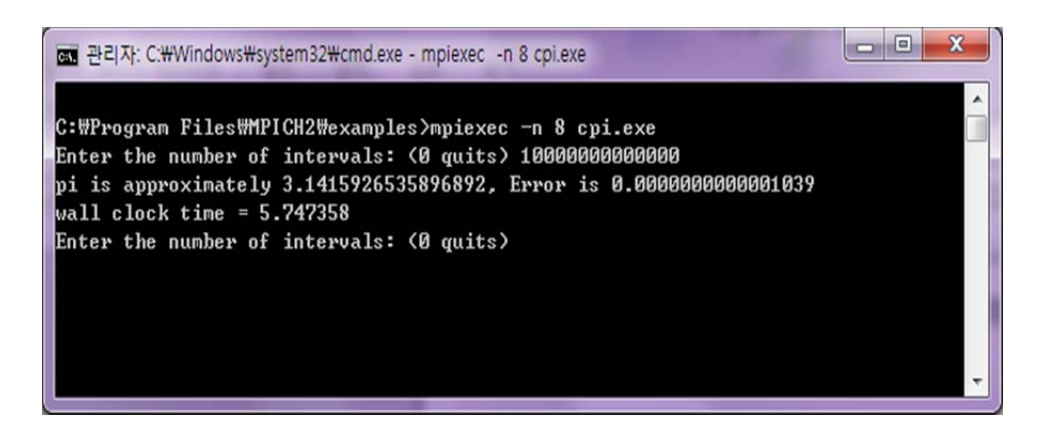

<Intel I7 2630QN(Quad cores x 2 hyper-threading)>

- B. Microsoft HPC SDK Pack
  - i. 자신의 윈도우 버전에 맞게 프로그램을 다운로드 받는다

|                                                                      |                                                                                                    | Walcome & feetback                                                                                                    | Chon Chara United C                                                                               | tatos (English) Microsoft                   |
|----------------------------------------------------------------------|----------------------------------------------------------------------------------------------------|----------------------------------------------------------------------------------------------------|---------------------------------------------------------------------------------------------------|---------------------------------------------|
| Microsoft Dawn                                                       | load Contor                                                                                                    | weicome & feedbac                                                                                                    | c shop share whited st                                                                            | ares (english) - Anterosofi                 |
| Wilcrosoft Down                                                      | lioad Center                                                                                                    |                                                                                                    |                                                                                                   |                                             |
|                                                                      | Search L                                                                                                    | Download Center                                                                                                    | D bing                                                                                            |                                             |
|                                                                      | Windows Office A                                                                                                    | Il products All downloads S                                                                                                    | ecurity Support                                                                                   |                                             |
|                                                                      |                                                                                                    |                                                                                                    |                                                                                                   |                                             |
| Microsoft HPC Pa                                                     | ck 2008 SDK                                                                                                    |                                                                                                    |                                                                                                   |                                             |
|                                                                      |                                                                                                    |                                                                                                    |                                                                                                   |                                             |
|                                                                      |                                                                                                    |                                                                                                    |                                                                                                   |                                             |
| Out-It-It-It-                                                        | The Mission (LUD)                                                                                                    | D 1 2000 CDV 1 1                                                                                                    | anad to provide the t                                                                             | cools and contant                           |
| QUICK IINKS                                                          | necessary to write                                                                                                    | Pack 2008 SDK was designated applications for the                                                                                         | windows HPC Sen                                                                                   | ver 2008 platform                           |
| QUICK IINKS<br>↓ Overview<br>↓ System requirements                   | necessary to write                                                                                                    | parallel applications for th                                                                                                    | ne Windows HPC Serv                                                                               | ver 2008 platform.                          |
| QUICK IINKS                                                          | necessary to write                                                                                                    | parallel applications for th                                                                                                    | e Windows HPC Serv                                                                                | ver 2008 platform.                          |
| QUICK IINKS  Overview  System requirements  Instructions             | Quick deta                                                                                                    | Pack 2008 SDK was designated applications for th                                                                                          | Date Published:                                                                                   | 9/24/2008                                   |
| QUICK IINKS                                                          | Quick deta                                                                                                    | Pack 2008 SDK was desig<br>parallel applications for th<br>ils<br>2008<br>English                                                         | Date Published:                                                                                   | 9/24/2008                                   |
| QUICK IINKS<br>+ Overview<br>+ System requirements<br>+ Instructions | Quick deta<br>version:<br>Language:<br>Files in this dow                                                                                       | Pack 2008 SDK was desig<br>parallel applications for th<br>ills<br>2008<br>English<br>vnload                                              | Date Published:                                                                                   | 9/24/2008                                   |
| QUICK INKS<br>+ Overview<br>+ System requirements<br>+ Instructions  | Quick deta<br>Version:<br>Language:<br>Files in this dov<br>The links in this section                                                          | Pack 2008 SDK was desig<br>parallel applications for th<br>ils<br>2008<br>English<br>vnload<br>correspond to files available for this d   | Date Published:                                                                                   | 9/24/2008<br>propriate for you.             |
| QUICK INKS                                                           | Quick deta<br>Quick deta<br>Version:<br>Language:<br>Files in this dow<br>The links in this section<br>File Name                               | Pack 2008 SDK was desig<br>parallel applications for th<br>ils<br>2008<br>English<br>vnload<br>n correspond to files available for this d | Date Published:<br>Date Published:<br>Size                                                        | 9/24/2008                                   |
| QUICK INKS                                                           | Quick deta<br>Quick deta<br>Version:<br>Language:<br>Files in this dow<br>The links in this section<br>File Name<br>sdk_s64.msi                | Pack 2008 SDK was desig<br>parallel applications for th<br>ils<br>2008<br>English<br>vnload<br>n correspond to files available for this d | Date Published:<br>Date Published:<br>Size<br>Si MB                                               | 9/24/2008<br>propriate for you.             |
| QUICK IINKS    Overview     System requirements    Instructions      | Guick deta<br>Quick deta<br>Version:<br>Language:<br>Files in this dow<br>The links in this section<br>File Name<br>sdk_x64.msi<br>sdk_x66.msi | Pack 2008 SDK was design<br>parallel applications for th<br>ils<br>2008<br>English<br>vnload<br>correspond to files available for this d  | Date Published:<br>Date Published:<br>iownload. Download the files ap<br>Size<br>5.0 MB<br>4.0 MB | 9/24/2008<br>propriate for you.<br>DOWNLOAD |
| QUICK IINKS<br>• Overview<br>• System requirements<br>• Instructions | Quick deta<br>Quick deta<br>Version:<br>Language:<br>Files in this dow<br>The links in this section<br>File Name<br>sdk_x64.msi<br>sdk_x86.msi | Pack 2008 SDK was desig<br>parallel applications for th<br>ils<br>2008<br>English<br>vnload<br>correspond to files available for this d   | Date Published:<br>Date Published:<br>Iownload. Download the files ap<br>Size<br>5.0 MB<br>4.0 MB | 9/24/2008<br>propriate for you.<br>DOWNLOAD |

- ii. 다운로드 받은 파일을 설치를 한다
- iii. HPC Pack 은 MPICH2 와 다르게 자동으로 셋팅을 다 해줘서 따로 환경변수 등록이나 계정등록을 할 필요가 없다

iv. 명령창에서 작동이 잘 되었는지 확인

```
편 관리자: C:\Windows\system32\cmd.exe
                                                                                 *
C:\Users\PSC>mpiexec
                                                                                 III
Launches an application on multiple hosts.
Usage:
    mpiexec [options] executable [args] [ : [options] exe [args] : ... ]
    mpiexec -configfile <file name>
Common options:
       <num_processes>
-n
       <env_var_name> <env_var_value>
-env
-wdir <working_directory>
-hosts n host1 [m1] host2 [m2] ... hostn [mn]
-cores <num_cores_per_host>
-lines
-trace [filter]
-debug [0-3]
Examples:
   mpiexec -n 4 pi.exe
    mpiexec -hosts 1 server1 master : -n 8 worker
For a complete list of options, run mpiexec -help2
For a list of environment variables, run mpiexec -help3
C:WUsersWPSC>_
```

- v. 이런 식으로 나오면 작동이 잘 되는 것인데, MPICH2 와 별로 차이가 보이지 않아서 혼동될 경우 아랫줄에 help 를 보면 됨. 앞에서 MPICH2 는 help3 이 존재하지 않음
- vi. 여기서 테스트 할 샘플은 CUDA 에 있는 simpleMPI 임. 그래서 앞의 문서를 보고 CUDA 를 설치해야 함.
- vii.설치를 마치고 cuda 예제가 있는 폴더로 이동한 뒤 작동 시도

viii. 프로그램 실행은 MPICH2 와 같음

mpiexec -n x simpleMPI.exe

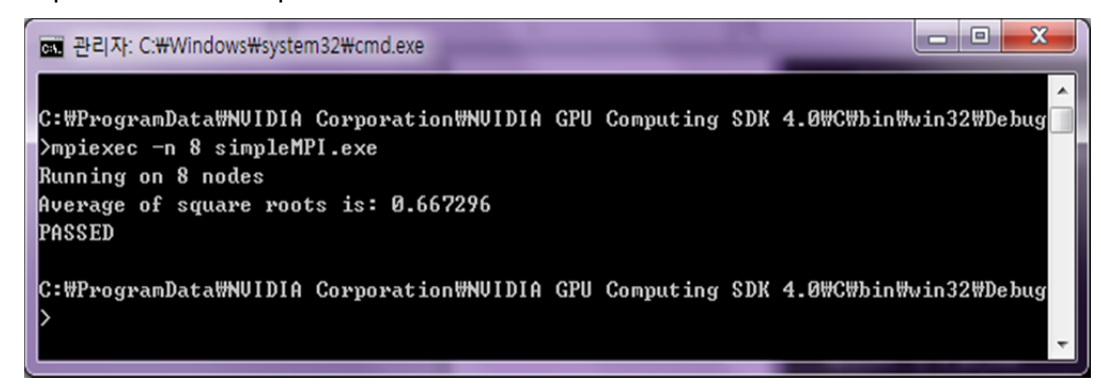

PSC Platform 구축 : Hadoop-mapreduce 환경 설치(Linux)

- 1 참조 Home Page
  - A. Hadoop : http://hadoop.apache.org/
  - B. Java : http://www.java.com/ko/
- 2 Process
  - A. 디렉토리 구성에서 주의할 점.
    - i. 본 문서에서는 구축되는 모든 시스템의 디렉토리를 /home/psc/pscf\_01 라고 만들어서 통일시키고 그 아래에서 생성할 것임.(Hadoop 만을 사용한다면 유저 이름(예 : psc)과 디렉토리(pscf\_01)는 시스템에 따라 각각 다른 것으로 사용해도 문제는 없지만 GPGPU 를 사용하기 위해서는 동일하게 지정 해야 함. 이 문제는 Hadoop 의 에러로 추정되는 현상으로 비롯된 것이므로 차기 버전에서는 해결될 수도 있음.)
    - ii. Hadoop+GPGPU 시스템을 구축하게 되는데 기본 플랫폼이 되는 Hadoop 시스템에 맞추기 위해서는 모든 Master, Slave 서버들은

동일한 디렉토리 구조와 동일한 login name(user name)을 가져야 함.

iii. ~/.bashrc 에 다음을 추가.(다음의 환경변수를 적용하려면 시스템을 reboot 하거나 아래의 export 문을 Shell 에서 실행.)

export PSCF\_HOME=/home/psc/pscf\_01

- B. Hadoop 을 다운받음.
  - i. 첫 홈페이지에서 Common 페이지에 들어가면 Getting Start 부분에 Download 가 있음
  - ii. 다운받은 Hadoop 의 압축을 해제(\$PSCF\_HOME 아래 디렉토리에서 압축 해제)
    - ① tar xzf hadoop-0.20.2.tar.gz (더 최근 버전 사용 시 문제가 발생하므로 이 버전 사용 요망)

iii. Java runtime environment 가 없을 경우 먼저 인스톨 해야 함.

- <u>http://www.oracle.com/technetwork/java/javase/downloads/index</u>
   <u>.html</u> 에서 최신 JDK 를 다운받아서 설치해야 함.
  - linux x64 버전의 jdk-7u1-linux-x64.tar.gz 를 /usr/local 에 download 했음.
- ② 여기에서는 다음과 같이 install.
  - \$ cd /usr/local
  - \$ sudo tar xzf jdk-7u1-linux-x64.tar.gz
- iv. Hadoop 을 사용하려면 java 의 환경변수를 등록해주어야 함.

① cd hadoop-0.20.2

- ② nano ~/.bashrc 에서 다른 CUDA, JCUDA 환경변수보다 먼저(PSCF\_HOME 보다는 아래) 추가(Hadoop install 후 처음 한 번만 추가)
  - Hadoop, Java 환경변수를 적어 줌. 정확한 디렉토리 확인 필요.

export JAVA\_HOME=/usr/local/jdk1.7.0\_01

export HADOOP\_INSTALL=/home/psc/pscf\_01/hadoop-0.20.2 export HADOOP\_HOME=/home/psc/pscf\_01/hadoop-0.20.2 export PATH=\${HADOOP\_HOME}/bin:\${PATH}

● Hadoop Library 추가 등록

Export LD\_LIBRARY\_PATH=[기존 등록된 Path]:\${HADOOP\_INSTALL}/lib/native

- \$source ~/.bashrc
- \$sudo Idconfig
- ③ Hadoop environment setting
  - vi conf/hadoop-env.sh
    - 1. Uncomment "export HADOOP\_HEAPSIZE=2000"
    - 2. Comment "#export HADOOP\_LSAVES=\${HADOOP\_HOME}/conf/slaves"
  - \$source conf/hadoop-env.sh

- ④ 진행 중 발생할 수 다음과 같은 에러, '여러분의 현재 네트워크는 .local 도메인을 가지고 있습니다. 이는 Avahi 네트워크 서비스 탐색 서비스에 문제를 일으킬..."에 대한 대처.
  - '네트워크 서비스 탐색 비활성화' 오류 알림은 우분투 9.04
     이후 발견된 공식 버그로, ISP(Internet Service Provider,
     인터넷 서비스 공급업체)에 따라 발생할 수 있는 문제로
     알려짐.

해결 방법 1

버그가 알려진 이후 우분투 한국 사용자 모임을 통해 알게 된 해결 방법이다.

이 방법은 /etc/default/avahi-daemon 파일의 설정 내용을 수정하는 것으로, 터미널에서 아래 명령어를 실행해 해당 파일을 불러온다.

\$ sudo gedit /etc/default/avahi-daemon

그리고 AVAHI\_DAEMON\_DETECT\_LOCAL=1 의 숫자를 '0'으로 수정한다.

AVAHI\_DAEMON\_DETECT\_LOCAL=1

AVAHI\_DAEMON\_DETECT\_LOCAL=0

하지만 우분투 9.10 이후로는 이 설정의 위치가 변경된 것으로 판단된다. 이렇게 되면 빈 /etc/default/avahi-daemon 파일을 불러오는데, 그냥 'AVAHI\_DAEMON\_DETECT\_LOCAL=0'을 입력하고 저장하면 다음 로그인 때부터는 오류 알림이 나타나지 않는다.

해결 방법 2

최근 떠돌이(@bugbear5) 님의 블로그에서 ferret 님을 통해 알게 된 해결 방법이다.

이 방법은 /usr/lib/avahi/avahi-daemon-check-dns.sh 파일의 설정 내용을 수정하는 것으로, 나머지는 방법 1 과 같다. 터미널에서 아래 명령어를 실행해 해당 파일을 불러온다.

\$ sudo gedit /usr/lib/avahi/avahi-daemon-check-dns.sh

그리고 12 번째 줄 AVAHI\_DAEMON\_DETECT\_LOCAL=1 의 숫자를 '0'으로 수정한다.

AVAHI\_DAEMON\_DETECT\_LOCAL=1

AVAHI\_DAEMON\_DETECT\_LOCAL=0

파일을 저장하고 나면 다음 로그인 때부터는 오류 알림이 나타나지 않는다.
\* 참조 :
<a href="http://cafe.naver.com/udtssueod.cafe?iframe\_url=/ArticleRead.nh">http://cafe.naver.com/udtssueod.cafe?iframe\_url=/ArticleRead.nh</a>
<a href="http://cafe.naver.com/udtssueod.cafe?iframe\_url=/ArticleRead.nh">n%3Farticleid=578&</a>

- ⑤ Hadoop 은 3 가지의 실행모드가 있음. : 테스트 시에는 Pseudo-Distributed Operation 권장. 2 Nodes(Workstations or racks)
   이상일 경우에는 Fully-Distributed Operation 사용
- 6 Standalone Operation
  - mkdir input
  - cp conf/\*.xml input
  - bin/hadoop jar hadoop-examples-0.20.203.0.jar grep input output 'dfs[a-z.]+'
  - cat output/\*
- ⑦ Pseudo-Distributed Operation (1 대의 서버로 테스트 시 권장)
  - /etc/hosts 의 로컬호스트 아이피가 주석처리(#) 되어 있다면 아래와 같이 주석처리를 빼고 다시 되돌림.
     127.0.0.1 localhost
     127.0.1.1 XXXXXX

• Setting

1. conf/core-site.xml

<configuration>

<property>

<name>fs.default.name</name>

<value>hdfs://localhost:9000</value>

</property>

</configuration>

2. conf/hdfs-site.xml

<configuration>

<property>

<name>dfs.replication</name>

<value>1</value>

</property>

</configuration>

3. conf/mapred-site.xml

<configuration>

<property>

<name>mapred.job.tracker</name>

<value>localhost:9001</value>

</property>

</configuration>

- 4. conf/master 에 다음과 같이 되어 있는지 확인. localhost
- 5. conf/slaves 에 다음과 같이 되어 있는지 확인 localhost

- SSH 연결 설정(이미 설정이 되어 있으면 Skip. 경우에 따라 Hadoop 실행의 문제 발생 시 재 수행 필요)
  - 1. \$rm -r /home/[login\_id]/.ssh
  - 2. \$ ssh-keygen -t rsa
    - (1) "Enter file in which to save the key (/home/[login\_id]/.ssh/id\_rsa):" 에서 Enter 로 Default 입력.
    - (2) "Enter passphrase (empty for no passphrase) :"에서 Enter 로 Default 입력
  - 3. \$cp /home/[login\_id]/.ssh/id\_rsa.pub /home/[login\_id]/.ssh/authorized\_keys
- HDFS 포맷
  - 1. \$ bin/hadoop namenode –format
- 데몬 프로그램 실행
  - 1. Install 후에는 위의 과정을 생략하고,

### "\$source conf/hadoop-env.sh"만 실행

- 2. \$bin/start-all.sh
  - (1) Start 후 <u>http://localhost:50070</u> 또는 <u>http://localhost:50030</u> (Hadoop 이 동작하는 서버가 아닌 다른 컴퓨터에서는 "localhost" 대신 해당 IP Address 로 대체)으로 보면 "Live Nodes" 또는 "Nodes"가 "0" 이 아닌 "(node 개수)" 이어야 함. => 만약 "0"일 경우에는 잠시(최대 약 2~3 분) 기다리면

"(node 개수)"로 됨. "(node 개수)"가 되지 않을 경우에는 다시 start-all.sh 실행.

- (2) Error message 로 "hadoop-0.20.203.0/bin/../logs 의 소유자 변경: 명령을 허용하지 않음" 등이 발생할 경우
  - A. "logs" directory 또는 그 안의 로그 파일들의소유가 root 로 되어 있을 경우 발생하는 문제.
  - B. \$ sudo chown [log-in ID] logs
  - C. \$ sudo chown [log-in ID] logs/\*
  - D. 다시 \$bin/start-all.sh 실행.
- (3) Error message로 "jobtracker running as process 2030. Stop it first" 등이 발생할 경우
  - A. \$ bin/stop-all.sh
  - B. \$ jps
    - . 만약 "???? Child"가 1 개 이상 표시되면 모두
       사라질 때까지 jps 명령어로 확인한 후 다음
       으로 진행.
  - C. 다시 \$bin/start-all.sh 실행.
- (4) If completed, the next result will be shown after running "\$ jps" command.
  - ???? NameNode
  - ???? JobTracker

???? Jps

???? SecondaryNameNode

???? TaskTracker

???? DataNode

- 포함되어 있는 Example 파일 실행 테스트
  - 1. work directory 내에 hd\_example directory 를 만들고 이동.

Hadoop-0.20.2\$ mkdir ../work/hd\_example

Hadoop-0.20.2\$ cd ../work/hd\_example

2. input 용 사용을 위해 hadoop 의 conf 디렉토리 내 파일들을 HDFS(Hadoop Filesystem)의 Input 에 복사

work/hd\_example\$ ../../hadoop-0.20.2/bin/hadoop fs – put ../../hadoop-0.20.2/conf input

 example 실행 (HDFP 의 input 내의 파일 중 'dfs 로 시작하고 다음 글자가 'a~z'와 ':으로 시작하는 문장을 찾아냄)

work/hd\_example\$ ../../hadoop-20.2/bin/hadoop jar ../../hadoop-0.20.2/hadoop-0.20.2-examples.jar grep input output 'dfs[a-z.]+'

4. 출력

// work/hd\_example 에 output 디렉토리가 이미 있으면 지우고 진행

work/hd\_example\$ ../../hadoop-0.20.2/bin/hadoop fs -

get output .

### 5. 출력 확인

work/hd\_example\$ cat output/\*

현재까지의 실행 화면 (SSH 연결 설정은 제외. 처음 실행 시 제외하면 안됨)(디렉토리는 다를 수 있음) psc@psc-System-Product-Name:~/devel/hadoop/hadoop-0.20.2\$ bin/hadoop namenode -format 11/09/19 12:08:27 INFO namenode.NameNode: STARTUP\_MSG: STARTUP\_MSG: Starting NameNode STARTUP\_MSG: host = psc-System-Product-Name/127.0.1.1 STARTUP\_MSG: args = [-format] STARTUP\_MSG: version = 0.20.2 STARTUP MSG: build = https://svn.apache.org/repos/asf/hadoop/common/branches/branch-0.20 r 911707; compiled by 'chrisdo' on Fri Feb 19 08:07:34 UTC 2010 \*\*\*\*\* 11/09/19 12:08:27 INFO namenode.FSNamesystem: fsOwner=psc,psc,adm,dialout,cdrom,plugdev,lpadmin,admin,sambashare 11/09/19 12:08:27 INFO namenode.FSNamesystem: supergroup=supergroup 11/09/19 12:08:27 INFO namenode.FSNamesystem: isPermissionEnabled=true 11/09/19 12:08:27 INFO common.Storage: Image file of size 93 saved in 0 seconds. 11/09/19 12:08:27 INFO common.Storage: Storage directory /tmp/hadoop-psc/dfs/name has been successfully formatted. 11/09/19 12:08:27 INFO namenode.NameNode: SHUTDOWN\_MSG: SHUTDOWN\_MSG: Shutting down NameNode at psc-System-Product-Name/127.0.1.1 psc@psc-System-Product-Name:~/devel/hadoop/hadoop-0.20.2\$ bin/start-all.sh starting namenode, logging to /home/psc/devel/hadoop/hadoop-0.20.2/bin/../logs/hadoop-pscnamenode-psc-System-Product-Name.out localhost: starting datanode, logging to /home/psc/devel/hadoop/hadoop-0.20.2/bin/../logs/hadoop-psc-datanode-psc-System-Product-Name.out localhost: starting secondarynamenode, logging to /home/psc/devel/hadoop/hadoop-0.20.2/bin/../logs/hadoop-psc-secondarynamenode-psc-System-Product-Name.out starting jobtracker, logging to /home/psc/devel/hadoop/hadoop-0.20.2/bin/../logs/hadoop-pscjobtracker-psc-System-Product-Name.out localhost: starting tasktracker, logging to /home/psc/devel/hadoop/hadoop-0.20.2/bin/../logs/hadoop-psc-tasktracker-psc-System-Product-Name.out psc@psc-System-Product-Name:~/devel/hadoop/hadoop-0.20.2\$ bin/hadoop fs -put conf input psc@psc-System-Product-Name:~/devel/hadoop/hadoop-0.20.2\$ bin/hadoop jar hadoop-0.20.2examples.jar grep input output 'dfs[a-z.]+' 11/09/19 13:37:42 INFO mapred.FileInputFormat: Total input paths to process : 13 11/09/19 13:37:43 INFO mapred.JobClient: Running job: job\_201109191215\_0002 11/09/19 13:37:44 INFO mapred.JobClient: map 0% reduce 0% 11/09/19 13:37:53 INFO mapred.JobClient: map 15% reduce 0% 11/09/19 13:37:56 INFO mapred.JobClient: map 30% reduce 0% 11/09/19 13:37:59 INFO mapred.JobClient: map 46% reduce 0% 11/09/19 13:38:02 INFO mapred.JobClient: map 61% reduce 10% 11/09/19 13:38:05 INFO mapred.JobClient: map 76% reduce 10% 11/09/19 13:38:08 INFO mapred.JobClient: map 92% reduce 10% 11/09/19 13:38:11 INFO mapred.JobClient: map 100% reduce 20%

| <pre>11/09/19 13:80:22 INFO mmpred.jobClent: Job 201091912125_0002 11/09/19 13:80:22 INFO mmpred.jobClent: Loutched reduce tasks=1 11/09/19 13:80:22 INFO mmpred.jobClent: Loutched reduce tasks=1 11/09/19 13:80:22 INFO mmpred.jobClent: Loutched reduce tasks=1 11/09/19 13:80:22 INFO mmpred.jobClent: Loutched reduce tasks=1 11/09/19 13:80:22 INFO mmpred.jobClent: Loutched reduce tasks=1 11/09/19 13:80:22 INFO mmpred.jobClent: Loutched reduce tasks=1 11/09/19 13:80:22 INFO mmpred.jobClent: PileSystemCounters 11/09/19 13:80:22 INFO mmpred.jobClent: PileSystemCounters 11/09/19 13:80:22 INFO mmpred.jobClent: PileSystemCounters 11/09/19 13:80:22 INFO mmpred.jobClent: PileSystemCounters 11/09/19 13:80:22 INFO mmpred.jobClent: Mpred.mot/10/19 13:80:22 INFO mmpred.jobClent: Reduce input group=7 11/09/19 13:80:22 INFO mmpred.jobClent: Mpred.mot/10/19 13:80:22 INFO mmpred.jobClent: Reduce suputrecords=7 11/09/19 13:80:22 INFO mmpred.jobClent: Mpred.workstemCounters 11/09/19 13:80:22 INFO mmpred.jobClent: Mpred.workstemCounters 11/09/19 13:80:22 INFO mmpred.jobClent: Mpred.softemCounters 11/09/19 13:80:22 INFO mmpred.jobClent: Mpred.softemCounters 11/09/19 13:80:22 INFO mmpred.jobClent: Mpred.softemCounters 11/09/19 13:80:22 INFO mmpred.jobClent: Mpred.softemCounters 11/09/19 13:80:22 INFO mmpred.jobClent: Mpred.softemCounters 11/09/19 13:80:22 INFO mmpred.jobClent: Mpred.softemCounters 11/09/19 13:80:22 INFO mmpred.jobClent: Mpred.softemCounters 11/09/19 13:80:22 INFO mmpred.jobClent: Mpred.softemSere Tor parsing the arguments. Applications should implement Tool for the same. 11/09/19 13:80:22 INFO mmpred.jobClent: Mpred.softemSere Tor parsing the arguments. Applications should implement Tool for the same. 11/09/19 13:80:22 INFO mmpred.jobClent: Mpred.softemSere Tor parsing the arguments. Applications should implement Tool for the same. 11/09/19 13:80:22 INFO mmpred.jobClent: Mpred.softemSere Tor parsing the arguments. Applications should implement.jobClent: Mpred.softemSere Tor parsing the arguments. Applications should im</pre>                                                                                                    | 11/09/19 13:38:20 INFO mapred.JobClient: map 100% reduce 100%                                |  |  |  |  |  |
|----------------------------------------------------------------------------------------------------|----------------------------------------------------------------------------------------------|--|--|--|--|--|
| <pre>11/09/19 13:81:22 INFO mapred .jobClent: LobCounters 18<br/>11/09/19 13:88:22 INFO mapred .jobClent: LobCounters<br/>11/09/19 13:88:22 INFO mapred .jobClent: LobClent: L</pre>                                                                                                    | 11/09/19 13:38:22 INFO mapred.JobClient: Job complete: job_201109191215_0002                 |  |  |  |  |  |
| <pre>11/09/19 13:81:22 INTO mapred.JobClent: Job Counters 11/09/19 13:81:22 INTO mapred.JobClent: Launched reduce tasks=1 11/09/19 13:81:22 INTO mapred.JobClent: Data-Local map tasks=13 11/09/19 13:81:22 INTO mapred.JobClent: FileSystemCounters 11/09/19 13:81:22 INTO mapred.JobClent: FileSystemCounters 11/09/19 13:81:22 INTO mapred.JobClent: FileSystemCounters 11/09/19 13:81:22 INTO mapred.JobClent: FileSystemCounters 11/09/19 13:81:22 INTO mapred.JobClent: FileSystemCounters 11/09/19 13:81:22 INTO mapred.JobClent: FileSystemCounters 11/09/19 13:81:22 INTO mapred.JobClent: FileSystemCounters 11/09/19 13:81:22 INTO mapred.JobClent: FileSystemCounters 11/09/19 13:81:22 INTO mapred.JobClent: Mapred.SobClent: FileSystemCounters 11/09/19 13:81:22 INTO mapred.JobClent: Mapred.SobClent: Mapred.FobClent: Mapred.JobClent: Mapred.JobClen</pre>                                                                                                    | 11/09/19 13:38:22 INFO mapred.JobClient: Counters: 18                                        |  |  |  |  |  |
| <pre>11/09/19 13/38:22 INFO mapred.JobClient: Launched map teaks=13 11/09/19 13/38:22 INFO mapred.JobClient: Data-local map teaks=13 11/09/19 13/38:22 INFO mapred.JobClient: PitEsystemCounters 11/09/19 13/38:22 INFO mapred.JobClient: PitEsystemCounters 11/09/19 13/38:22 INFO mapred.JobClient: PitEsystemCounters 11/09/19 13/38:22 INFO mapred.JobClient: Map.Reduce Framework 11/09/19 13/38:22 INFO mapred.JobClient: Map.Reduce Framework 11/09/19 13/38:22 INFO mapred.JobClient: Map.Reduce Framework 11/09/19 13/38:22 INFO mapred.JobClient: Map.Reduce Framework 11/09/19 13/38:22 INFO mapred.JobClient: Map.Reduce Framework 11/09/19 13/38:22 INFO mapred.JobClient: Map.Reduce Framework 11/09/19 13/38:22 INFO mapred.JobClient: Reduce shuftle bytes=244 11/09/19 13/38:22 INFO mapred.JobClient: Reduce shuftle bytes=193 11/09/19 13/38:22 INFO mapred.JobClient: Map input precords=14 11/09/19 13/38:22 INFO mapred.JobClient: Map input bytes=193 11/09/19 13/38:22 INFO mapred.JobClient: Map output records=10 11/09/19 13/38:22 INFO mapred.JobClient: Map output records=10 11/09/19 13/38:22 INFO mapred.JobClient: Map output records=10 11/09/19 13/38:22 INFO mapred.JobClient: Map output records=10 11/09/19 13/38:22 INFO mapred.JobClient: Map output records=10 11/09/19 13/38:22 INFO mapred.JobClient: Map output records=10 11/09/19 13/38:22 INFO mapred.JobClient: Map output records=10 11/09/19 13/38:22 INFO mapred.JobClient: Map output records=10 11/09/19 13/38:22 INFO mapred.JobClient: Map output records=10 11/09/19 13/38:22 INFO mapred.JobClient: Map Output records=7 11/09/19 13/38:22 INFO mapred.JobClient: Map Output records=7 11/09/19 13/38:22 INFO mapred.JobClient: Map Output records=7 11/09/19 13/38:23 INFO mapred.JobClient: Map Output records=7 11/09/19 13/38:45 INFO mapred.JobClient: Map Output records=7 11/09/19 13/38:45 INFO mapred.JobClient: Map Output records=7 11/09/19 13/38:45 INFO mapred.JobClient: Map Output records=7 11/09/19 13/38:45 INFO mapred.JobClient: Map Output records=7 11/09/19 13/38:45 INFO mapred.JobClient: M</pre>                                                                                                    | 11/09/19 13:38:22 INFO mapred.JobClient: Job Counters                                        |  |  |  |  |  |
| <pre>11/09/19 13/38/22 INFO mapred.JobClient: Launched map task=13<br/>11/09/19 13/38/22 INFO mapred.JobClient: FileSystemCounters<br/>11/09/19 13/38/22 INFO mapred.JobClient: FileSystemCounters<br/>11/09/19 13/38/22 INFO mapred.JobClient: HDFS_ENTES_READ-19875<br/>11/09/19 13/38/22 INFO mapred.JobClient: HDFS_ENTES_READ-19875<br/>11/09/19 13/38/22 INFO mapred.JobClient: MDFS_ENTES_READ-19875<br/>11/09/19 13/38/22 INFO mapred.JobClient: MDFS_ENTES_READ-19875<br/>11/09/19 13/38/22 INFO mapred.JobClient: MDFS_ENTES_READ-19875<br/>11/09/19 13/38/22 INFO mapred.JobClient: Map.Reduce Framework<br/>11/09/19 13/38/22 INFO mapred.JobClient: Map.Reduce Framework<br/>11/09/19 13/38/22 INFO mapred.JobClient: Map.neduce Framework<br/>11/09/19 13/38/22 INFO mapred.JobClient: Map output types=193<br/>11/09/19 13/38/22 INFO mapred.JobClient: Map output types=193<br/>11/09/19 13/38/22 INFO mapred.JobClient: Map output types=193<br/>11/09/19 13/38/22 INFO mapred.JobClient: Map output types=193<br/>11/09/19 13/38/22 INFO mapred.JobClient: Map output types=193<br/>11/09/19 13/38/22 INFO mapred.JobClient: Map output types=193<br/>11/09/19 13/38/22 INFO mapred.JobClient: Map output types=103<br/>11/09/19 13/38/22 INFO mapred.JobClient: Map output types=103<br/>11/09/19 13/38/22 INFO mapred.JobClient: Map output types=103<br/>11/09/19 13/38/22 INFO mapred.JobClient: Map output types=103<br/>11/09/19 13/38/22 INFO mapred.JobClient: Map output types=103<br/>11/09/19 13/38/22 INFO mapred.JobClient: Map output types=103<br/>11/09/19 13/38/23 INFO mapred.JobClient: Map output types103<br/>11/09/19 13/38/23 INFO mapred.JobClient: Map output types110<br/>11/09/19 13/38/23 INFO mapred.JobClient: Map output types110<br/>11/09/19 13/38/23 INFO mapred.JobClient: Map output types110<br/>11/09/19 13/38/23 INFO mapred.JobClient: Map output types110<br/>11/09/19 13/38/23 INFO mapred.JobClient: Map output types110<br/>11/09/19 13/38/23 INFO mapred.JobClient: Map output types110<br/>11/09/19 13/38/23 INFO mapred.JobClient: Map output types13<br/>11/09/19 13/38/23 INFO mapred.JobClient: FileSystemCounters<br/>11/09/19 13/38/23 INFO mapred.JobClient: HoFS_ENTES_READ=280<br/>11/09/</pre> | 11/09/19 13:38:22 INFO mapred.JobClient: Launched reduce tasks=1                             |  |  |  |  |  |
| <pre>11/09/19 13:38:22 INFO mapred.JobClient: Data-local map tasks=13 11/09/19 13:38:22 INFO mapred.JobClient: FILE_SYTES_READ=133 11/09/19 13:38:22 INFO mapred.JobClient: FILE_SYTES_READ=13375 11/09/19 13:38:22 INFO mapred.JobClient: FILE_SYTES_READ=13375 11/09/19 13:38:22 INFO mapred.JobClient: Map.Reduce Framework 11/09/19 13:38:22 INFO mapred.JobClient: Map.Reduce Framework 11/09/19 13:38:22 INFO mapred.JobClient: Reduce input records=7 11/09/19 13:38:22 INFO mapred.JobClient: Reduce input records=7 11/09/19 13:38:22 INFO mapred.JobClient: Reduce output records=7 11/09/19 13:38:22 INFO mapred.JobClient: App output System Proceeds=13 11/09/19 13:38:22 INFO mapred.JobClient: Reduce output records=7 11/09/19 13:38:22 INFO mapred.JobClient: Map.Reduce output records=7 11/09/19 13:38:22 INFO mapred.JobClient: Map output System Proceeds=10 11/09/19 13:38:22 INFO mapred.JobClient: Map output System Proceeds=10 11/09/19 13:38:22 INFO mapred.JobClient: Map output System Proceeds=10 11/09/19 13:38:22 INFO mapred.JobClient: Map output System Proceeds=10 11/09/19 13:38:22 INFO mapred.JobClient: Map output System Proceeds=10 11/09/19 13:38:22 INFO mapred.JobClient: Map output System Proceeds=10 11/09/19 13:38:22 INFO mapred.JobClient: Map output System Proceeds=10 11/09/19 13:38:22 INFO mapred.JobClient: Map output System Proceeds=10 11/09/19 13:38:22 INFO mapred.JobClient: Map output System Proceeds=11 11/09/19 13:38:22 INFO mapred.JobClient: Map output System Proceeds=1 11/09/19 13:38:22 INFO mapred.JobClient: Map Output System Proceeds=1 11/09/19 13:38:22 INFO mapred.JobClient: Map Output System Proceeds=1 11/09/19 13:38:22 INFO mapred.JobClient: Map Output System Proceeds=1 11/09/19 13:38:45 INFO mapred.JobClient: Map Output System Proceeds=1 11/09/19 13:38:45 INFO mapred.JobClient: Map Output System Proceeds=1 11/09/19 13:38:45 INFO mapred.JobClient: Map Data Proceeds=1 11/09/19 13:38:45 INFO mapred.JobClient: Map Explose Output System Proceeds=1 11/09/19 13:38:45 INFO mapred.JobClient: Map Explose Output System Pr</pre>                                                                                                    | 11/09/19 13:38:22 INFO mapred.JobClient: Launched map tasks=13                               |  |  |  |  |  |
| <pre>11/09/19 13:38:22 INFO mapred.JobClient: FILESystemCounters 11/09/19 13:38:22 INFO mapred.JobClient: HDFS_BYTES_READ-15375 11/09/19 13:38:22 INFO mapred.JobClient: HDFS_BYTES_READ-15375 11/09/19 13:38:22 INFO mapred.JobClient: HDFS_BYTES_VRITTEN=200 11/09/19 13:38:22 INFO mapred.JobClient: Mapreduce Framework 11/09/19 13:38:22 INFO mapred.JobClient: Mapreduce Framework 11/09/19 13:38:22 INFO mapred.JobClient: Map input records=7 11/09/19 13:38:22 INFO mapred.JobClient: Map input records=7 11/09/19 13:38:22 INFO mapred.JobClient: Map input records=7 11/09/19 13:38:22 INFO mapred.JobClient: Map input records=7 11/09/19 13:38:22 INFO mapred.JobClient: Map output records=7 11/09/19 13:38:22 INFO mapred.JobClient: Map output records=14 11/09/19 13:38:22 INFO mapred.JobClient: Map output records=10 11/09/19 13:38:22 INFO mapred.JobClient: Map output records=10 11/09/19 13:38:22 INFO mapred.JobClient: Map output records=10 11/09/19 13:38:22 INFO mapred.JobClient: Map output records=10 11/09/19 13:38:22 INFO mapred.JobClient: Map output records=10 11/09/19 13:38:22 INFO mapred.JobClient: GenericOptionBarser for parsing the arguments. Applications should implement Tool for the same. 11/09/19 13:38:22 INFO mapred.JobClient: Map output records=10 11/09/19 13:38:22 INFO mapred.JobClient: Map input pytas 10/09/19 13:38:42 INFO mapred.JobClient: Map input pytas 10/09/19 13:38:42 INFO mapred.JobClient: Map input pytas 10/09/19 13:38:42 INFO mapred.JobClient: Map input pytas 10/09/19 13:38:42 INFO mapred.JobClient: Map input pytas 10/09/19 13:38:42 INFO mapred.JobClient: Map input pytas 10/09/19 13:38:42 INFO mapred.JobClient: Map input pytas 10/09/19 13:38:45 INFO mapred.JobClient: Map input pytas 10/09/19 13:38:45 INFO mapred.JobClient: Luunched map taks=1 10/09/19 13:38:45 INFO mapred.JobClient: Data-local map taks=1 10/09/19 13:38:45 INFO mapred.JobClient: PitE_PYTES_PKEN_58 11/09/19 13:38:45 INFO mapred.JobClient: PitE_PYTES_PKEN_58 11/09/19 13:38:45 INFO mapred.JobClient: PitE_PYTES_PKEN_58 11/09/19 13:38:45 INFO ma</pre>                                                                                                    | 11/09/19 13:38:22 INFO mapred.JobClient: Data-local map tasks=13                             |  |  |  |  |  |
| <pre>11/09/19 13:38:22 INFO mapred.JobClient: FILE SYTES.FRED=183 11/09/19 13:38:22 INFO mapred.JobClient: FILE SYTES.FRED=18375 11/09/19 13:38:22 INFO mapred.JobClient: FILE SYTES.FRETTEN=044 11/09/19 13:38:22 INFO mapred.JobClient: Map.Reduce Pramework 11/09/19 13:38:22 INFO mapred.JobClient: Map.Reduce Pramework 11/09/19 13:38:22 INFO mapred.JobClient: Combine output records=7 11/09/19 13:38:22 INFO mapred.JobClient: Reduce anput records=7 11/09/19 13:38:22 INFO mapred.JobClient: Reduce output records=7 11/09/19 13:38:22 INFO mapred.JobClient: Map input records=7 11/09/19 13:38:22 INFO mapred.JobClient: Map input records=7 11/09/19 13:38:22 INFO mapred.JobClient: Map input precords=1 11/09/19 13:38:22 INFO mapred.JobClient: Map input precords=1 11/09/19 13:38:22 INFO mapred.JobClient: Map input precords=1 11/09/19 13:38:22 INFO mapred.JobClient: Map input precords=1 11/09/19 13:38:22 INFO mapred.JobClient: Use GenericOptionsParser for parsing the arguments. Applications should implement Tool for the same. 11/09/19 13:38:22 INFO mapred.JobClient: Use GenericOptionsParser for parsing the arguments. Applications should implement Tool for the same. 11/09/19 13:38:22 INFO mapred.JobClient: map 100% reduce 0% 11/09/19 13:38:45 INFO mapred.JobClient: Wap reput: Science 10% 11/09/19 13:38:45 INFO mapred.JobClient: Map 100% reduce 0% 11/09/19 13:38:45 INFO mapred.JobClient: Job Complete: Job_201109191215_0003 11/09/19 13:38:45 INFO mapred.JobClient: Job Complete: Job_20119191215_0003 11/09/19 13:38:45 INFO mapred.JobClient: Map 10% reduce 0% 11/09/19 13:38:45 INFO mapred.JobClient: Map 10% reduce 10% 11/09/19 13:38:45 INFO mapred.JobClient: Map 10% reduce 10% 11/09/19 13:38:45 INFO mapred.JobClient: Map 10% reduce 10% 11/09/19 13:38:45 INFO mapred.JobClient: Map 10% reduce 10% 11/09/19 13:38:45 INFO mapred.JobClient: Map 10% reduce 10% 11/09/19 13:38:45 INFO mapred.JobClient: Map 10% reduce 10% 11/09/19 13:38:45 INFO mapred.JobClient: Map 10% reduce 10% 11/09/19 13:38:45 INFO mapred.JobClient: Map 10% reduce 10% 11/0</pre>                                                                                                    | 11/09/19 13:38:22 INFO mapred.JobClient: FileSystemCounters                                  |  |  |  |  |  |
| <pre>11/09/19 13 38:22 INFO mapred.JobClient: HDF5_BYTES_READ-18375<br/>11/09/19 13:38:22 INFO mapred.JobClient: HDF5_BYTES_REATTEN-804<br/>11/09/19 13:38:22 INFO mapred.JobClient: Reduce input groupe=7<br/>11/09/19 13:38:22 INFO mapred.JobClient: Combine output records=7<br/>11/09/19 13:38:22 INFO mapred.JobClient: Reduce shuffle bytes=224<br/>11/09/19 13:38:22 INFO mapred.JobClient: Reduce output records=7<br/>11/09/19 13:38:22 INFO mapred.JobClient: Reduce output records=7<br/>11/09/19 13:38:22 INFO mapred.JobClient: Reduce output records=7<br/>11/09/19 13:38:22 INFO mapred.JobClient: Reduce output records=7<br/>11/09/19 13:38:22 INFO mapred.JobClient: Map input bytes=18375<br/>11/09/19 13:38:22 INFO mapred.JobClient: Map output records=7<br/>11/09/19 13:38:22 INFO mapred.JobClient: Map output records=7<br/>11/09/19 13:38:22 INFO mapred.JobClient: Map output records=7<br/>11/09/19 13:38:22 INFO mapred.JobClient: Map output records=7<br/>11/09/19 13:38:22 INFO mapred.JobClient: Map output records=7<br/>11/09/19 13:38:22 INFO mapred.JobClient: Map output records=7<br/>11/09/19 13:38:22 INFO mapred.JobClient: Map output records=7<br/>11/09/19 13:38:22 INFO mapred.JobClient: Ruming job: job_201109191215_0003<br/>11/09/19 13:38:23 INFO mapred.JobClient: map 1000 reduce 0<br/>11/09/19 13:38:35 INFO mapred.JobClient: map 1000 reduce 0<br/>11/09/19 13:38:45 INFO mapred.JobClient: Map 1000 reduce 0<br/>11/09/19 13:38:45 INFO mapred.JobClient: Dot Douncers<br/>11/09/19 13:38:45 INFO mapred.JobClient: Dot Douncers<br/>11/09/19 13:38:45 INFO mapred.JobClient: Dot Douncers<br/>11/09/19 13:38:45 INFO mapred.JobClient: Dot Douncers<br/>11/09/19 13:38:45 INFO mapred.JobClient: Dot Douncers<br/>11/09/19 13:38:45 INFO mapred.JobClient: Dot Douncers<br/>11/09/19 13:38:45 INFO mapred.JobClient: Dot Douncers<br/>11/09/19 13:38:45 INFO mapred.JobClient: Dot Douncers<br/>11/09/19 13:38:45 INFO mapred.JobClient: HFS SYTES.READ-380<br/>11/09/19 13:38:45 INFO mapred.JobClient: HFS SYTES.READ-380<br/>11/09/19 13:38:45 INFO mapred.JobClient: HFS SYTES.READ-380<br/>11/09/19 13:38:45 INFO mapred.JobClient: Map anduce praneorek<br/>11/09/19 13:38:45 INFO mapred.JobCli</pre> | 11/09/19 13:38:22 INFO mapred.JobClient: FILE_BYTES_READ=158                                 |  |  |  |  |  |
| <pre>11/09/19 13 38:22 INFO mapred.JobClient: FILE_PYTES_WRITTEN=804 11/09/19 13 38:22 INFO mapred.JobClient: Map-Reduce Framework 11/09/19 13 38:22 INFO mapred.JobClient: Combine output records=7 11/09/19 13 38:22 INFO mapred.JobClient: Reduce input records=7 11/09/19 13 38:22 INFO mapred.JobClient: Reduce endfle bytes=224 11/09/19 13 38:22 INFO mapred.JobClient: Spilled Records=14 11/09/19 13 38:22 INFO mapred.JobClient: Map output records=7 11/09/19 13 38:22 INFO mapred.JobClient: Map output records=7 11/09/19 13 38:22 INFO mapred.JobClient: Map output records=7 11/09/19 13 38:22 INFO mapred.JobClient: Map output records=10 11/09/19 13 38:22 INFO mapred.JobClient: Map output records=10 11/09/19 13 38:22 INFO mapred.JobClient: Map output records=7 11/09/19 13 38:22 INFO mapred.JobClient: Map output records=7 11/09/19 13 38:22 INFO mapred.JobClient: Gombine input records=7 11/09/19 13 38:22 INFO mapred.JobClient: Map output records=7 11/09/19 13 38:22 INFO mapred.JobClient: map 0% reduce 0% 11/09/19 13 38:22 INFO mapred.JobClient: map 0% reduce 0% 11/09/19 13 38:23 INFO mapred.JobClient: map 100% reduce 0% 11/09/19 13 38:33 INFO mapred.JobClient: map 100% reduce 0% 11/09/19 13 38:45 INFO mapred.JobClient: Map 00% reduce 0% 11/09/19 13 38:45 INFO mapred.JobClient: Dot Complete: job_201109191215_0003 11/09/19 13 38:45 INFO mapred.JobClient: Dot Complete: job_201109191215_0003 11/09/19 13 38:45 INFO mapred.JobClient: Dot Complete: job_201109191215_0003 11/09/19 13 38:45 INFO mapred.JobClient: Dot Complete: job_201109191215_0003 11/09/19 13 38:45 INFO mapred.JobClient: FILE_SYTES_READ=180 11/09/19 13 38:45 INFO mapred.JobClient: FILE_SYTES_READ=180 11/09/19 13 38:45 INFO mapred.JobClient: FILE_SYTES_READ=180 11/09/19 13 38:45 INFO mapred.JobClient: FILE_SYTES_READ=180 11/09/19 13 38:45 INFO mapred.JobClient: FILE_SYTES_READ=180 11/09/19 13 38:45 INFO mapred.JobClient: FILE_SYTES_READ=180 11/09/19 13 38:45 INFO mapred.JobClient: Map.Reduce Framework 11/09/19 13 38:45 INFO mapred.JobClient: Map.Reduce Framework 11/0</pre>                                                                                                    | 11/09/19 13:38:22 INFO mapred.JobClient: HDFS_BYTES_READ=18375                               |  |  |  |  |  |
| <pre>11/09/19 13:38:22 INFO mapred.JobClient: HDF5_SPTES_WRITTEN=280<br/>11/09/19 13:38:22 INFO mapred.JobClient: Combine output records=7<br/>11/09/19 13:38:22 INFO mapred.JobClient: Combine output records=7<br/>11/09/19 13:38:22 INFO mapred.JobClient: Reduce thuffle bytes=224<br/>11/09/19 13:38:22 INFO mapred.JobClient: Reduce output records=7<br/>11/09/19 13:38:22 INFO mapred.JobClient: Reduce output records=7<br/>11/09/19 13:38:22 INFO mapred.JobClient: Reduce output records=7<br/>11/09/19 13:38:22 INFO mapred.JobClient: Map input bytes=18375<br/>11/09/19 13:38:22 INFO mapred.JobClient: Map output bytes=18375<br/>11/09/19 13:38:22 INFO mapred.JobClient: Map output bytes=18375<br/>11/09/19 13:38:22 INFO mapred.JobClient: Map output records=10<br/>11/09/19 13:38:22 INFO mapred.JobClient: Map output records=10<br/>11/09/19 13:38:22 INFO mapred.JobClient: Reduce input records=7<br/>11/09/19 13:38:22 INFO mapred.JobClient: Reduce input records=7<br/>11/09/19 13:38:22 INFO mapred.JobClient: Reduce input records=7<br/>11/09/19 13:38:22 INFO mapred.JobClient: Running job: job_201109191215_0003<br/>11/09/19 13:38:32 INFO mapred.JobClient: Running job: job_201109191215_0003<br/>11/09/19 13:38:45 INFO mapred.JobClient: map 100% reduce 0%<br/>11/09/19 13:38:45 INFO mapred.JobClient: Job complete: job_201109191215_0003<br/>11/09/19 13:38:45 INFO mapred.JobClient: Job complete: job_201109191215_0003<br/>11/09/19 13:38:45 INFO mapred.JobClient: Launched reduce tasks=1<br/>11/09/19 13:38:45 INFO mapred.JobClient: Launched reduce tasks=1<br/>11/09/19 13:38:45 INFO mapred.JobClient: Launched reduce tasks=1<br/>11/09/19 13:38:45 INFO mapred.JobClient: FILS_WTES_REND=158<br/>11/09/19 13:38:45 INFO mapred.JobClient: FILS_WTES_REND=158<br/>11/09/19 13:38:45 INFO mapred.JobClient: HDFS_WTES_REND=158<br/>11/09/19 13:38:45 INFO mapred.JobClient: HDFS_WTES_REND=158<br/>11/09/19 13:38:45 INFO mapred.JobClient: HDFS_WTES_RENT=96<br/>11/09/19 13:38:45 INFO mapred.JobClient: Map reduce ords=7<br/>11/09/19 13:38:45 INFO mapred.JobClient: Map reduceds=7<br/>11/09/19 13:38:45 INFO mapred.JobClient: Map reduceds=7<br/>11/09/19 13:38:45 INFO mapred.JobClient: Map</pre>         | 11/09/19 13:38:22 INFO mapred.JobClient: FILE_BYTES_WRITTEN=804                              |  |  |  |  |  |
| <pre>11/09/19 13:38:22 INFO mapred.JobClient: Map-Reduce Framework 11/09/19 13:38:22 INFO mapred.JobClient: Combine output records=7 11/09/19 13:38:22 INFO mapred.JobClient: Map input records=756 11/09/19 13:38:22 INFO mapred.JobClient: Reduce ohuffle bytes=224 11/09/19 13:38:22 INFO mapred.JobClient: Spilled Records=14 11/09/19 13:38:22 INFO mapred.JobClient: Map output records=56 11/09/19 13:38:22 INFO mapred.JobClient: Map output records=10 11/09/19 13:38:22 INFO mapred.JobClient: Map output records=10 11/09/19 13:38:22 INFO mapred.JobClient: Map output records=10 11/09/19 13:38:22 INFO mapred.JobClient: Map output records=17 11/09/19 13:38:22 INFO mapred.JobClient: Wag output records=10 11/09/19 13:38:22 INFO mapred.JobClient: Gouble input records=7 11/09/19 13:38:22 INFO mapred.JobClient: Reduce input records=7 11/09/19 13:38:22 INFO mapred.JobClient: Reduce input records=7 11/09/19 13:38:22 INFO mapred.JobClient: Map output records=7 11/09/19 13:38:23 INFO mapred.JobClient: map 08 reduce 08 11/09/19 13:38:33 INFO mapred.JobClient: map 100% reduce 08 11/09/19 13:38:33 INFO mapred.JobClient: ap 100% reduce 08 11/09/19 13:38:45 INFO mapred.JobClient: Counters 11/09/19 13:38:45 INFO mapred.JobClient: Counters 11/09/19 13:38:45 INFO mapred.JobClient: Interpreters 11/09/19 13:38:45 INFO mapred.JobClient: Dot Complete: job_201109191215_0003 11/09/19 13:38:45 INFO mapred.JobClient: Dot Complete: job_201109191215_0003 11/09/19 13:38:45 INFO mapred.JobClient: Dot Counters 11/09/19 13:38:45 INFO mapred.JobClient: FILE PYTES_READ=180 11/09/19 13:38:45 INFO mapred.JobClient: Map Reduce 08 11/09/19 13:38:45 INFO mapred.JobClient: Map Reduce 101 11/09/19 13:38:45 INFO mapred.JobClient: FILE PYTES_READ=158 11/09/19 13:38:45 INFO mapred.JobClient: FILE PYTES_READ=163 11/09/19 13:38:45 INFO mapred.JobClient: FILE PYTES_READ=163 11/09/19 13:38:45 INFO mapred.JobClient: Map Reduce Pramework 11/09/19 13:38:45 INFO mapred.JobClient: Map Reduce Pramework 11/09/19 13:38:45 INFO mapred.JobClient: Map Reduce Pramework 11/09/19 13:</pre>                                                                                                    | 11/09/19 13:38:22 INFO mapred.JobClient: HDFS_BYTES_WRITTEN=280                              |  |  |  |  |  |
| <pre>11/09/19 13:38:22 INFO mapred.JobClient: Reduce input groups=7 11/09/19 13:38:22 INFO mapred.JobClient: Map input records=76 11/09/19 13:38:22 INFO mapred.JobClient: Reduce shuffle bytes=224 11/09/19 13:38:22 INFO mapred.JobClient: Reduce shuffle bytes=24 11/09/19 13:38:22 INFO mapred.JobClient: Reduce shuffle bytes=193 11/09/19 13:38:22 INFO mapred.JobClient: Map output bytes=13375 11/09/19 13:38:22 INFO mapred.JobClient: Map output bytes=13375 11/09/19 13:38:22 INFO mapred.JobClient: Map output records=7 11/09/19 13:38:22 INFO mapred.JobClient: Combine input records=7 11/09/19 13:38:22 INFO mapred.JobClient: Reduce input records=7 11/09/19 13:38:22 INFO mapred.JobClient: Reduce input records=7 11/09/19 13:38:22 INFO mapred.JobClient: Reduce input records=7 11/09/19 13:38:22 INFO mapred.JobClient: Reduce input records=7 11/09/19 13:38:22 INFO mapred.JobClient: Reduce input records=7 11/09/19 13:38:22 INFO mapred.JobClient: Reduce input records=7 11/09/19 13:38:22 INFO mapred.JobClient: Reduce input records=7 11/09/19 13:38:22 INFO mapred.JobClient: Reduce input records=7 11/09/19 13:38:22 INFO mapred.JobClient: Reduce input records=7 11/09/19 13:38:45 INFO mapred.JobClient: Reduce 0% 11/09/19 13:38:45 INFO mapred.JobClient: map 100% reduce 0% 11/09/19 13:38:45 INFO mapred.JobClient: Job complete: job_201109191215_0003 11/09/19 13:38:45 INFO mapred.JobClient: Job complete: job_201109191215_0003 11/09/19 13:38:45 INFO mapred.JobClient: Launched map tasks=1 11/09/19 13:38:45 INFO mapred.JobClient: Job Counters 11/09/19 13:38:45 INFO mapred.JobClient: HISE_NTES_REND=158 11/09/19 13:38:45 INFO mapred.JobClient: HISE_NTES_REND=168 11/09/19 13:38:45 INFO mapred.JobClient: HISE_NTES_REND=168 11/09/19 13:38:45 INFO mapred.JobClient: HISE_NTES_REND=208 11/09/19 13:38:45 INFO mapred.JobClient: Map reduce Pramework 11/09/19 13:38:45 INFO mapred.JobClient: Map.Reduce Pramework 11/09/19 13:38:45 INFO mapred.JobClient: Map.Reduce Pramework 11/09/19 13:38:45 INFO mapred.JobClient: Map.Reduce Pramework 11/09/19 13:38:45 I</pre>                                                                                                    | 11/09/19 13:38:22 INFO mapred.JobClient: Map-Reduce Framework                                |  |  |  |  |  |
| <pre>11/09/19 13:38:22 INFO mapred.jobClient: Combine output records=7 11/09/19 13:38:22 INFO mapred.jobClient: Reduce shuffle bytes=224 11/09/19 13:38:22 INFO mapred.jobClient: Reduce output records=7 11/09/19 13:38:22 INFO mapred.jobClient: Spilled Records=14 11/09/19 13:38:22 INFO mapred.jobClient: Map output bytes=193 11/09/19 13:38:22 INFO mapred.jobClient: Map output records=10 11/09/19 13:38:22 INFO mapred.jobClient: Map output records=10 11/09/19 13:38:22 INFO mapred.jobClient: Map output records=7 11/09/19 13:38:22 INFO mapred.jobClient: Map output records=7 11/09/19 13:38:22 INFO mapred.jobClient: Map output records=10 11/09/19 13:38:22 INFO mapred.jobClient: Map output records=7 11/09/19 13:38:22 INFO mapred.jobClient: Reduce input records=7 11/09/19 13:38:22 INFO mapred.jobClient: map 00 reduce 0% 11/09/19 13:38:42 INFO mapred.jobClient: map 00 reduce 0% 11/09/19 13:38:43 INFO mapred.jobClient: map 100% reduce 100% 11/09/19 13:38:43 INFO mapred.jobClient: map 100% reduce 100% 11/09/19 13:38:45 INFO mapred.jobClient: Job complete: job_201109191215_0003 11/09/19 13:38:45 INFO mapred.jobClient: Job complete: job_201109191215_0003 11/09/19 13:38:45 INFO mapred.jobClient: Job complete: job_201109191215_0003 11/09/19 13:38:45 INFO mapred.jobClient: Job complete: job_201109191215_0003 11/09/19 13:38:45 INFO mapred.jobClient: FILE_WTES READ=18 11/09/19 13:38:45 INFO mapred.jobClient: Hors_SVTES.gkDITEN=56 11/09/19 13:38:45 INFO mapred.jobClient: Map Cauchers 11/09/19 13:38:45 INFO mapred.jobClient: HES_SVTES.gkDITEN=546 11/09/19 13:38:45 INFO mapred.jobClient: HES_SVTES.gkDITEN=348 11/09/19 13:38:45 INFO mapred.jobClient: HBS_SVTES.gkDITEN=546 11/09/19 13:38:45 INFO mapred.jobClient: HBS_SVTES.gkDITEN=546 11/09/19 13:38:45 INFO mapred.jobClient: Map reduce Pramework 11/09/19 13:38:45 INFO mapred.jobClient: Map reduce Pramework 11/09/19 13:38:45 INFO mapred.jobClient: Map reduce Pramework 11/09/19 13:38:45 INFO mapred.jobClient: Map reduce Pramework 11/09/19 13:38:45 INFO mapred.jobClient: Reduce input recor</pre>                                                                                                    | 11/09/19 13:38:22 INFO mapred.JobClient: Reduce input groups=7                               |  |  |  |  |  |
| 11/09/19 13:38:22 INFO mapred.JobClient: Mag input records=556<br>11/09/19 13:38:22 INFO mapred.JobClient: Reduce shuffle bytes=224<br>11/09/19 13:38:22 INFO mapred.JobClient: Spilled Records=14<br>11/09/19 13:38:22 INFO mapred.JobClient: Mag output bytes=133<br>11/09/19 13:38:22 INFO mapred.JobClient: Mag input bytes=1375<br>11/09/19 13:38:22 INFO mapred.JobClient: Combine input records=10<br>11/09/19 13:38:22 INFO mapred.JobClient: Reduce input records=7<br>11/09/19 13:38:22 INFO mapred.JobClient: Reduce input records=7<br>11/09/19 13:38:22 INFO mapred.JobClient: mag 0% reduce 0%<br>11/09/19 13:38:22 INFO mapred.JobClient: mag 0% reduce 0%<br>11/09/19 13:38:23 INFO mapred.JobClient: mag 0% reduce 0%<br>11/09/19 13:38:45 INFO mapred.JobClient: mag 0% reduce 0%<br>11/09/19 13:38:45 INFO mapred.JobClient: mag 100% reduce 0%<br>11/09/19 13:38:45 INFO mapred.JobClient: Mag 000% reduce 10%<br>11/09/19 13:38:45 INFO mapred.JobClient: Launched reduce tasks=1<br>11/09/19 13:38:45 INFO mapred.JobClient: Launched reduce tasks=1<br>11/09/19 13:38:45 INFO mapred.JobClient: Dot complete: job_201109191215_0003<br>11/09/19 13:38:45 INFO mapred.JobClient: Launched reduce tasks=1<br>11/09/19 13:38:45 INFO mapred.JobClient: Dot Complete: job_201109191215_0003<br>11/09/19 13:38:45 INFO mapred.JobClient: Dot Complete: job_201109191215_0003<br>11/09/19 13:38:45 INFO mapred.JobClient: FileSystemCounters<br>11/09/19 13:38:45 INFO mapred.JobClient: Hot Pathese 10<br>11/09/19 13:38:45 INFO mapred.JobClient: FileSystemCounters<br>11/09/19 13:38:45 INFO mapred.JobClient: FileSystemCounters<br>11/09/19 13:38:45 INFO mapred.JobClient: FileSystemCounters<br>11/09/19 13:38:45 INFO mapred.JobClient: Reduce input groups3<br>11/09/19 13:38:45 INFO mapred.JobClient: Reduce input groups3<br>11/09/19 13:38:45 INFO mapred.JobClient: Mag negut groups3<br>11/09/19 13:38:45 INFO mapred.JobClient: Mag negut groups3<br>11/09/19 13:38:45 INFO mapred.JobClient: Reduce input greords=7<br>11/09/19 13:38:45 INFO mapred.JobClient: Mag negut groups3<br>11/09/19 13:38:45 INFO mapred.JobClient: Reduce input records=7<br>11/09/19 13:38:45 INFO mapred.JobC                                            | 11/09/19 13:38:22 INFO mapred.JobClient: Combine output records=7                            |  |  |  |  |  |
| <pre>11/09/19 13:38:22 INFO mapred.jobClient: Reduce shuffle bytes=224 11/09/19 13:38:22 INFO mapred.jobClient: Spilled Records=7 11/09/19 13:38:22 INFO mapred.jobClient: Map output bytes=193 11/09/19 13:38:22 INFO mapred.jobClient: Map output records=10 11/09/19 13:38:22 INFO mapred.jobClient: Map output records=10 11/09/19 13:38:22 INFO mapred.jobClient: Map output records=7 11/09/19 13:38:22 INFO mapred.jobClient: Map output records=7 11/09/19 13:38:22 INFO mapred.jobClient: Reduce input records=7 11/09/19 13:38:22 INFO mapred.jobClient: Use GenericOptionsParser for parsing the arguments. Applications should implement Tool for the same. 11/09/19 13:38:22 INFO mapred.jobClient: map 108 reduce 0% 11/09/19 13:38:23 INFO mapred.jobClient: map 108 reduce 0% 11/09/19 13:38:45 INFO mapred.jobClient: map 108 reduce 0% 11/09/19 13:38:45 INFO mapred.jobClient: Job complete: job.201109191215_0003 11/09/19 13:38:45 INFO mapred.jobClient: Job complete: job.201109191215_0003 11/09/19 13:38:45 INFO mapred.jobClient: Job complete: job.201109191215_0003 11/09/19 13:38:45 INFO mapred.jobClient: Job complete: job.201109191215_0003 11/09/19 13:38:45 INFO mapred.jobClient: Job complete: job.201109191215_0003 11/09/19 13:38:45 INFO mapred.jobClient: Launched map tasks=1 11/08/19 13:38:45 INFO mapred.jobClient: FileSystemCounters 11/09/19 13:38:45 INFO mapred.jobClient: Haunched map tasks=1 11/08/19 13:38:45 INFO mapred.jobClient: HDFS_BYTES_READ=158 11/09/19 13:38:45 INFO mapred.jobClient: HDFS_BYTES_READ=158 11/09/19 13:38:45 INFO mapred.jobClient: HDFS_BYTES_READ=280 11/09/19 13:38:45 INFO mapred.jobClient: Reduce input records=7 11/09/19 13:38:45 INFO mapred.jobClient: Map reture Framework 11/09/19 13:38:45 INFO mapred.jobClient: Map-Reduce Framework 11/09/19 13:38:45 INFO mapred.jobClient: Map-Reduce Framework 11/09/19 13:38:45 INFO mapred.jobClient: Map reture Pranework 11/09/19 13:38:45 INFO mapred.jobClient: Map reture Pranework 11/09/19 13:38:45 INFO mapred.jobClient: Reduce input records=7 11/09/19 13:38:45 INFO mapred.j</pre>                                                                                                    | 11/09/19 13:38:22 INFO mapred.JobClient: Map input records=556                               |  |  |  |  |  |
| <pre>11/09/19 13:38:22 INFO mapred.JobClient: Reduce output records=7 11/09/19 13:38:22 INFO mapred.JobClient: Map output bytes=193 11/09/19 13:38:22 INFO mapred.JobClient: Map input bytes=19375 11/09/19 13:38:22 INFO mapred.JobClient: Combine input records=10 11/09/19 13:38:22 INFO mapred.JobClient: Map output records=10 11/09/19 13:38:22 INFO mapred.JobClient: Reduce input records=10 11/09/19 13:38:22 INFO mapred.JobClient: Reduce input records=10 11/09/19 13:38:22 INFO mapred.JobClient: Reduce input records=10 11/09/19 13:38:22 INFO mapred.JobClient: Reduce input records=7 11/09/19 13:38:22 INFO mapred.JobClient: map 100% reduce 0% 11/09/19 13:38:23 INFO mapred.JobClient: map 100% reduce 0% 11/09/19 13:38:43 INFO mapred.JobClient: map 100% reduce 0% 11/09/19 13:38:45 INFO mapred.JobClient: Job Complet: job_201109191215_0003 11/09/19 13:38:45 INFO mapred.JobClient: Job Complet: job_201109191215_0003 11/09/19 13:38:45 INFO mapred.JobClient: Job Complet: job_201109191215_0003 11/09/19 13:38:45 INFO mapred.JobClient: Launched map tasks=1 11/09/19 13:38:45 INFO mapred.JobClient: Launched map tasks=1 11/09/19 13:38:45 INFO mapred.JobClient: Launched map tasks=1 11/09/19 13:38:45 INFO mapred.JobClient: FileSystemCounters 11/09/19 13:38:45 INFO mapred.JobClient: HDFS_ENTES_RRAD=168 11/09/19 13:38:45 INFO mapred.JobClient: HDFS_ENTES_RRAD=168 11/09/19 13:38:45 INFO mapred.JobClient: HDFS_ENTES_RRAD=168 11/09/19 13:38:45 INFO mapred.JobClient: FileSystemCounters 11/09/19 13:38:45 INFO mapred.JobClient: Map Reduce Framework 11/09/19 13:38:45 INFO mapred.JobClient: Map Feduce Framework 11/09/19 13:38:45 INFO mapred.JobClient: Map Feduce Framework 11/09/19 13:38:45 INFO mapred.JobClient: Reduce input records=0 11/09/19 13:38:45 INFO mapred.JobClient: Reduce input records=1 11/09/19 13:38:45 INFO mapred.JobClient: Reduce input records=7 11/09/19 13:38:45 INFO mapred.JobClient: Reduce input records=7 11/09/19 13:38:45 INFO mapred.JobClient: Reduce input records=7 11/09/19 13:38:45 INFO mapred.JobClient: Reduce input record</pre>                                                                                                    | 11/09/19 13:38:22 INFO mapred.JobClient: Reduce shuffle bytes=224                            |  |  |  |  |  |
| 11/09/19       13:38:22       INFO mapred.JobClient:       Map output bytes=193         11/09/19       13:38:22       INFO mapred.JobClient:       Map output bytes=193         11/09/19       13:38:22       INFO mapred.JobClient:       Map output records=10         11/09/19       13:38:22       INFO mapred.JobClient:       Map output records=7         11/09/19       13:38:22       INFO mapred.JobClient:       Reduce input records=7         11/09/19       13:38:22       INFO mapred.JobClient:       Run the part of the same.         11/09/19       13:38:22       INFO mapred.JobClient:       map 0 freduce 0%         11/09/19       13:38:32       INFO mapred.JobClient:       map 0 freduce 0%         11/09/19       13:38:45       INFO mapred.JobClient:       map 0 freduce 0%         11/09/19       13:38:45       INFO mapred.JobClient:       Job Counters         11/09/19       13:38:45       INFO mapred.JobClient:       Launched reduce tasks=1         11/09/19       13:38:45       INFO mapred.JobClient:       Launched map tasks=1         11/09/19       13:38:45       INFO mapred.JobClient:       Datanche atsks=1         11/09/19       13:38:45       INFO mapred.JobClient:       Datanche atsks=1         11/09/19       13:38:45       INFO mapr                                                                                                    | 11/09/19 13:38:22 INFO mapred.JobClient: Reduce output records=7                             |  |  |  |  |  |
| <pre>11/09/19 13:38:22 INFO mapred.JobClient: Map output bytes=193 11/09/19 13:38:22 INFO mapred.JobClient: Combine input records=10 11/09/19 13:38:22 INFO mapred.JobClient: Map output records=10 11/09/19 13:38:22 INFO mapred.JobClient: Was output records=10 11/09/19 13:38:22 INFO mapred.JobClient: Reduce input records=7 11/09/19 13:38:22 INFO mapred.JobClient: Use GenericOptionsFarser for parsing the arguments. Applications should implement Tool for the same. 11/09/19 13:38:22 INFO mapred.JobClient: use GenericOptionsFarser for parsing the arguments. 11/09/19 13:38:22 INFO mapred.JobClient: Total input paths to process : 1 11/09/19 13:38:23 INFO mapred.JobClient: map 100% reduce 0% 11/09/19 13:38:43 INFO mapred.JobClient: map 100% reduce 100% 11/09/19 13:38:45 INFO mapred.JobClient: Job complet: job_201109191215_0003 11/09/19 13:38:45 INFO mapred.JobClient: Job complet: job_201109191215_0003 11/09/19 13:38:45 INFO mapred.JobClient: Launched reduce tasks=1 11/09/19 13:38:45 INFO mapred.JobClient: Launched reduce tasks=1 11/09/19 13:38:45 INFO mapred.JobClient: Launched reduce tasks=1 11/09/19 13:38:45 INFO mapred.JobClient: FileSystemCounters 11/09/19 13:38:45 INFO mapred.JobClient: FileSystemCounters 11/09/19 13:38:45 INFO mapred.JobClient: FileSystemCounters 11/09/19 13:38:45 INFO mapred.JobClient: HFTS_BYTES_READ=158 11/09/19 13:38:45 INFO mapred.JobClient: Mapred.VETS_READ=280 11/09/19 13:38:45 INFO mapred.JobClient: Mapred.VETS_READ=280 11/09/19 13:38:45 INFO mapred.JobClient: Mapred.VETS_READ=280 11/09/19 13:38:45 INFO mapred.JobClient: Map reduce Framework 11/09/19 13:38:45 INFO mapred.JobClient: Mapred.VETS_READ=280 11/09/19 13:38:45 INFO mapred.JobClient: Mapred.VETS_READ=280 11/09/19 13:38:45 INFO mapred.JobClient: Mapred.VETS_READ=280 11/09/19 13:38:45 INFO mapred.JobClient: Mapred.VETS_READ=280 11/09/19 13:38:45 INFO mapred.JobClient: Mapred.VETS_METTEN=36 11/09/19 13:38:45 INFO mapred.JobClient: Mapred.VETS_METTEN=36 11/09/19 13:38:45 INFO mapred.JobClient: Mapred.VETS_METTEN=36 11/09/19 13:38:45 I</pre>                                                                                                    | 11/09/19 13:38:22 INFO mapred.JobClient: Spilled Records=14                                  |  |  |  |  |  |
| <pre>11/09/19 13:88:22 INFO mapred.JobClient: Map input bytes=18375<br/>11/09/19 13:88:22 INFO mapred.JobClient: Combine input records=10<br/>11/09/19 13:88:22 INFO mapred.JobClient: Reduce input records=7<br/>11/09/19 13:88:22 INFO mapred.JobClient: Use GenericOptionsParser for parsing the arguments.<br/>Applications should implement Tool for the same.<br/>11/09/19 13:88:22 INFO mapred.JobClient: Was denericOptionsParser for parsing the arguments.<br/>Applications should implement Tool for the same.<br/>11/09/19 13:88:22 INFO mapred.JobClient: Map 0% reduce 0%<br/>11/09/19 13:88:42 INFO mapred.JobClient: map 0% reduce 0%<br/>11/09/19 13:88:43 INFO mapred.JobClient: map 0% reduce 0%<br/>11/09/19 13:88:45 INFO mapred.JobClient: map 0% reduce 0%<br/>11/09/19 13:88:45 INFO mapred.JobClient: Job complet: job_201109191215_0003<br/>11/09/19 13:88:45 INFO mapred.JobClient: Job Counters<br/>11/09/19 13:88:45 INFO mapred.JobClient: Launched reduce tasks=1<br/>11/09/19 13:88:45 INFO mapred.JobClient: Launched reduce tasks=1<br/>11/09/19 13:88:45 INFO mapred.JobClient: Launched reduce tasks=1<br/>11/09/19 13:88:45 INFO mapred.JobClient: FileSystemCounters<br/>11/09/19 13:88:45 INFO mapred.JobClient: HDFS_BYTES_READ=158<br/>11/09/19 13:88:45 INFO mapred.JobClient: HDFS_BYTES_READ=200<br/>11/09/19 13:88:45 INFO mapred.JobClient: HDFS_BYTES_READ=200<br/>11/09/19 13:88:45 INFO mapred.JobClient: HDFS_BYTES_READ=200<br/>11/09/19 13:88:45 INFO mapred.JobClient: Map-Reduce Framework<br/>11/09/19 13:88:45 INFO mapred.JobClient: Map-Reduce Framework<br/>11/09/19 13:88:45 INFO mapred.JobClient: Map-Reduce Framework<br/>11/09/19 13:88:45 INFO mapred.JobClient: Map input records=7<br/>11/09/19 13:88:45 INFO mapred.JobClient: Map input records=7<br/>11/09/19 13:88:45 INFO mapred.JobClient: Reduce shuffle bytes=0<br/>11/09/19 13:88:45 INFO mapred.JobClient: Map input records=7<br/>11/09/19 13:88:45 INFO mapred.JobClient: Map input records=7<br/>11/09/19 13:88:45 INFO mapred.JobClient: Map input records=7<br/>11/09/19 13:88:45 INFO mapred.JobClient: Map input records=7<br/>11/09/19 13:88:45 INFO mapred.JobClient: Map input records=7<br/>11/09/19 13:88:45 INFO map</pre>     | 11/09/19 13:38:22 INFO mapred.JobClient: Map output bytes=193                                |  |  |  |  |  |
| 11/09/1913:38:22INFO mapred.JobClient:Combine input records=1011/09/1913:38:22INFO mapred.JobClient:Map output records=1711/09/1913:38:22INFO mapred.JobClient:Reduce input records=711/09/1913:38:22INFO mapred.JobClient:Running job: job.20109191215_000311/09/1913:38:23INFO mapred.JobClient:map 0% reduce 0%11/09/1913:38:31INFO mapred.JobClient:map 10% reduce 0%11/09/1913:38:31INFO mapred.JobClient:map 10% reduce 0%11/09/1913:38:45INFO mapred.JobClient:Job reduce 10%11/09/1913:38:45INFO mapred.JobClient:Job reduce 10%11/09/1913:38:45INFO mapred.JobClient:Job reduce 10%11/09/1913:38:45INFO mapred.JobClient:Job reduce 10%11/09/1913:38:45INFO mapred.JobClient:Launched map tasks=111/09/1913:38:45INFO mapred.JobClient:Launched map tasks=111/09/1913:38:45INFO mapred.JobClient:FILSYTES_READ=15811/09/1913:38:45INFO mapred.JobClient:HDFS_EVTES_READ=15811/09/1913:38:45INFO mapred.JobClient:HDFS_EVTES_READ=15811/09/1913:38:45INFO mapred.JobClient:Map input records=711/09/1913:38:45INFO mapred.JobClient:Map input records=711/09/1913:38:45INFO mapred.JobClient:Map input records=711/09/1913:38:45INFO mapred.JobClient:Map input records=7                                                                                                    | 11/09/19 13:38:22 INFO mapred.JobClient: Map input bytes=18375                               |  |  |  |  |  |
| 11/09/19 13:38:22 INFO mapred.JobClient: Map output records=10<br>11/09/19 13:38:22 WARN mapred.JobClient: Use GenericOptionsParser for parsing the arguments.<br>Applications should implement Tool for the same.<br>11/09/19 13:38:22 INFO mapred.JobClient: Running job: job_201109191215_0003<br>11/09/19 13:38:23 INFO mapred.JobClient: map 00% reduce 0%<br>11/09/19 13:38:31 INFO mapred.JobClient: map 10% reduce 00%<br>11/09/19 13:38:45 INFO mapred.JobClient: map 10% reduce 100%<br>11/09/19 13:38:45 INFO mapred.JobClient: Job complete: job_201109191215_0003<br>11/09/19 13:38:45 INFO mapred.JobClient: Job complete: job_201109191215_0003<br>11/09/19 13:38:45 INFO mapred.JobClient: Job Counters<br>11/09/19 13:38:45 INFO mapred.JobClient: Job Counters<br>11/09/19 13:38:45 INFO mapred.JobClient: Launched reduce tasks=1<br>11/09/19 13:38:45 INFO mapred.JobClient: FileSystemCounters<br>11/09/19 13:38:45 INFO mapred.JobClient: FileSystemCounters<br>11/09/19 13:38:45 INFO mapred.JobClient: FileSystemCounters<br>11/09/19 13:38:45 INFO mapred.JobClient: HFIS_SYSTES.READ=380<br>11/09/19 13:38:45 INFO mapred.JobClient: HFIS_SYSTES.READ=280<br>11/09/19 13:38:45 INFO mapred.JobClient: HFIS_SYSTES.READ=280<br>11/09/19 13:38:45 INFO mapred.JobClient: Map.Reduce Framework<br>11/09/19 13:38:45 INFO mapred.JobClient: Map.Reduce Framework<br>11/09/19 13:38:45 INFO mapred.JobClient: Map.Reduce Framework<br>11/09/19 13:38:45 INFO mapred.JobClient: Map.Reduce Shuffle bytes=0<br>11/09/19 13:38:45 INFO mapred.JobClient: Reduce output records=7<br>11/09/19 13:38:45 INFO mapred.JobClient: Reduce output records=7<br>11/09/19 13:38:45 INFO mapred.JobClient: Map input trecords=7<br>11/09/19 13:38:45 INFO mapred.JobClient: Map output bytes=138<br>11/09/19 13:38:45 INFO mapred.JobClient: Map output trecords=7<br>11/09/19 13:38:45 INFO mapred.JobClient: Map output records=7<br>11/09/19 13:38:45 INFO mapred.JobClient: Map output records=7<br>11/09/19 13:38:45 INFO mapred.JobClient: Map output records=7<br>11/09/19 13:38:45 INFO mapred.JobClient: Map output records=7<br>11/09/19 13:38:45 INFO mapred.JobClient:                                                                               | 11/09/19 13:38:22 INFO mapred.JobClient: Combine input records=10                            |  |  |  |  |  |
| 11/09/19       13:38:22       INFO mapred.JobClient:       Reduce input records=7         11/09/19       13:38:22       INFO mapred.JobClient:       Use GenericOptionsParser for parsing the arguments.         11/09/19       13:38:22       INFO mapred.JobClient:       Renurce 103         11/09/19       13:38:23       INFO mapred.JobClient:       Renurce 0%         11/09/19       13:38:31       INFO mapred.JobClient:       map 10% reduce 0%         11/09/19       13:38:43       INFO mapred.JobClient:       map 10% reduce 0%         11/09/19       13:38:45       INFO mapred.JobClient:       Job complete:       job_201109191215_0003         11/09/19       13:38:45       INFO mapred.JobClient:       Job counters       18         11/09/19       13:38:45       INFO mapred.JobClient:       Launched map tasks=1         11/09/19       13:38:45       INFO mapred.JobClient:       Data Decimal and the state 1         11/09/19       13:38:45       INFO mapred.JobClient:       FILE_STES_READ=158         11/09/19       13:38:45       INFO mapred.JobClient:       FILE_STES_READ=158         11/09/19       13:38:45       INFO mapred.JobClient:       HDFG_STES_READ=168         11/09/19       13:38:45       INFO mapred.JobClient:       Map Reduce Framework                                                                                                    | 11/09/19 13:38:22 INFO mapred.JobClient: Map output records=10                               |  |  |  |  |  |
| <pre>11/09/19 13:38:22 WARN mapred.JobClient: Use GenericOptionsParser for parsing the arguments.<br/>Applications should implement Tool for the same.<br/>11/09/19 13:38:22 INFO mapred.JobClient: Running job: job_201109191215_0003<br/>11/09/19 13:38:23 INFO mapred.JobClient: map 100% reduce 0%<br/>11/09/19 13:38:31 INFO mapred.JobClient: map 100% reduce 0%<br/>11/09/19 13:38:43 INFO mapred.JobClient: map 100% reduce 0%<br/>11/09/19 13:38:45 INFO mapred.JobClient: Job complete: job_201109191215_0003<br/>11/09/19 13:38:45 INFO mapred.JobClient: Job complete: job_201109191215_0003<br/>11/09/19 13:38:45 INFO mapred.JobClient: Launched reduce tasks=1<br/>11/09/19 13:38:45 INFO mapred.JobClient: Launched reduce tasks=1<br/>11/09/19 13:38:45 INFO mapred.JobClient: Data-local map tasks=1<br/>11/09/19 13:38:45 INFO mapred.JobClient: FileSystemCounters<br/>11/09/19 13:38:45 INFO mapred.JobClient: Hore_SUTS_READ=158<br/>11/09/19 13:38:45 INFO mapred.JobClient: HISE_SUTES_READ=280<br/>11/09/19 13:38:45 INFO mapred.JobClient: HISE_SUTES_READ=280<br/>11/09/19 13:38:45 INFO mapred.JobClient: Map-Reduce Framework<br/>11/09/19 13:38:45 INFO mapred.JobClient: Map-Reduce Framework<br/>11/09/19 13:38:45 INFO mapred.JobClient: Map-Reduce Framework<br/>11/09/19 13:38:45 INFO mapred.JobClient: Map-Reduce Framework<br/>11/09/19 13:38:45 INFO mapred.JobClient: Map-Reduce Framework<br/>11/09/19 13:38:45 INFO mapred.JobClient: Map input records=0<br/>11/09/19 13:38:45 INFO mapred.JobClient: Reduce shuffle bytes=0<br/>11/09/19 13:38:45 INFO mapred.JobClient: Reduce output records=7<br/>11/09/19 13:38:45 INFO mapred.JobClient: Map output bytes=138<br/>11/09/19 13:38:45 INFO mapred.JobClient: Map output bytes=138<br/>11/09/19 13:38:45 INFO mapred.JobClient: Map output bytes=138<br/>11/09/19 13:38:45 INFO mapred.JobClient: Map output bytes=138<br/>11/09/19 13:38:45 INFO mapred.JobClient: Map output bytes=138<br/>11/09/19 13:38:45 INFO mapred.JobClient: Map output bytes=138<br/>11/09/19 13:38:45 INFO mapred.JobClient: Map output bytes=138<br/>11/09/19 13:38:45 INFO mapred.JobClient: Map output bytes=138<br/>11/09/19 13:38:45 INFO mapred.JobClient: Map output bytes</pre>         | 11/09/19 13:38:22 INFO mapred.JobClient: Reduce input records=7                              |  |  |  |  |  |
| Applications should implement Tool for the same.11/09/19 13:38:22 INFO mapred.FileInputFormat: Total input paths to process : 111/09/19 13:38:22 INFO mapred.JobClient: Running job: job_201109191215_000311/09/19 13:38:23 INFO mapred.JobClient: map 0% reduce 0%11/09/19 13:38:43 INFO mapred.JobClient: map 100% reduce 0%11/09/19 13:38:43 INFO mapred.JobClient: map 100% reduce 100%11/09/19 13:38:45 INFO mapred.JobClient: Counters: 1811/09/19 13:38:45 INFO mapred.JobClient: Launched reduce tasks=111/09/19 13:38:45 INFO mapred.JobClient: Data-local map tasks=111/09/19 13:38:45 INFO mapred.JobClient: FileSystemCounters11/09/19 13:38:45 INFO mapred.JobClient: FileSystemCounters11/09/19 13:38:45 INFO mapred.JobClient: FileSystemCounters11/09/19 13:38:45 INFO mapred.JobClient: FileSystemCounters11/09/19 13:38:45 INFO mapred.JobClient: HDFS_BYTES_READ=15811/09/19 13:38:45 INFO mapred.JobClient: HDFS_BYTES_READ=5611/09/19 13:38:45 INFO mapred.JobClient: Map-Reduce Framework11/09/19 13:38:45 INFO mapred.JobClient: Reduce input groups=311/09/19 13:38:45 INFO mapred.JobClient: Map-Reduce Framework11/09/19 13:38:45 INFO maped.JobClient: Map input records=711/09/19 13:38:45 INFO maped.JobClient: Map output records=711/09/19 13:38:45 INFO mapred.JobClient: Map input records=711/09/19 13:38:45 INFO mapred.JobClient: Map output records=711/09/19 13:38:45 INFO mapred.JobClient: Map input trecords=711/09/19 13:38:45 INFO mapred.JobClient: Map input trecords=711/09/19 13:38:45 INFO mapred.JobClient: Map input trecords=711/09/19 13:38:45 INFO mapred.JobClient: Map input trecords                                                                                                    | 11/09/19 13:38:22 WARN mapred.JobClient: Use GenericOptionsParser for parsing the arguments. |  |  |  |  |  |
| <pre>11/09/19 13:38:22 INFO mapred.JobClient: Running job: job_201109191215_0003<br/>11/09/19 13:38:22 INFO mapred.JobClient: map 10% reduce 0%<br/>11/09/19 13:38:31 INFO mapred.JobClient: map 100% reduce 0%<br/>11/09/19 13:38:43 INFO mapred.JobClient: map 100% reduce 100%<br/>11/09/19 13:38:45 INFO mapred.JobClient: Job complete: job_201109191215_0003<br/>11/09/19 13:38:45 INFO mapred.JobClient: Job complete: job_201109191215_0003<br/>11/09/19 13:38:45 INFO mapred.JobClient: Launched reduce tasks=1<br/>11/09/19 13:38:45 INFO mapred.JobClient: Launched reduce tasks=1<br/>11/09/19 13:38:45 INFO mapred.JobClient: Launched reduce tasks=1<br/>11/09/19 13:38:45 INFO mapred.JobClient: Data-local map tasks=1<br/>11/09/19 13:38:45 INFO mapred.JobClient: FILESystemCounters<br/>11/09/19 13:38:45 INFO mapred.JobClient: FILESystemCounters<br/>11/09/19 13:38:45 INFO mapred.JobClient: HDFS_BYTES_READ=158<br/>11/09/19 13:38:45 INFO mapred.JobClient: MapFeduce Framework<br/>11/09/19 13:38:45 INFO mapred.JobClient: MapFeduce Framework<br/>11/09/19 13:38:45 INFO mapred.JobClient: MapFeduce framework<br/>11/09/19 13:38:45 INFO mapred.JobClient: MapFeduce framework<br/>11/09/19 13:38:45 INFO mapred.JobClient: Map input records=7<br/>11/09/19 13:38:45 INFO mapred.JobClient: Reduce shuffle bytes=0<br/>11/09/19 13:38:45 INFO mapred.JobClient: Reduce shuffle bytes=10<br/>11/09/19 13:38:45 INFO mapred.JobClient: Reduce shuffle bytes=10<br/>11/09/19 13:38:45 INFO mapred.JobClient: Map input records=7<br/>11/09/19 13:38:45 INFO mapred.JobClient: Map input records=7<br/>11/09/19 13:38:45 INFO mapred.JobClient: Map output bytes=194<br/>11/09/19 13:38:45 INFO mapred.JobClient: Map output bytes=194<br/>11/09/19 13:38:45 INFO mapred.JobClient: Map input records=7<br/>11/09/19 13:38:45 INFO mapred.JobClient: Map input records=7<br/>11/09/19 13:38:45 INFO mapred.JobClient: Map output records=7<br/>11/09/19 13:38:45 INFO mapred.JobClient: Map output bytes=194<br/>11/09/19 13:38:45 INFO mapred.JobClient: Map input records=7<br/>11/09/19 13:38:45 INFO mapred.JobClient: Map input records=7<br/>11/09/19 13:38:45 INFO mapred.JobClient: Map input records=7<br/>11/09/19 13:38:</pre>      | Applications should implement Tool for the same.                                             |  |  |  |  |  |
| 11/09/19 13:38:22 INFO mapred.JobClient: Running job: job_20109191215_0003<br>11/09/19 13:38:23 INFO mapred.JobClient: map 100% reduce 0%<br>11/09/19 13:38:43 INFO mapred.JobClient: map 100% reduce 0%<br>11/09/19 13:38:45 INFO mapred.JobClient: Job complete: job_201109191215_0003<br>11/09/19 13:38:45 INFO mapred.JobClient: Counters: 18<br>11/09/19 13:38:45 INFO mapred.JobClient: Job Counters<br>11/09/19 13:38:45 INFO mapred.JobClient: Launched reduce tasks=1<br>11/09/19 13:38:45 INFO mapred.JobClient: Launched reduce tasks=1<br>11/09/19 13:38:45 INFO mapred.JobClient: Launched map tasks=1<br>11/09/19 13:38:45 INFO mapred.JobClient: FileSystemCounters<br>11/09/19 13:38:45 INFO mapred.JobClient: HDFS_BYTES_RRAD=158<br>11/09/19 13:38:45 INFO mapred.JobClient: HDFS_BYTES_RRAD=280<br>11/09/19 13:38:45 INFO mapred.JobClient: HDFS_BYTES_RRAD=348<br>11/09/19 13:38:45 INFO mapred.JobClient: HDFS_BYTES_RRATENC<br>11/09/19 13:38:45 INFO mapred.JobClient: MDFS_BYTES_WRITTEN=96<br>11/09/19 13:38:45 INFO mapred.JobClient: MDFS_BYTES_WRITTEN=96<br>11/09/19 13:38:45 INFO mapred.JobClient: Combine output records=7<br>11/09/19 13:38:45 INFO mapred.JobClient: Reduce input groups=3<br>11/09/19 13:38:45 INFO mapred.JobClient: Reduce input records=7<br>11/09/19 13:38:45 INFO mapred.JobClient: Reduce output records=7<br>11/09/19 13:38:45 INFO mapred.JobClient: Spilled Records=14<br>11/09/19 13:38:45 INFO mapred.JobClient: Spilled Records=14<br>11/09/19 13:38:45 INFO mapred.JobClient: Map output records=7<br>11/09/19 13:38:45 INFO mapred.JobClient: Map output records=7<br>11/09/19 13:38:45 INFO mapred.JobClient: Map output records=7<br>11/09/19 13:38:45 INFO mapred.JobClient: Map output records=7<br>11/09/19 13:38:45 INFO mapred.JobClient: Map output records=7<br>11/09/19 13:38:45 INFO mapred.JobClient: Map output records=7<br>11/09/19 13:38:45 INFO mapred.JobClient: Map output records=7<br>11/09/19 13:38:45 INFO mapred.JobClient: Map output records=7<br>11/09/19 13:38:45 INFO mapred.JobClient: Map output records=7<br>11/09/19 13:38:45 INFO mapred.JobClient: Map output records=7<br>11/09/19 13:38:45 INFO mapred.JobClient: Redu                                             | 11/09/19 13:38:22 INFO mapred.FileInputFormat: Total input paths to process : 1              |  |  |  |  |  |
| 11/09/19 13:38:43 INFO mapred.JobClient: map 10% reduce 0%<br>11/09/19 13:38:43 INFO mapred.JobClient: map 100% reduce 100%<br>11/09/19 13:38:45 INFO mapred.JobClient: map 100% reduce 100%<br>11/09/19 13:38:45 INFO mapred.JobClient: Job complete: job_201109191215_0003<br>11/09/19 13:38:45 INFO mapred.JobClient: Job Counters: 18<br>11/09/19 13:38:45 INFO mapred.JobClient: Launched map tasks=1<br>11/09/19 13:38:45 INFO mapred.JobClient: Launched map tasks=1<br>11/09/19 13:38:45 INFO mapred.JobClient: Launched map tasks=1<br>11/09/19 13:38:45 INFO mapred.JobClient: FileSystemCounters<br>11/09/19 13:38:45 INFO mapred.JobClient: FILE_BYTES_READ=188<br>11/09/19 13:38:45 INFO mapred.JobClient: FILE_BYTES_READ=280<br>11/09/19 13:38:45 INFO mapred.JobClient: HDFS_BYTES_WRITTEN=348<br>11/09/19 13:38:45 INFO mapred.JobClient: Map Reduce framework<br>11/09/19 13:38:45 INFO mapred.JobClient: Map Reduce framework<br>11/09/19 13:38:45 INFO mapred.JobClient: Map Reduce framework<br>11/09/19 13:38:45 INFO mapred.JobClient: Map input records=0<br>11/09/19 13:38:45 INFO mapred.JobClient: Map input records=7<br>11/09/19 13:38:45 INFO mapred.JobClient: Spilled Records=14<br>11/09/19 13:38:45 INFO mapred.JobClient: Map output bytes=138<br>11/09/19 13:38:45 INFO mapred.JobClient: Map input records=7<br>11/09/19 13:38:45 INFO mapred.JobClient: Map input records=7<br>11/09/19 13:38:45 INFO mapred.JobClient: Map output bytes=14<br>11/09/19 13:38:45 INFO mapred.JobClient: Map output bytes=138<br>11/09/19 13:38:45 INFO mapred.JobClient: Map output bytes=14<br>11/09/19 13:38:45 INFO mapred.JobClient: Map output bytes=17<br>11/09/19 13:38:45 INFO mapred.JobClient: Reduce output records=7<br>11/09/19 13:38:45 INFO mapred.JobClient: Map output bytes=138<br>11/09/19 13:38:45 INFO mapred.JobClient: Map output bytes=14<br>11/09/19 13:38:45 INFO mapred.JobClient: Map output bytes=14<br>11/09/19 13:38:45 INFO mapred.JobClient: Map output records=7<br>11/09/19 13:38:45 INFO mapred.JobClient: Reduce input records=7<br>11/09/19 13:38:45 INFO mapred.JobClient: Reduce input records=7<br>11/09/19 13:38:45 INFO mapr                                                                            | 11/09/19 13:38:22 INFO mapred.JobClient: Running job: job 201109191215 0003                  |  |  |  |  |  |
| 11/09/19 13:38:43 INFO mapred.JobClient: map 100% reduce 0%<br>11/09/19 13:38:43 INFO mapred.JobClient: Job complete: job_201109191215_0003<br>11/09/19 13:38:45 INFO mapred.JobClient: Job Counters 18<br>11/09/19 13:38:45 INFO mapred.JobClient: Job Counters 18<br>11/09/19 13:38:45 INFO mapred.JobClient: Launched reduce tasks=1<br>11/09/19 13:38:45 INFO mapred.JobClient: Launched map tasks=1<br>11/09/19 13:38:45 INFO mapred.JobClient: FileSystemCounters<br>11/09/19 13:38:45 INFO mapred.JobClient: FileSystemCounters<br>11/09/19 13:38:45 INFO mapred.JobClient: FILE_BYTES_READ=158<br>11/09/19 13:38:45 INFO mapred.JobClient: FILE_BYTES_READ=280<br>11/09/19 13:38:45 INFO mapred.JobClient: FILE_BYTES_READ=280<br>11/09/19 13:38:45 INFO mapred.JobClient: FILE_BYTES_READ=34<br>11/09/19 13:38:45 INFO mapred.JobClient: HDFS_BYTES_RENTEN=96<br>11/09/19 13:38:45 INFO mapred.JobClient: MDFS_BYTES_RENTEN=96<br>11/09/19 13:38:45 INFO mapred.JobClient: Reduce framework<br>11/09/19 13:38:45 INFO mapred.JobClient: Combine output records=0<br>11/09/19 13:38:45 INFO mapred.JobClient: Reduce output records=0<br>11/09/19 13:38:45 INFO mapred.JobClient: Reduce output records=7<br>11/09/19 13:38:45 INFO mapred.JobClient: Reduce output records=7<br>11/09/19 13:38:45 INFO mapred.JobClient: Reduce output records=7<br>11/09/19 13:38:45 INFO mapred.JobClient: Map output bytes=138<br>11/09/19 13:38:45 INFO mapred.JobClient: Map output bytes=194<br>11/09/19 13:38:45 INFO mapred.JobClient: Map output bytes=194<br>11/09/19 13:38:45 INFO mapred.JobClient: Reduce input records=7<br>11/09/19 13:38:45 INFO mapred.JobClient: Reduce input records=7<br>11/09/19 13:38:45 INFO mapred.JobClient: Reduce input records=7<br>11/09/19 13:38:45 INFO mapred.JobClient: Map output bytes=194<br>11/09/19 13:38:45 INFO mapred.JobClient: Map output records=7<br>11/09/19 13:38:45 INFO mapred.JobClient: Reduce input records=7<br>11/09/19 13:38:45 INFO mapred.JobClient: Reduce input records=7<br>11/09/19 13:38:45 INFO mapred.JobClient: Reduce input records=7<br>11/09/19 13:38:45 INFO mapred.JobClient: Reduce input records=7<br>11/09                                                                             | 11/09/19 13:38:23 INFO mapred.JobClient: map 0% reduce 0%                                    |  |  |  |  |  |
| <pre>11/09/19 13:38:43 INFO mapred.JobClient: map 100% reduce 100%<br/>11/09/19 13:38:45 INFO mapred.JobClient: Job Counters: 18<br/>11/09/19 13:38:45 INFO mapred.JobClient: Job Counters<br/>11/09/19 13:38:45 INFO mapred.JobClient: Launched map tasks=1<br/>11/09/19 13:38:45 INFO mapred.JobClient: Launched map tasks=1<br/>11/09/19 13:38:45 INFO mapred.JobClient: Launched map tasks=1<br/>11/09/19 13:38:45 INFO mapred.JobClient: Data-local map tasks=1<br/>11/09/19 13:38:45 INFO mapred.JobClient: FileSystemCounters<br/>11/09/19 13:38:45 INFO mapred.JobClient: FILE_BYTES_READ=158<br/>11/09/19 13:38:45 INFO mapred.JobClient: HDFS_BYTES_READ=158<br/>11/09/19 13:38:45 INFO mapred.JobClient: HDFS_BYTES_REATD=348<br/>11/09/19 13:38:45 INFO mapred.JobClient: MDFS_BYTES_REATD=348<br/>11/09/19 13:38:45 INFO mapred.JobClient: MDFS_BYTES_WRITTEN=348<br/>11/09/19 13:38:45 INFO mapred.JobClient: Map-Reduce Framework<br/>11/09/19 13:38:45 INFO mapred.JobClient: Combine output records=0<br/>11/09/19 13:38:45 INFO mapred.JobClient: Reduce shuffle bytes=0<br/>11/09/19 13:38:45 INFO mapred.JobClient: Reduce output records=7<br/>11/09/19 13:38:45 INFO mapred.JobClient: Map output bytes=138<br/>11/09/19 13:38:45 INFO mapred.JobClient: Map output bytes=138<br/>11/09/19 13:38:45 INFO mapred.JobClient: Map input bytes=138<br/>11/09/19 13:38:45 INFO mapred.JobClient: Reduce output records=7<br/>11/09/19 13:38:45 INFO mapred.JobClient: Map input bytes=138<br/>11/09/19 13:38:45 INFO mapred.JobClient: Map output bytes=138<br/>11/09/19 13:38:45 INFO mapred.JobClient: Map output records=7<br/>11/09/19 13:38:45 INFO mapred.JobClient: Map output records=7<br/>11/09/19 13:38:45 INFO mapred.JobClient: Map input bytes=134<br/>11/09/19 13:38:45 INFO mapred.JobClient: Reduce input records=7<br/>11/09/19 13:38:45 INFO mapred.JobClient: Map output records=7<br/>11/09/19 13:38:45 INFO mapred.JobClient: Reduce input records=7<br/>11/09/19 13:38:45 INFO mapred.JobClient: Reduce input records=7<br/>11/09/19 13:38:45 INFO mapred.JobClient: Reduce input records=7<br/>11/09/19 13:38:45 INFO mapred.JobClient: Reduce input records=7<br/>11/09/19 13:38:45 INFO mapred.JobClient: Reduce in</pre>     | 11/09/19 13:38:31 INFO mapred.JobClient: map 100% reduce 0%                                  |  |  |  |  |  |
| 11/09/19 13:38:45 INFO mapred.JobClient: Job complete: job_201109191215_0003<br>11/09/19 13:38:45 INFO mapred.JobClient: Counters<br>11/09/19 13:38:45 INFO mapred.JobClient: Launched reduce tasks=1<br>11/09/19 13:38:45 INFO mapred.JobClient: Launched map tasks=1<br>11/09/19 13:38:45 INFO mapred.JobClient: Data-local map tasks=1<br>11/09/19 13:38:45 INFO mapred.JobClient: FileSystemCounters<br>11/09/19 13:38:45 INFO mapred.JobClient: FileSystemCounters<br>11/09/19 13:38:45 INFO mapred.JobClient: FileSystemCounters<br>11/09/19 13:38:45 INFO mapred.JobClient: HDFS_BYTES_READ=280<br>11/09/19 13:38:45 INFO mapred.JobClient: HDFS_BYTES_WRITTEN=348<br>11/09/19 13:38:45 INFO mapred.JobClient: HDFS_BYTES_WRITTEN=96<br>11/09/19 13:38:45 INFO mapred.JobClient: Map-Reduce Framework<br>11/09/19 13:38:45 INFO mapred.JobClient: Map-Reduce Framework<br>11/09/19 13:38:45 INFO mapred.JobClient: Map-Reduce Framework<br>11/09/19 13:38:45 INFO mapred.JobClient: Map Input records=0<br>11/09/19 13:38:45 INFO mapred.JobClient: Map input records=0<br>11/09/19 13:38:45 INFO mapred.JobClient: Map output records=14<br>11/09/19 13:38:45 INFO mapred.JobClient: Map output bytes=138<br>11/09/19 13:38:45 INFO mapred.JobClient: Map output bytes=138<br>11/09/19 13:38:45 INFO mapred.JobClient: Map output bytes=194<br>11/09/19 13:38:45 INFO mapred.JobClient: Map output records=0<br>11/09/19 13:38:45 INFO mapred.JobClient: Map output records=7<br>11/09/19 13:38:45 INFO mapred.JobClient: Map output records=7<br>11/09/19 13:38:45 INFO mapred.JobClient: Map output records=7<br>11/09/19 13:38:45 INFO mapred.JobClient: Map output records=7<br>11/09/19 13:38:45 INFO mapred.JobClient: Map output records=7<br>11/09/19 13:38:45 INFO mapred.JobClient: Reduce input records=7<br>11/09/19 13:38:45 INFO mapred.JobClient: Reduce input records=7<br>11/09/19 13:38:45 INFO mapred.JobClient: Reduce input records=7<br>11/09/19 13:38:45 INFO mapred.JobClient: Reduce input records=7<br>11/09/19 13:38:45 INFO mapred.JobClient: Reduce input records=7<br>11/09/19 13:38:45 INFO mapred.JobClient: Reduce input records=7<br>11/09/19 13:38                                                                            | 11/09/19 13:38:43 INFO mapred.JobClient: map 100% reduce 100%                                |  |  |  |  |  |
| 11/09/19 13:38:45 INFO mapred.JobClient: Counters: 18<br>11/09/19 13:38:45 INFO mapred.JobClient: Launched reduce tasks=1<br>11/09/19 13:38:45 INFO mapred.JobClient: Launched map tasks=1<br>11/09/19 13:38:45 INFO mapred.JobClient: FileSystemCounters<br>11/09/19 13:38:45 INFO mapred.JobClient: FileSystemCounters<br>11/09/19 13:38:45 INFO mapred.JobClient: FileSystemCounters<br>11/09/19 13:38:45 INFO mapred.JobClient: FILE_BYTES_READ=158<br>11/09/19 13:38:45 INFO mapred.JobClient: HDFS_BYTES_READ=280<br>11/09/19 13:38:45 INFO mapred.JobClient: HDFS_BYTES_WRITTEN=348<br>11/09/19 13:38:45 INFO mapred.JobClient: Map-Reduce Framework<br>11/09/19 13:38:45 INFO mapred.JobClient: Reduce input groups=3<br>11/09/19 13:38:45 INFO mapred.JobClient: Reduce shuffle bytes=0<br>11/09/19 13:38:45 INFO mapred.JobClient: Reduce shuffle bytes=0<br>11/09/19 13:38:45 INFO mapred.JobClient: Spilled Records=7<br>11/09/19 13:38:45 INFO mapred.JobClient: Map output pytes=138<br>11/09/19 13:38:45 INFO mapred.JobClient: Map output bytes=138<br>11/09/19 13:38:45 INFO mapred.JobClient: Map output bytes=138<br>11/09/19 13:38:45 INFO mapred.JobClient: Map output pytes=138<br>11/09/19 13:38:45 INFO mapred.JobClient: Map output records=7<br>11/09/19 13:38:45 INFO mapred.JobClient: Map output pytes=138<br>11/09/19 13:38:45 INFO mapred.JobClient: Map output pytes=138<br>11/09/19 13:38:45 INFO mapred.JobClient: Map output records=7<br>11/09/19 13:38:45 INFO mapred.JobClient: Map output records=7<br>11/09/19 13:38:45 INFO mapred.JobClient: Reduce input records=7<br>11/09/19 13:38:45 INFO mapred.JobClient: Reduce input records=7<br>11/09/19 13:38:45 INFO mapred.JobClient: Reduce input records=7<br>11/09/19 13:38:45 INFO mapred.JobClient: Reduce input records=7<br>11/09/19 13:38:45 INFO mapred.JobClient: Reduce input records=7<br>11/09/19 13:38:45 INFO mapred.JobClient: Reduce input records=7<br>11/09/19 13:38:45 INFO mapred.JobClient: Reduce input records=7<br>11/09/19 13:38:45 INFO mapred.JobClient: Reduce input records=7<br>11/09/19 13:38:45 INFO mapred.JobClient: Reduce input records=7<br>11/09/19 13:38:45 IN                                                                            | 11/09/19 13:38:45 INFO mapred.JobClient: Job complete: job 201109191215 0003                 |  |  |  |  |  |
| 11/09/19 13:38:45 INFO mapred.JobClient: Job Counters<br>11/09/19 13:38:45 INFO mapred.JobClient: Launched map tasks=1<br>11/09/19 13:38:45 INFO mapred.JobClient: Data-local map tasks=1<br>11/09/19 13:38:45 INFO mapred.JobClient: FileSystemCounters<br>11/09/19 13:38:45 INFO mapred.JobClient: FILE_BYTES_READ=158<br>11/09/19 13:38:45 INFO mapred.JobClient: HDFS_BYTES_READ=280<br>11/09/19 13:38:45 INFO mapred.JobClient: HDFS_BYTES_WRITTEN=348<br>11/09/19 13:38:45 INFO mapred.JobClient: MDFS_BYTES_WRITTEN=96<br>11/09/19 13:38:45 INFO mapred.JobClient: MDFS_BYTES_WRITTEN=96<br>11/09/19 13:38:45 INFO mapred.JobClient: Map.Reduce Framework<br>11/09/19 13:38:45 INFO mapred.JobClient: Map.neduce Framework<br>11/09/19 13:38:45 INFO mapred.JobClient: Map input records=0<br>11/09/19 13:38:45 INFO mapred.JobClient: Reduce shuffle bytes=0<br>11/09/19 13:38:45 INFO mapred.JobClient: Reduce output records=7<br>11/09/19 13:38:45 INFO mapred.JobClient: Map input bytes=138<br>11/09/19 13:38:45 INFO mapred.JobClient: Map output bytes=138<br>11/09/19 13:38:45 INFO mapred.JobClient: Map output bytes=194<br>11/09/19 13:38:45 INFO mapred.JobClient: Map output records=7<br>11/09/19 13:38:45 INFO mapred.JobClient: Map output records=7<br>11/09/19 13:38:45 INFO mapred.JobClient: Map output records=7<br>11/09/19 13:38:45 INFO mapred.JobClient: Map output records=7<br>11/09/19 13:38:45 INFO mapred.JobClient: Map output records=7<br>11/09/19 13:38:45 INFO mapred.JobClient: Map output records=7<br>11/09/19 13:38:45 INFO mapred.JobClient: Map output records=7<br>11/09/19 13:38:45 INFO mapred.JobClient: Map output records=7<br>11/09/19 13:38:45 INFO mapred.JobClient: Map output records=7<br>11/09/19 13:38:45 INFO mapred.JobClient: Reduce input records=7<br>11/09/19 13:38:45 INFO mapred.JobClient: Reduce input records=7<br>11/09/19 13:38:45 INFO mapred.JobClient: Reduce input records=7<br>11/09/19 13:38:45 INFO mapred.JobClient: Reduce input records=7<br>11/09/19 13:38:45 INFO mapred.JobClient: Reduce input records=7<br>11/09/19 13:38:45 INFO mapred.JobClient: Reduce input records=7<br>11/09/19 13:38:45 IN                                                                            | 11/09/19 13:38:45 INFO mapred.JobClient: Counters: 18                                        |  |  |  |  |  |
| 11/09/19 13:38:45 INFO mapred.JobClient: Launched reduce tasks=1<br>11/09/19 13:38:45 INFO mapred.JobClient: Launched map tasks=1<br>11/09/19 13:38:45 INFO mapred.JobClient: Data-local map tasks=1<br>11/09/19 13:38:45 INFO mapred.JobClient: FileSystemCounters<br>11/09/19 13:38:45 INFO mapred.JobClient: FILE_BYTES_READ=158<br>11/09/19 13:38:45 INFO mapred.JobClient: HDFS_BYTES_READ=280<br>11/09/19 13:38:45 INFO mapred.JobClient: HDFS_BYTES_WRITTEN=348<br>11/09/19 13:38:45 INFO mapred.JobClient: Map-Reduce Framework<br>11/09/19 13:38:45 INFO mapred.JobClient: Map-Reduce Framework<br>11/09/19 13:38:45 INFO mapred.JobClient: Reduce input groups=3<br>11/09/19 13:38:45 INFO mapred.JobClient: Reduce output records=0<br>11/09/19 13:38:45 INFO mapred.JobClient: Reduce output records=7<br>11/09/19 13:38:45 INFO mapred.JobClient: Reduce output records=7<br>11/09/19 13:38:45 INFO mapred.JobClient: Map input trecords=7<br>11/09/19 13:38:45 INFO mapred.JobClient: Map input trecords=7<br>11/09/19 13:38:45 INFO mapred.JobClient: Map output pytes=138<br>11/09/19 13:38:45 INFO mapred.JobClient: Map output tytes=138<br>11/09/19 13:38:45 INFO mapred.JobClient: Map output tytes=138<br>11/09/19 13:38:45 INFO mapred.JobClient: Map output trecords=7<br>11/09/19 13:38:45 INFO mapred.JobClient: Map output records=7<br>11/09/19 13:38:45 INFO mapred.JobClient: Map output records=7<br>11/09/19 13:38:45 INFO mapred.JobClient: Map input trecords=7<br>11/09/19 13:38:45 INFO mapred.JobClient: Map output records=7<br>11/09/19 13:38:45 INFO mapred.JobClient: Map input trecords=7<br>11/09/19 13:38:45 INFO mapred.JobClient: Map output records=7<br>11/09/19 13:38:45 INFO mapred.JobClient: Map output records=7<br>11/09/19 13:38:45 INFO mapred.JobClient: Map output records=7<br>11/09/19 13:38:45 INFO mapred.JobClient: Map output records=7<br>11/09/19 13:38:45 INFO mapred.JobClient: Map output records=7<br>11/09/19 13:38:45 INFO mapred.JobClient: Map output records=7<br>11/09/19 13:38:45 INFO mapred.JobClient: Map output records=7<br>11/09/19 13:38:45 INFO mapred.JobClient: Map input tytes=194<br>11/09/19 13:38:                                                                             | 11/09/19 13:38:45 INFO mapred.JobClient: Job Counters                                        |  |  |  |  |  |
| 11/09/19 13:38:45 INFO mapred.JobClient: Launched map tasks=1<br>11/09/19 13:38:45 INFO mapred.JobClient: Data-local map tasks=1<br>11/09/19 13:38:45 INFO mapred.JobClient: File_SytemCounters<br>11/09/19 13:38:45 INFO mapred.JobClient: File_SytES_READ=158<br>11/09/19 13:38:45 INFO mapred.JobClient: HDFS_BYTES_READ=280<br>11/09/19 13:38:45 INFO mapred.JobClient: HDFS_BYTES_WRITTEN=348<br>11/09/19 13:38:45 INFO mapred.JobClient: Map-Reduce Framework<br>11/09/19 13:38:45 INFO mapred.JobClient: Reduce input groups=3<br>11/09/19 13:38:45 INFO mapred.JobClient: Map-Reduce Framework<br>11/09/19 13:38:45 INFO mapred.JobClient: Map input records=0<br>11/09/19 13:38:45 INFO mapred.JobClient: Reduce shuffle bytes=0<br>11/09/19 13:38:45 INFO mapred.JobClient: Reduce output records=7<br>11/09/19 13:38:45 INFO mapred.JobClient: Spilled Records=14<br>11/09/19 13:38:45 INFO mapred.JobClient: Map input records=7<br>11/09/19 13:38:45 INFO mapred.JobClient: Spilled Records=14<br>11/09/19 13:38:45 INFO mapred.JobClient: Map input bytes=138<br>11/09/19 13:38:45 INFO mapred.JobClient: Map input bytes=138<br>11/09/19 13:38:45 INFO mapred.JobClient: Map input trecords=7<br>11/09/19 13:38:45 INFO mapred.JobClient: Combine input records=7<br>11/09/19 13:38:45 INFO mapred.JobClient: Map output bytes=138<br>11/09/19 13:38:45 INFO mapred.JobClient: Combine input records=7<br>11/09/19 13:38:45 INFO mapred.JobClient: Map output records=7<br>11/09/19 13:38:45 INFO mapred.JobClient: Reduce input records=7<br>11/09/19 13:38:45 INFO mapred.JobClient: Reduce input records=7<br>pscepsc-System-Product-Name:-/devel/hadoop/hadoop-0.20.2\$ bin/hadoop fs -get output .<br>pscepsc-System-Product-Name:-/devel/hadoop/hadoop-0.20.2\$ cat output/*<br>cat: output/_logs: El랰H2l입니다<br>3 dfs.class<br>2 dfs.period<br>1 dfs.replication<br>1 dfs.replication<br>1 dfsadmin<br>1 dfsadmin<br>1 dfsadmin<br>1 dfsadmin                                                                                                    | 11/09/19 13:38:45 INFO mapred.JobClient: Launched reduce tasks=1                             |  |  |  |  |  |
| 1/09/19 13:38:45 INFO mapred.JobClient: Data-local map tasks=1<br>11/09/19 13:38:45 INFO mapred.JobClient: FileSystemCounters<br>11/09/19 13:38:45 INFO mapred.JobClient: FILE_BYTES_READ=280<br>11/09/19 13:38:45 INFO mapred.JobClient: FILE_BYTES_WRITTEN=348<br>11/09/19 13:38:45 INFO mapred.JobClient: HDFS_BYTES_WRITTEN=348<br>11/09/19 13:38:45 INFO mapred.JobClient: Map.Reduce Framework<br>11/09/19 13:38:45 INFO mapred.JobClient: Reduce input groups=3<br>11/09/19 13:38:45 INFO mapred.JobClient: Reduce shuffle bytes=0<br>11/09/19 13:38:45 INFO mapred.JobClient: Reduce output records=7<br>11/09/19 13:38:45 INFO mapred.JobClient: Reduce output records=7<br>11/09/19 13:38:45 INFO mapred.JobClient: Map input trecords=7<br>11/09/19 13:38:45 INFO mapred.JobClient: Map output bytes=138<br>11/09/19 13:38:45 INFO mapred.JobClient: Map output bytes=138<br>11/09/19 13:38:45 INFO mapred.JobClient: Map output bytes=138<br>11/09/19 13:38:45 INFO mapred.JobClient: Map output bytes=138<br>11/09/19 13:38:45 INFO mapred.JobClient: Map output bytes=137<br>11/09/19 13:38:45 INFO mapred.JobClient: Map output records=7<br>11/09/19 13:38:45 INFO mapred.JobClient: Map output records=7<br>11/09/19 13:38:45 INFO mapred.JobClient: Map output records=7<br>11/09/19 13:38:45 INFO mapred.JobClient: Map output records=7<br>11/09/19 13:38:45 INFO mapred.JobClient: Map output records=7<br>11/09/19 13:38:45 INFO mapred.JobClient: Map output records=7<br>11/09/19 13:38:45 INFO mapred.JobClient: Map output records=7<br>11/09/19 13:38:45 INFO mapred.JobClient: Reduce input records=7<br>11/09/19 13:38:45 INFO mapred.JobClient: Reduce input records=7<br>11/09/19 13:38:45 INFO mapred.JobClient: Reduce input records=7<br>11/09/19 13:38:45 INFO mapred.JobClient: Reduce input records=7<br>11/09/19 13:38:45 INFO mapred.JobClient: Reduce input records=7<br>11/09/19 13:38:45 INFO mapred.JobClient: Reduce input records=7<br>11/09/19 13:38:45 INFO mapred.JobClient: Reduce input records=7<br>11/09/19 13:38:45 INFO mapred.JobClient: Reduce input records=7<br>11/09/19 13:38:45 INFO mapred.JobClient: Reduce input records=7<br>11/09/19 13:38:45 INFO mapred.Jo                                            | 11/09/19 13:38:45 INFO mapred.JobClient: Launched map tasks=1                                |  |  |  |  |  |
| 1/09/19 13:38:45 INFO mapred.JobClient: FileSystemCounters<br>1/09/19 13:38:45 INFO mapred.JobClient: FILE_BYTES_READ=158<br>1/09/19 13:38:45 INFO mapred.JobClient: HDFS_BYTES_READ=280<br>1/09/19 13:38:45 INFO mapred.JobClient: HDFS_BYTES_WRITTEN=348<br>1/09/19 13:38:45 INFO mapred.JobClient: MDFS_BYTES_WRITTEN=96<br>1/09/19 13:38:45 INFO mapred.JobClient: Map-Reduce Framework<br>1/09/19 13:38:45 INFO mapred.JobClient: Map-Reduce Framework<br>1/09/19 13:38:45 INFO mapred.JobClient: Map input records=7<br>1/09/19 13:38:45 INFO mapred.JobClient: Reduce output records=7<br>1/09/19 13:38:45 INFO mapred.JobClient: Reduce output records=7<br>1/09/19 13:38:45 INFO mapred.JobClient: Map output bytes=138<br>1/09/19 13:38:45 INFO mapred.JobClient: Map input bytes=14<br>1/09/19 13:38:45 INFO mapred.JobClient: Map output bytes=194<br>1/09/19 13:38:45 INFO mapred.JobClient: Map output records=7<br>1/09/19 13:38:45 INFO mapred.JobClient: Map output records=7<br>1/09/19 13:38:45 INFO mapred.JobClient: Map output records=7<br>1/09/19 13:38:45 INFO mapred.JobClient: Reduce input records=7<br>pscepsc-System-Product-Name:~/devel/hadoop/hadoop-0.20.2\$ bin/hadoop fs -get output .<br>pscepsc-System-Product-Name:~/devel/hadoop/hadoop-0.20.2\$ cat output/*<br>cat: output/_logs: 디렉터리입니다!<br>3 dfs.class<br>2 dfs.period<br>1 dfs.file<br>1 dfs.replication<br>1 dfsmetrics.log                                                                                                    | 11/09/19 13:38:45 INFO mapred.JobClient: Data-local map tasks=1                              |  |  |  |  |  |
| 1/09/19 13:38:45 INFO mapred.JobClient: FILE_BYTES_READ=158<br>1/09/19 13:38:45 INFO mapred.JobClient: HDFS_BYTES_READ=280<br>1/09/19 13:38:45 INFO mapred.JobClient: HDFS_BYTES_WRITTEN=348<br>1/09/19 13:38:45 INFO mapred.JobClient: Map-Reduce Framework<br>1/09/19 13:38:45 INFO mapred.JobClient: Map-Reduce Framework<br>1/09/19 13:38:45 INFO mapred.JobClient: Combine output records=0<br>1/09/19 13:38:45 INFO mapred.JobClient: Reduce output records=0<br>1/09/19 13:38:45 INFO mapred.JobClient: Reduce output records=7<br>1/09/19 13:38:45 INFO mapred.JobClient: Reduce output records=7<br>1/09/19 13:38:45 INFO mapred.JobClient: Spilled Records=14<br>1/09/19 13:38:45 INFO mapred.JobClient: Map output bytes=138<br>1/09/19 13:38:45 INFO mapred.JobClient: Map output bytes=194<br>1/09/19 13:38:45 INFO mapred.JobClient: Combine input bytes=194<br>1/09/19 13:38:45 INFO mapred.JobClient: Map output records=7<br>1/09/19 13:38:45 INFO mapred.JobClient: Map output records=7<br>1/09/19 13:38:45 INFO mapred.JobClient: Map output bytes=194<br>1/09/19 13:38:45 INFO mapred.JobClient: Combine input records=7<br>1/09/19 13:38:45 INFO mapred.JobClient: Map output records=7<br>1/09/19 13:38:45 INFO mapred.JobClient: Map output records=7<br>1/09/19 13:38:45 INFO mapred.JobClient: Map output records=7<br>1/09/19 13:38:45 INFO mapred.JobClient: Map output records=7<br>1/09/19 13:38:45 INFO mapred.JobClient: Map output records=7<br>psc@psc-System-Product-Name:~/devel/hadoop/hadoop-0.20.2\$ bin/hadoop fs -get output .<br>psc@psc-System-Product-Name:~/devel/hadoop/hadoop-0.20.2\$ cat output/*<br>cat: output/_logs: 디릭터리입니다<br>3 dfs.class<br>2 dfs.period<br>1 dfs.file<br>1 dfs.replication<br>1 dfs.servers<br>1 dfsadmin<br>1 dfsmetrics.log                                                                                                    | 11/09/19 13:38:45 INFO mapred.JobClient: FileSystemCounters                                  |  |  |  |  |  |
| 11/09/19 13:38:45 INFO mapred.JobClient: HDFS_BYTES_READ=280<br>11/09/19 13:38:45 INFO mapred.JobClient: FILE_BYTES_WRITTEN=348<br>11/09/19 13:38:45 INFO mapred.JobClient: HDFS_BYTES_WRITTEN=96<br>11/09/19 13:38:45 INFO mapred.JobClient: Map-Reduce Framework<br>11/09/19 13:38:45 INFO mapred.JobClient: Combine output records=0<br>11/09/19 13:38:45 INFO mapred.JobClient: Reduce shuffle bytes=0<br>11/09/19 13:38:45 INFO mapred.JobClient: Reduce output records=7<br>11/09/19 13:38:45 INFO mapred.JobClient: Map input records=14<br>11/09/19 13:38:45 INFO mapred.JobClient: Map output bytes=138<br>11/09/19 13:38:45 INFO mapred.JobClient: Map output bytes=194<br>11/09/19 13:38:45 INFO mapred.JobClient: Map input records=0<br>11/09/19 13:38:45 INFO mapred.JobClient: Map output records=7<br>11/09/19 13:38:45 INFO mapred.JobClient: Map output records=7<br>11/09/19 13:38:45 INFO mapred.JobClient: Map output bytes=194<br>11/09/19 13:38:45 INFO mapred.JobClient: Map output records=0<br>11/09/19 13:38:45 INFO mapred.JobClient: Map output records=7<br>11/09/19 13:38:45 INFO mapred.JobClient: Map output records=7<br>11/09/19 13:38:45 INFO mapred.JobClient: Reduce input records=7<br>11/09/19 13:38:45 INFO mapred.JobClient: Reduce input records=7<br>11/09/19 13:38:45 INFO mapred.JobClient: Reduce input records=7<br>12/09/19 13:38:45 INFO mapred.JobClient: Reduce input records=7<br>12/09/19 13:38:45 INFO mapred.JobClient: Reduce input records=7<br>12/09/19 13:38:45 INFO mapred.JobClient: Reduce input records=7<br>12/09/19 13:38:45 INFO mapred.JobClient: Reduce input records=7<br>12/09/19 13:38:45 INFO mapred.JobClient: Reduce input records=7<br>12/09/19 13:38:45 INFO mapred.JobClient: Reduce input records=7<br>12/09/19 13:38:45 INFO mapred.JobClient: Reduce input records=7<br>12/09/19 13:38:45 INFO mapred.JobClient: Reduce input records=7<br>12/09/19 13:38:45 INFO mapred.JobClient: Reduce input records=7<br>12/09/19 13:38:45 INFO mapred.JobClient: Reduce input records=7<br>12/09/19 13:38:45 INFO mapred.JobClient: Reduce input records=7<br>12/09/19 13:38:45 INFO mapred.JobClient: Reduce input                                                                               | 11/09/19 13:38:45 INFO mapred.jobClient: FILE BYTES READ=158                                 |  |  |  |  |  |
| 11/09/19 13:38:45 INFO mapred.JobClient: FILE_BYTES_WRITTEN=348<br>11/09/19 13:38:45 INFO mapred.JobClient: HDFS_BYTES_WRITTEN=96<br>11/09/19 13:38:45 INFO mapred.JobClient: Map-Reduce Framework<br>11/09/19 13:38:45 INFO mapred.JobClient: Combine output records=0<br>11/09/19 13:38:45 INFO mapred.JobClient: Map input records=7<br>11/09/19 13:38:45 INFO mapred.JobClient: Reduce output records=7<br>11/09/19 13:38:45 INFO mapred.JobClient: Reduce output records=7<br>11/09/19 13:38:45 INFO mapred.JobClient: Spilled Records=14<br>11/09/19 13:38:45 INFO mapred.JobClient: Map output bytes=138<br>11/09/19 13:38:45 INFO mapred.JobClient: Map input bytes=194<br>11/09/19 13:38:45 INFO mapred.JobClient: Map output records=7<br>11/09/19 13:38:45 INFO mapred.JobClient: Map output records=7<br>11/09/19 13:38:45 INFO mapred.JobClient: Map output records=7<br>11/09/19 13:38:45 INFO mapred.JobClient: Map output records=7<br>11/09/19 13:38:45 INFO mapred.JobClient: Map output records=7<br>11/09/19 13:38:45 INFO mapred.JobClient: Reduce input records=7<br>11/09/19 13:38:45 INFO mapred.JobClient: Reduce input records=7<br>12/09/19 13:38:45 INFO mapred.JobClient: Reduce input records=7<br>12/09/19 13:38:45 INFO mapred.JobClient: Reduce input records=7<br>13/09/19 13:38:45 INFO mapred.JobClient: Reduce input records=7<br>14/09/19 13:38:45 INFO mapred.JobClient: Reduce input records=7<br>15/09/19 13:38:45 INFO mapred.JobClient: Reduce input records=7<br>15/09/19 13:38:45 INFO mapred.JobClient: Reduce input records=7<br>16/09/19 13:38:45 INFO mapred.JobClient: Reduce input records=7<br>17/09/19 13:38:45 INFO mapred.JobClient: Reduce input records=7<br>17/09/19 13:38:45 INFO mapred.JobClient: Reduce input records=7<br>17/09/19 13:38:45 INFO mapred.JobClient: Reduce input records=7<br>17/09/19 13:38:45 INFO mapred.JobClient: Reduce input records=7<br>17/09/19 13:38:45 INFO mapred.JobClient: Reduce input records=7<br>17/09/19 13:38:45 INFO mapred.JobClient: Reduce input records=7<br>17/09/19 13:38:45 INFO mapred.JobClient: Reduce input records=7<br>17/09/19 13:38:45 INFO mapred.JobClient: Reduce in                                                                               | 11/09/19 13:38:45 INFO mapred.jobClient: HDFS BYTES READ=280                                 |  |  |  |  |  |
| 11/09/19 13:38:45 INFO mapred.JobClient: HDFS_BYTE5_WRITTEN=96<br>11/09/19 13:38:45 INFO mapred.JobClient: Map-Reduce Framework<br>11/09/19 13:38:45 INFO mapred.JobClient: Combine output records=0<br>11/09/19 13:38:45 INFO mapred.JobClient: Map input records=7<br>11/09/19 13:38:45 INFO mapred.JobClient: Reduce shuffle bytes=0<br>11/09/19 13:38:45 INFO mapred.JobClient: Reduce output records=7<br>11/09/19 13:38:45 INFO mapred.JobClient: Spilled Records=14<br>11/09/19 13:38:45 INFO mapred.JobClient: Map output bytes=138<br>11/09/19 13:38:45 INFO mapred.JobClient: Map input bytes=194<br>11/09/19 13:38:45 INFO mapred.JobClient: Combine input records=7<br>11/09/19 13:38:45 INFO mapred.JobClient: Map output records=7<br>11/09/19 13:38:45 INFO mapred.JobClient: Map output records=7<br>11/09/19 13:38:45 INFO mapred.JobClient: Map output records=7<br>11/09/19 13:38:45 INFO mapred.JobClient: Map output records=7<br>11/09/19 13:38:45 INFO mapred.JobClient: Reduce input records=7<br>psc@psc-System-Product-Name:~/devel/hadoop/hadoop-0.20.2\$ bin/hadoop fs -get output .<br>psc@psc-System-Product-Name:~/devel/hadoop/hadoop-0.20.2\$ cat output/*<br>cat: output/_logs: 디렉터리입니다<br>3 dfs.class<br>2 dfs.period<br>1 dfs.replication<br>1 dfs.servers<br>1 dfsadmin<br>1 dfsmetrics.log                                                                                                    | 11/09/19 13:38:45 INFO mapred.JobClient: FILE BYTES WRITTEN=348                              |  |  |  |  |  |
| 11/09/19       13:38:45       INFO mapred.JobClient:       Map-Reduce Framework         11/09/19       13:38:45       INFO mapred.JobClient:       Reduce input groups=3         11/09/19       13:38:45       INFO mapred.JobClient:       Combine output records=0         11/09/19       13:38:45       INFO mapred.JobClient:       Map input records=7         11/09/19       13:38:45       INFO mapred.JobClient:       Reduce output records=7         11/09/19       13:38:45       INFO mapred.JobClient:       Reduce output records=7         11/09/19       13:38:45       INFO mapred.JobClient:       Spilled Records=14         11/09/19       13:38:45       INFO mapred.JobClient:       Map input bytes=138         11/09/19       13:38:45       INFO mapred.JobClient:       Map output records=0         11/09/19       13:38:45       INFO mapred.JobClient:       Map output bytes=138         11/09/19       13:38:45       INFO mapred.JobClient:       Map output records=0         11/09/19       13:38:45       INFO mapred.JobClient:       Map output records=7         11/09/19       13:38:45       INFO mapred.JobClient:       Reduce input records=7         11/09/19       13:38:45       INFO mapred.JobClient:       Reduce input records=7         psc@psc-System-Product-Name:~                                                                                                    | 11/09/19 13:38:45 INFO mapred.JobClient: HDFS BYTES WRITTEN=96                               |  |  |  |  |  |
| 11/09/19 13:38:45 INFO mapred.JobClient: Reduce input groups=3<br>11/09/19 13:38:45 INFO mapred.JobClient: Combine output records=0<br>11/09/19 13:38:45 INFO mapred.JobClient: Map input records=7<br>11/09/19 13:38:45 INFO mapred.JobClient: Reduce shuffle bytes=0<br>11/09/19 13:38:45 INFO mapred.JobClient: Spilled Records=14<br>11/09/19 13:38:45 INFO mapred.JobClient: Map output bytes=138<br>11/09/19 13:38:45 INFO mapred.JobClient: Map input bytes=194<br>11/09/19 13:38:45 INFO mapred.JobClient: Map output pytes=194<br>11/09/19 13:38:45 INFO mapred.JobClient: Map output records=0<br>11/09/19 13:38:45 INFO mapred.JobClient: Map output records=7<br>11/09/19 13:38:45 INFO mapred.JobClient: Reduce input records=7<br>11/09/19 13:38:45 INFO mapred.JobClient: Reduce input records=7<br>11/09/19 13:38:45 INFO mapred.JobClient: Reduce input records=7<br>11/09/19 13:38:45 INFO mapred.JobClient: Reduce input records=7<br>12/09/19 13:38:45 INFO mapred.JobClient: Reduce input records=7<br>12/09/19 13:38:45 INFO mapred.JobClient: Reduce input records=7<br>13/09/19 13:38:45 INFO mapred.JobClient: Reduce input records=7<br>13/09/19 13:38:45 INFO mapred.JobClient: Reduce input records=7<br>13/09/19 13:38:45 INFO mapred.JobClient: Reduce input records=7<br>13/09/19 13:38:45 INFO mapred.JobClient: Reduce input records=7<br>13/09/19 13:38:45 INFO mapred.JobClient: Reduce input records=7<br>13/09/19 13:38:45 INFO mapred.JobClient: Reduce input records=7<br>13/09/19 13:38:45 INFO mapred.JobClient: Reduce input records=7<br>13/09/19 13:38:45 INFO mapred.JobClient: Reduce input records=7<br>13/09/19 13:38:45 INFO mapred.JobClient: Reduce input records=7<br>14/09/19 13:38:45 INFO mapred.JobClient: Reduce input records=7<br>15/09/19 13:38:45 INFO mapred.JobClient: Reduce input records=7<br>15/09/19 13:38:45 INFO mapred.JobClient: Reduce input records=7<br>16/09/19 13:38:45 INFO mapred.JobClient: Reduce input records=7<br>17/09/19 13:38:45 INFO mapred.JobClient: Reduce input records=7<br>17/09/19 13:38:45 INFO Reduce input records=7<br>17/09/19 13:38:45 INFO Reduce input records=7<br>17/09/19 13:38:45 INFO Reduce input records=7<br>17/                                          | 11/09/19 13:38:45 INFO mapred.JobClient: Map-Reduce Framework                                |  |  |  |  |  |
| 11/09/19 13:38:45 INFO mapred.JobClient: Combine output records=0<br>11/09/19 13:38:45 INFO mapred.JobClient: Map input records=7<br>11/09/19 13:38:45 INFO mapred.JobClient: Reduce shuffle bytes=0<br>11/09/19 13:38:45 INFO mapred.JobClient: Reduce output records=7<br>11/09/19 13:38:45 INFO mapred.JobClient: Spilled Records=14<br>11/09/19 13:38:45 INFO mapred.JobClient: Map output bytes=138<br>11/09/19 13:38:45 INFO mapred.JobClient: Map input bytes=194<br>11/09/19 13:38:45 INFO mapred.JobClient: Combine input records=0<br>11/09/19 13:38:45 INFO mapred.JobClient: Map output records=7<br>11/09/19 13:38:45 INFO mapred.JobClient: Reduce input records=7<br>11/09/19 13:38:45 INFO mapred.JobClient: Reduce input records=7<br>psc@psc-System-Product-Name:~/devel/hadoop/hadoop-0.20.2\$ bin/hadoop fs -get output .<br>psc@psc-System-Product-Name:~/devel/hadoop/hadoop-0.20.2\$ cat output/*<br>cat: output/_logs: 디렉터리입니다<br>3 dfs.class<br>2 dfs.period<br>1 dfs.file<br>1 dfs.replication<br>1 dfs.servers<br>1 dfsadmin<br>1 dfsmetrics.log                                                                                                    | 11/09/19 13:38:45 INFO mapred.JobClient: Reduce input groups=3                               |  |  |  |  |  |
| 11/09/19 13:38:45 INFO mapred.JobClient: Map input records=7<br>11/09/19 13:38:45 INFO mapred.JobClient: Reduce shuffle bytes=0<br>11/09/19 13:38:45 INFO mapred.JobClient: Reduce output records=7<br>11/09/19 13:38:45 INFO mapred.JobClient: Spilled Records=14<br>11/09/19 13:38:45 INFO mapred.JobClient: Map output bytes=138<br>11/09/19 13:38:45 INFO mapred.JobClient: Map input bytes=194<br>11/09/19 13:38:45 INFO mapred.JobClient: Combine input records=0<br>11/09/19 13:38:45 INFO mapred.JobClient: Map output records=7<br>11/09/19 13:38:45 INFO mapred.JobClient: Map output records=7<br>11/09/19 13:38:45 INFO mapred.JobClient: Reduce input records=7<br>psc@psc-System-Product-Name:~/devel/hadoop/hadoop-0.20.2\$ bin/hadoop fs -get output .<br>psc@psc-System-Product-Name:~/devel/hadoop/hadoop-0.20.2\$ cat output/*<br>cat: output/_logs: 디렉터리입니다<br>3 dfs.class<br>2 dfs.period<br>1 dfs.file<br>1 dfs.replication<br>1 dfs.servers<br>1 dfsadmin<br>1 dfsamin                                                                                                    | 11/09/19 13:38:45 INFO mapred JobClient: Combine output records=0                            |  |  |  |  |  |
| 11/09/19 13:38:45 INFO mapred.JobClient: Reduce shuffle bytes=0<br>11/09/19 13:38:45 INFO mapred.JobClient: Reduce output records=7<br>11/09/19 13:38:45 INFO mapred.JobClient: Spilled Records=14<br>11/09/19 13:38:45 INFO mapred.JobClient: Map output bytes=138<br>11/09/19 13:38:45 INFO mapred.JobClient: Map input bytes=194<br>11/09/19 13:38:45 INFO mapred.JobClient: Combine input records=0<br>11/09/19 13:38:45 INFO mapred.JobClient: Map output records=7<br>11/09/19 13:38:45 INFO mapred.JobClient: Reduce input records=7<br>psc@psc-System-Product-Name:~/devel/hadoop/hadoop-0.20.2\$ bin/hadoop fs -get output .<br>psc@psc-System-Product-Name:~/devel/hadoop/hadoop-0.20.2\$ cat output/*<br>cat: output/_logs: 디렉터리입니다<br>3 dfs.class<br>2 dfs.period<br>1 dfs.file<br>1 dfs.replication<br>1 dfs.servers<br>1 dfsadmin<br>1 dfsmetrics.log                                                                                                    | 11/09/19 13:38:45 INFO mapred JobClient: Map input records=7                                 |  |  |  |  |  |
| 11/09/19 13:38:45 INFO mapred.JobClient: Reduce output records=7<br>11/09/19 13:38:45 INFO mapred.JobClient: Spilled Records=14<br>11/09/19 13:38:45 INFO mapred.JobClient: Map output bytes=138<br>11/09/19 13:38:45 INFO mapred.JobClient: Map input bytes=194<br>11/09/19 13:38:45 INFO mapred.JobClient: Combine input records=0<br>11/09/19 13:38:45 INFO mapred.JobClient: Map output records=7<br>11/09/19 13:38:45 INFO mapred.JobClient: Reduce input records=7<br>psc@psc-System-Product-Name:~/devel/hadoop/hadoop-0.20.2\$ bin/hadoop fs -get output .<br>psc@psc-System-Product-Name:~/devel/hadoop/hadoop-0.20.2\$ cat output/*<br>cat: output/_logs: 디렉터리입니다<br>3 dfs.class<br>2 dfs.period<br>1 dfs.file<br>1 dfs.replication<br>1 dfs.servers<br>1 dfsadmin<br>1 dfsmetrics.log                                                                                                    | 11/09/19 13:38:45 INFO mapred JobClient: Reduce shuffle bytes=0                              |  |  |  |  |  |
| 11/09/19 13:38:45 INFO mapred.JobClient: Spilled Records=14<br>11/09/19 13:38:45 INFO mapred.JobClient: Map output bytes=138<br>11/09/19 13:38:45 INFO mapred.JobClient: Map input bytes=194<br>11/09/19 13:38:45 INFO mapred.JobClient: Combine input records=0<br>11/09/19 13:38:45 INFO mapred.JobClient: Map output records=7<br>11/09/19 13:38:45 INFO mapred.JobClient: Reduce input records=7<br>psc@psc-System-Product-Name:~/devel/hadoop/hadoop-0.20.2\$ bin/hadoop fs -get output .<br>psc@psc-System-Product-Name:~/devel/hadoop/hadoop-0.20.2\$ cat output/*<br>cat: output/_logs: 디렉터리입니다<br>3 dfs.class<br>2 dfs.period<br>1 dfs.file<br>1 dfs.replication<br>1 dfs.servers<br>1 dfsadmin<br>1 dfsmetrics.log                                                                                                    | 11/09/19 13:38:45 INFO mapred JobClient: Reduce output records=7                             |  |  |  |  |  |
| 11/09/19 13:38:45 INFO mapred.JobClient: Map output bytes=138<br>11/09/19 13:38:45 INFO mapred.JobClient: Map input bytes=194<br>11/09/19 13:38:45 INFO mapred.JobClient: Combine input records=0<br>11/09/19 13:38:45 INFO mapred.JobClient: Map output records=7<br>11/09/19 13:38:45 INFO mapred.JobClient: Reduce input records=7<br>psc@psc-System-Product-Name:~/devel/hadoop/hadoop-0.20.2\$ bin/hadoop fs -get output .<br>psc@psc-System-Product-Name:~/devel/hadoop/hadoop-0.20.2\$ cat output/*<br>cat: output/_logs: 디렉터리입니다<br>3 dfs.class<br>2 dfs.period<br>1 dfs.file<br>1 dfs.replication<br>1 dfs.servers<br>1 dfsadmin<br>1 dfsmetrics.log                                                                                                    | 11/09/19 13:38:45 INFO mapred.JobClient: Spilled Records=14                                  |  |  |  |  |  |
| 11/09/19 13:38:45 INFO mapred.JobClient: Map input bytes=194<br>11/09/19 13:38:45 INFO mapred.JobClient: Combine input records=0<br>11/09/19 13:38:45 INFO mapred.JobClient: Map output records=7<br>11/09/19 13:38:45 INFO mapred.JobClient: Reduce input records=7<br>psc@psc-System-Product-Name:~/devel/hadoop/hadoop-0.20.2\$ bin/hadoop fs -get output .<br>psc@psc-System-Product-Name:~/devel/hadoop/hadoop-0.20.2\$ cat output/*<br>cat: output/_logs: 디렉터리입니다<br>3 dfs.class<br>2 dfs.period<br>1 dfs.file<br>1 dfs.replication<br>1 dfs.servers<br>1 dfsadmin<br>1 dfsmetrics.log                                                                                                    | 11/09/19 13:38:45 INFO mapred JobClient: Map output bytes=138                                |  |  |  |  |  |
| 11/09/19 13:38:45 INFO mapred.JobClient: Combine input records=0<br>11/09/19 13:38:45 INFO mapred.JobClient: Map output records=7<br>11/09/19 13:38:45 INFO mapred.JobClient: Reduce input records=7<br>psc@psc-System-Product-Name:~/devel/hadoop/hadoop-0.20.2\$ bin/hadoop fs -get output .<br>psc@psc-System-Product-Name:~/devel/hadoop/hadoop-0.20.2\$ cat output/*<br>cat: output/_logs: 디렉티리입니다<br>3 dfs.class<br>2 dfs.period<br>1 dfs.file<br>1 dfs.replication<br>1 dfs.servers<br>1 dfsadmin<br>1 dfsmetrics.log                                                                                                    | 11/09/19 13:38:45 INFO mapred.JobClient: Map input bytes=194                                 |  |  |  |  |  |
| 11/09/19 13:38:45 INFO mapred.JobClient: Map output records=7<br>11/09/19 13:38:45 INFO mapred.JobClient: Reduce input records=7<br>psc@psc-System-Product-Name:~/devel/hadoop/hadoop-0.20.2\$ bin/hadoop fs -get output .<br>psc@psc-System-Product-Name:~/devel/hadoop/hadoop-0.20.2\$ cat output/*<br>cat: output/_logs: 디렉터리입니다<br>3 dfs.class<br>2 dfs.period<br>1 dfs.file<br>1 dfs.replication<br>1 dfs.servers<br>1 dfsadmin<br>1 dfsmetrics.log                                                                                                    | 11/09/19 13:38:45 INFO mapred JobClient: Combine input records=0                             |  |  |  |  |  |
| 11/09/19 13:38:45 INFO mapred.JobClient: Reduce input records=7<br>psc@psc-System-Product-Name:~/devel/hadoop/hadoop-0.20.2\$ bin/hadoop fs -get output .<br>psc@psc-System-Product-Name:~/devel/hadoop/hadoop-0.20.2\$ cat output/*<br>cat: output/_logs: 디랙티리입니다<br>3 dfs.class<br>2 dfs.period<br>1 dfs.file<br>1 dfs.replication<br>1 dfs.servers<br>1 dfsadmin<br>1 dfsmetrics.log                                                                                                    | 11/09/19 13:38:45 INFO mapred JobClient: Map output records=7                                |  |  |  |  |  |
| psc@psc-System-Product-Name:~/devel/hadoop/hadoop-0.20.2\$ bin/hadoop fs -get output .<br>psc@psc-System-Product-Name:~/devel/hadoop/hadoop-0.20.2\$ cat output/*<br>cat: output/_logs: 디랙티리입니다<br>3 dfs.class<br>2 dfs.period<br>1 dfs.file<br>1 dfs.replication<br>1 dfs.servers<br>1 dfsadmin<br>1 dfsmetrics.log                                                                                                    | 11/09/19 13:38:45 INFO mapred JobClient: Reduce input records=7                              |  |  |  |  |  |
| psc@psc-System-Product-Name:~/devel/hadoop/hadoop-0.20.2\$ bin/hadoop fs -get output .<br>psc@psc-System-Product-Name:~/devel/hadoop/hadoop-0.20.2\$ cat output/*<br>cat: output/_logs: 디렉터리입니다<br>3 dfs.class<br>2 dfs.period<br>1 dfs.file<br>1 dfs.replication<br>1 dfs.servers<br>1 dfsadmin<br>1 dfsmetrics.log                                                                                                    | 11,0,1,1,1,5,50,4,5 INFO mapical.boberrene. Reduce input records-7                           |  |  |  |  |  |
| psc@psc-System-Product-Name:~/devel/hadoop/hadoop-0.20.2\$ cat output/*<br>cat: output/_logs: 디렉터리입니다<br>3 dfs.class<br>2 dfs.period<br>1 dfs.file<br>1 dfs.replication<br>1 dfs.servers<br>1 dfsadmin<br>1 dfsmetrics.log                                                                                                    | psc@psc-System-Product-Name:~/devel/hadoop/hadoop-0.20.2\$ bin/hadoop fs -get output .       |  |  |  |  |  |
| cat: output/_logs: 디렉터리입니다<br>3 dfs.class<br>2 dfs.period<br>1 dfs.file<br>1 dfs.replication<br>1 dfs.servers<br>1 dfsadmin<br>1 dfsmetrics.log                                                                                                    | psc@psc-System-Product-Name:~/devel/hadoop/hadoop-0.20.2\$ cat output/*                      |  |  |  |  |  |
| <pre>3 dfs.class<br/>2 dfs.period<br/>1 dfs.file<br/>1 dfs.replication<br/>1 dfs.servers<br/>1 dfsadmin<br/>1 dfsmetrics.log</pre>                                                                                                    | cat: output/_logs: 디렉터리입니다                                                                   |  |  |  |  |  |
| 2 dfs.period<br>1 dfs.file<br>1 dfs.replication<br>1 dfs.servers<br>1 dfsadmin<br>1 dfsmetrics.log                                                                                                    | 3 dfs.class                                                                                  |  |  |  |  |  |
| <pre>1 dfs.file 1 dfs.replication 1 dfs.servers 1 dfsadmin 1 dfsmetrics.log</pre>                                                                                                    | 2 dfs.period                                                                                 |  |  |  |  |  |
| 1 dfs.replication<br>1 dfs.servers<br>1 dfsadmin<br>1 dfsmetrics.log                                                                                                    | 1 dfs.file                                                                                   |  |  |  |  |  |
| 1 dfs.servers<br>1 dfsadmin<br>1 dfsmetrics.log                                                                                                    | 1 dfs.replication                                                                            |  |  |  |  |  |
| 1 dfsadmin<br>1 dfsmetrics.log                                                                                                    | 1 dfs.servers                                                                                |  |  |  |  |  |
| 1 dfsmetrics.log                                                                                                    | 1 dfsadmin                                                                                   |  |  |  |  |  |
|                                                                                                    | 1 dfsmetrics.log                                                                             |  |  |  |  |  |

psc@psc-System-Product-Name:~/devel/hadoop/hadoop-0.20.2\$

**⑧** Fully-Distributed Operation

- Hadoop 설정파일에는 두 종류가 있음
  - 1. Read-only default Configuration
    - 1. src/core/core-default.xml
    - 2. src/hdfs/hdfs-default.xml
    - 3. src/mapred/mapred-default.xml
  - 2. Site-specific Configuration
    - 1. conf/core-site.xml
    - 2. conf/hdfs-site.xml
    - 3. conf/mapred-site.xml
- Master Setting
  - 1. conf/core-site.xml

<configuration>

<property>

<name>fs.default.name</name>

<value>hdfs://psc1:9000</value>

</property>

</configuration>

2. conf/hdfs-site.xml

<configuration>

<property>

52 / 81

<name>dfs.replication</name>

<value>2</value>

</property>

</configuration>

3. conf/mapred-site.xml

<configuration>

<property>

<name>mapred.job.tracker</name>

```
<value>hdfs://psc1:9001</value>
```

</property>

</configuration>

- 4. conf/master 에 Master 컴퓨터 이름을 등록 psc1
- 5. conf/slave 에 각 컴퓨터 이름을 등록 psc1 psc2
- Slave Setting 은 Master Setting 과 같음
- psc1 와 psc2 를 신뢰관계로 등록(이 작업 이전에 Pseudo Distributed Operation 의 'SSH 연결 설정'과 동일하게 ~/.ssh 디렉토리가 생성되어 있어야 함. 참조 요망.)
  - psc1 serve 에 있는 ~/.ssh/authorized\_keys 라는 키 파일을 psc2 server의 ~/.ssh/authorized\_key로 Overwrite 시킴. (아래와 같이 scp 명령어로 현 서버에서 다른 서버로 copy 가능)

\$ scp ~/.ssh/authorized\_key psc@psc2:~/.ssh

● /etc/hostname 에 각자의 컴퓨터 이름을 써줌

1. 예를들면 Master 는 psc1, Slave 는 psc2

 /etc/hosts 에 아이피와 컴퓨터 이름을 써주고 쓰지 않는 아이피, 즉 로컬호스트 아이피는 주석처리 #127.0.0.1 localhost #127.0.1.1 XXXXXX

172.30.1.100 psc1 172.30.1.101 psc2

- Master 에서 HDFS 포맷
  - 1. bin/hadoop namenode -format
- Master 데몬 프로그램 실행
  - 1. bin/start-all.sh

<주의> Haoop 이 시작된 후에 <u>http://localhost:50030</u> 으로 확인해 보면 Nodes 수가 0 -> 1 -> 2 식으로 몇 십 초의 시간차가 걸릴 수 있음. F5 키를 누르는 식으로 확인을 하면서 잠시 기다릴 필요가 있음.

- 실행시킨 뒤 jps 로 확인
  - 1. psc1\$ jps 7620 Jps
    - 7558 TaskTracker
    - 7378 JobTracker
    - 7282 SecondaryNameNode

7073 DataNode

6885 NameNode

// 위와 같이 NameNode 와 DataNode 를 포함하여 6 개 이상의 Processors 가 동작 중에 있어야 함.

 만약 DataNode 등이 보이지 않을 경우 Hadoop 을 종료 시킨 후 HDFS 를 Fomat 시키고(경우에 따라 Format 을 시키지 않아도 됨) 다시 Hadoop 시작.

\$ bin/stop-all.sh

\$ bin/hadoop namenode -format

\$bin/start-all.sh

- 3. 위와 같이 새로 시작해도 jps 명령어에 대해 필요한 processor 가 생성되지 않으면 Hadoop 종료 후 시스템을 Rebooting 하고 hdfs format 부터 다시 시작.
- 4. psc2\$ jps // slave 에서는 다음 processor 2819 Jps 2579 DataNode 2739 TaskTracker
- 실행 후 Master 에서
   bin/hadoop dfsadmin -refreshNodes
   bin/hadoop dfsadmin -report
   로 노드 확인
- 웹에서 <u>http://psc1:50070</u>에서 SafeMode is On 이라고 적혀있을 시 bin/hadoop dfsadmin -safemode leave

- v. Sample
  - ① 새로 디렉토리를 만듦.

work\$ mkdir WordCount

work\$ cd WordCount

② 소스는

http://hadoop.apache.org/mapreduce/docs/r0.21.0/mapred\_tutor ial.html

여기서 받아쓰기로 함 (웹에서 콘트롤 키를 누른 상태에서 마우스로 긁어서 copy 후 WordCount.java 파일을 새로 만듦)

③ 그 후 컴파일을 하도록 하는데 폴더를 생성해 주는 것이 좋음 work/WordCount\$ mkdir word work/WordCount\$ javac -cp ../../hadoop-0.20.2/hadoop-0.20.2core.jar -d word WordCount.java

(javac 가 없을 경우 본 문서 앞쪽에 설명되어 있듯이 JDK 를 먼저 설치 해야 함)

- ④ 그리고 jar 파일로 만들어 줌 work/WordCount\$ jar cvf Word.jar -C word.
- ⑤ input 파일들을 만들어 주는데 사용자가 편한 쪽으로 만듬

work/WordCount\$ nano input/input1 //내용은 Hello World Bye World work/WordCount\$ nano input/input2 //내용은 Hello Hadoop Goodbye Hadoop

- ⑥ HDFS 에 input 파일을 등록
   work/WordCount\$ ../../hadoop-0.20.2/bin/hadoop fs -put input
   /user/psc/word/input
- ⑦ 등록됐는지 확인
   work/WordCount\$ ../../hadoop-0.20.2/bin/hadoop fs \_ls
   /user/psc/word/input
- ⑧ 실행 work/WordCount\$ ../../hadoop-0.20.2/bin/hadoop jar Word.jar org.myorg.WordCount /user/psc/word/input /user/psc/word/output
- ③ 결과 확인
   work/WordCount\$ ../../hadoop-0.20.2/bin/hadoop fs -cat
   /user/psc/word/output/part-r-00000

PSC Platform 구축 : Hadoop에서 GPGPU를 사용하기 위한 작업

- 1 목적 : Hadoop+GPGPU를 구현하기 위해 Pipe 구조를 통해 C++ 프로그래 밍을 하고 컴파일 후 실행하려면 Shared library(GPGPU, libhdfs File System) 들을 Call 해야 하는데 Ubuntu Linux 또는 Hadoop의 에러로 보이는 문제 때문에 라이브러리 Link를 해 주어야 함.
- 2 다음과 같은 명령어를 "반드시" Master/Slave node의 서버에서 실행하여야 함.(Directory 이름은 각각의 서버 시스템에 맞게 변경될 수 있음)

\$ sudo In -s /usr/local/cuda/lib64/libnpp.so.4.0.17 /usr/lib/libnpp.so.4

\$ sudo ln -s /usr/local/cuda/lib64/libcusparse.so.4.0.17 /usr/lib/libcusparse.so.4

\$ sudo In -s /usr/local/cuda/lib64/libcurand.so.4.0.17

| /usr/lib/libcurand.so.4                                                                                         |
|----------------------------------------------------------------------------------------------------|
| \$ sudo In -s /usr/local/cuda/lib64/libcufft.so.4.0.17 /usr/lib/libcufft.so.4                                   |
| \$ sudo ln -s /usr/local/cuda/lib64/libcublas.so.4.0.17<br>/usr/lib/libcublas.so.4                              |
| \$ sudo ln -s /usr/local/cuda/lib64/libcudart.so.4.0.17<br>/usr/lib/libcudart.so.4                              |
| \$ sudo ln -s /home/psc/pscf_01/hadoop-0.20.2/c++/Linux-amd64-<br>64/lib/libhdfs.so.0.0.0 /usr/lib/libhdfs.so.0 |
| \$ sudo ln -s /usr/local/jdk1.7.0_01/jre/lib/amd64/server/libjvm.so<br>/usr/lib/libjvm.so                       |
|                                                                                                    |

3 위 명령 실행 후 /usr/lib에는 다음 link 파일들이 생성됨.

libnpp.so.4, libcusparse.so.4, libcurand.so.4, libcufft.so.4, libcublas.so.4, libcudart.so.4, libhdfs.so.0, libjvm.so

PSC Platform 구축 : Hadoop source 빌드 방법 (참조)

- 4 목적 : Hadoop은 Binary로 제공되지만 직접 Source를 컴파일 해서 사용하 고 싶거나 추가적인 라이브러리 source들을 Build 하고 싶을 때 사용. Binary를 직접 download 받아서 사용할 경우에는 필요 없는 작업임.
- 5 Ant를 설치

A. sudo apt-get install ant

### 6 Ant가 잘 설치 되었는지 확인

A. ant -version

- B. 만약 "Unable to locate tools.jar. Expected to find it in /usr/local/jre1.6.0\_26/lib tools.jar 라는 메시지가 나온다면, tools.jar 파일이 다른곳에 있을 가능성이 크므로 찾아서 옮김
- C. find -type f -name tools.jar
- D. 필자의 경우는 /usr/lib/jvm/java-6-openjdk/jre/lib 에 위치했음
- E. mv /usr/lib/jvm/java-6-openjdk/jre/lib /tools.jar \$JAVA\_HOME/lib
- 7 Build
  - A. 설치되어있는 hadoop 폴더에 build.xml파일을 빌드
  - B. ant mvn-install
- 8 Build Success라는 메시지가 나왔다면 build 폴더에 hadoop-0.20.203.1-SNAPSHOT이라는 폴더가 생성되었을 것이고, bin/hadoop 을 실행했을 때 돌아가는 것을 확인 하면 성공

PSC Platform 구축 : Mars(MapReduce + CUDA) 빌드

- <u>http://www.cse.ust.hk/gpuqp/Mars.html</u> 에서 Mars를 다운
   The latest version을 클릭하면 받을 수 있음
- 2 다운받은 파일을 SDK code samples가 설치되어 있는 폴더/C/에 압축 해제 /home/psc/NVIDIA\_GPU\_Computing\_SDK/C/
- 3 폴더 중 sample\_apps라고 있는데 이것들을 실행시키려면 /home/psc/NVIDIA\_GPU\_ Computing SDK/C/bin/linux/release 에 해당프로그램 폴더가 있어야 함

ex) /home/psc/NVIDIA\_GPU\_Computing\_SDK/C/bin/linux/release/MatrixMul

- 4 해당 폴더에 가서 샘플 프로그램 빌드 /home/psc/NVIDIA\_GPU\_Computing\_SDK/C/sample/MatrixMul 에가서 sudo make 해줌
- 5 다시 릴리즈에 만든 폴더로 가서 작동 확인 /home/psc/NVIDIA\_GPU\_Computing\_SDK/C/bin/linux/release/MatrixMul/Ma trixMul

PSC Platform 구축 : JCUDA(java를 이용한 CUDA) 설치 및 예제

- 1 JCUDA를 자신의 컴퓨터에 맞게 다운을 받음 http://www.jcuda.de/downloads/downloads.html
- 2 받은 압축 파일을 해제함 /psc/JCuda-All-0.4.0-beta1-bin-linux-x68\_64
- 3 ~/.bashrc에 등록
  - A. LD\_LIBRARY\_PATH에 Path 추가

Export LD\_LIBRARY\_PATH=[기존 등록된 Path]:/home/psc/pscf\_01/JCuda-All-0.4.0-beta1-bin-linux-x86\_64

B. 적용 (중복되어서 등록되는 것이 싫으면 새로 booting)

\$source ~/.bashrc

\$sudo Idconfig

4 예제파일을 받음(예제는 디바이스쿼리, 런타임 드라이버 믹스 샘플) http://www.jcuda.de/samples/samples.html

5 예제파일 중 JCufftSample.java를 컴파일, 실행하기 위해서는 다음 jar 파일 을 JCuda-All-0.4.0-beta1-bin-linux-x68\_64 디렉토리에 download

### A. JTransforms

(http://sites.google.com/site/piotrwendykier/software/jtransforms)

- i. jtransforms-2.4.jar 파일을 확보
- 6 예제파일 중 Jcudpp-x.x.x-xxxxx.jar 파일을 확보하기 위하여 준비할 것
  - A. cmake 준비

\$ sudo apt-get cmake

B. (2.0 버전은 JCudpp를 생성할 수 없으므로 이 부분은 Skip. 즉, C번부
터 진행)Cudpp 의 소스 파일(cudpp\_src\_2.0.zip)을 다운로드 후 압축해
제 및 Makefile 생성.(다음 사이트에서 소스를 받음
http://code.google.com/p/cudpp/downloads/detail?name=cudpp\_src\_2.
0.zip&can=2&q= )

cudpp\_src\_2.0\$ cmake -i . Would you like to see advanced options? [No]: Please wait while cmake processes CMakeLists.txt files....

Variable Name: BUILD\_APPLICATIONS Description: If on, builds the sample applications. Current Value: OFF New Value (Enter to keep current value): ON

Variable Name: BUILD\_SHARED\_LIBS Description: On to build shared libraries, off for static libraries. Current Value: OFF New Value (Enter to keep current value): ON

Variable Name: CMAKE\_BUILD\_TYPE

61 / 81

Description: Choose the type of build, options are: None(CMAKE\_CXX\_FLAGS or CMAKE\_C\_FLAGS used) Debug Release RelWithDebInfo MinSizeRel. Current Value: New Value (Enter to keep current value):

Variable Name: CMAKE\_INSTALL\_PREFIX Description: Install path prefix, prepended onto install directories. Current Value: /usr/local New Value (Enter to keep current value): /usr/local/cudpp

Variable Name: CUDA\_BUILD\_CUBIN Description: Generate and parse .cubin files in Device mode. Current Value: OFF New Value (Enter to keep current value):

Variable Name: CUDA\_BUILD\_EMULATION Description: Build in Emulation mode Current Value: OFF New Value (Enter to keep current value):

Variable Name: CUDA\_SDK\_ROOT\_DIR Description: Path to a file. Current Value: CUDA\_SDK\_ROOT\_DIR-NOTFOUND New Value (Enter to keep current value): /usr/local/cuda

Variable Name: CUDA\_TOOLKIT\_ROOT\_DIR Description: Toolkit location. Current Value: /usr/local/cuda New Value (Enter to keep current value): /usr/local/cuda

#### Variable Name: CUDA\_VERBOSE\_BUILD

Description: Print out the commands run while compiling the CUDA source file. With the Makefile generator this defaults to VERBOSE variable specified on the command line, but can be forced on with this option. Current Value: OFF

New Value (Enter to keep current value): ON

Variable Name: CUDA\_VERBOSE\_PTXAS Description: On to enable verbose output from the PTXAS assembler.

#### 62 / 81

개인용슈퍼컴퓨팅\_개발가이드초안\_20111124\_v1.0b24\_03\_rel.docx

Current Value: OFF New Value (Enter to keep current value): ON Variable Name: EXECUTABLE\_OUTPUT\_PATH Description: Directory where all executables will be stored Current Value: /home/psc/devel/cudpp\_src\_2.0/bin New Value (Enter to keep current value): Variable Name: LIBRARY\_OUTPUT\_PATH Description: Directory where all the libraries will be stored Current Value: /home/psc/devel/cudpp\_src\_2.0/lib New Value (Enter to keep current value): Please wait while cmake processes CMakeLists.txt files.... CMake complete, run make to build project. cudpp\_src\_2.0\$ make Linking CXX shared library ../../lib/libcudpp.so [ 28%] Built target cudpp Linking CXX shared library ../../lib/libcudpp\_hash.so [ 57%] Built target cudpp\_hash Linking CXX executable ../../bin/cudpp\_testrig [ 86%] Built target cudpp\_testrig Linking CXX executable ../../bin/cudpp\_hash\_testrig [ 94%] Built target cudpp\_hash\_testrig Linking CXX executable ../../bin/simpleCUDPP [100%] Built target simpleCUDPP

C. Cudpp 의 소스 파일(cudpp\_src\_1.1.1.zip)을 다운로드 후 압축해제 및 컴파일(다음 사이트에서 소스를 받음. <u>http://code.google.com/p/cudpp/downloads/detail?name=cudpp\_src\_1.</u> <u>1.1.zip&can=1&q</u>=)

// 1.1.1 버전은 Makefile이 이미 있음. 그대로 컴파일 진행. cudpp\_src\_1.1.1/cudpp\$ make

# D. JCudpp의 소스파일을 다운로드 후 압축 해제 및 makefile 생성 (<u>http://www.jcuda.de/downloads/downloads.html</u>에서 최근 버전의 "Source code of all libraries"를 클릭해서 다운로드)

| JCuda-All-0.4.0-beta1-src\$ sudo vi CMakeLists.txt                                        |
|-------------------------------------------------------------------------------------------|
| // 다음들 마지막 두군에 주가 (Directory는 직설이 소성)                                                     |
| set (CUDA_CUDPP_INCLODE_DIR /nome/psc/devel/cudpp_src_1.1.1/cudpp/include/ )              |
| add subdirectory/(Cudpp INI)                                                              |
|                                                                                           |
| // cmake로 Makefile 생성                                                                     |
| JCuda-All-0.4.0-beta1-src \$ cmake -i .                                                   |
| Would you like to see advanced options? [No]:                                             |
| Please wait while cmake processes CMakeLists.txt files                                    |
|                                                                                           |
| Variable Name: CMAKE_BUILD_TYPE                                                           |
| Description: Choose the type of build, options are: None(CMAKE_CXX_FLAGS or CMAKE_C_FLAGS |
| used) Debug Release RthDebInfo MinSizeRel.                                                |
| Current Value:                                                                            |
| New Value (Enter to keep current value):                                                  |
| Variable Name: CMAKE_INSTALL_PREFIX                                                       |
| Description: Install path prefix, prepended onto install directories.                     |
| Current Value: /usr/local                                                                 |
| New Value (Enter to keep current value):                                                  |
|                                                                                           |
| Variable Name: CUDA_BUILD_CUBIN                                                           |
| Description: Generate and parse .cubin files in Device mode.                              |
| Current Value: OFF                                                                        |
| New Value (Enter to keep current value):                                                  |
| Variable Name: CUDA_BUILD_EMULATION                                                       |
| Description: Build in Emulation mode                                                      |
| Current Value: OFF                                                                        |
| New Value (Enter to keep current value):                                                  |
|                                                                                           |

Variable Name: CUDA SDK ROOT DIR Description: Path to a file. Current Value: CUDA\_SDK\_ROOT\_DIR-NOTFOUND New Value (Enter to keep current value): /usr/local/cuda Variable Name: CUDA\_TOOLKIT\_ROOT\_DIR Description: Toolkit location. Current Value: /usr/local/cuda New Value (Enter to keep current value): /usr/local/cuda Variable Name: CUDA\_VERBOSE\_BUILD Description: Print out the commands run while compiling the CUDA source file. With the Makefile generator this defaults to VERBOSE variable specified on the command line, but can be forced on with this option. Current Value: OFF New Value (Enter to keep current value): ON Please wait while cmake processes CMakeLists.txt files.... CMake complete, run make to build project. JCuda-All-0.4.0-beta1-src\$ make [ 10%] Building CXX object CommonJNI/CMakeFiles/CommonJNI.dir/src/JNIUtils.cpp.o [ 20%] Building CXX object CommonJNI/CMakeFiles/CommonJNI.dir/src/Logger.cpp.o [ 30%] Building CXX object CommonJNI/CMakeFiles/CommonJNI.dir/src/PointerUtils.cpp.o /home/psc/devel/JCuda-All-0.4.0-beta1-src/CommonJNI/src/PointerUtils.cpp: In function 'PointerData\* initPointerData(JNIEnv\*, \_jobject\*)': /home/psc/devel/JCuda-All-0.4.0-beta1-src/CommonJNI/src/PointerUtils.cpp:173:23: warning: NULL used in arithmetic /home/psc/devel/JCuda-All-0.4.0-beta1-src/CommonJNI/src/PointerUtils.cpp: In function 'bool isPointerBackedByNativeMemory(JNIEnv\*, \_jobject\*)': /home/psc/devel/JCuda-All-0.4.0-beta1-src/CommonJNI/src/PointerUtils.cpp:299:23: warning: NULL used in arithmetic Linking CXX static library ../lib/libCommonJNI.a [ 30%] Built target CommonJNI [ 40%] Building CXX object JCudaDriverJNI/CMakeFiles/JCudaDriver-linuxx86\_64.dir/src/JCudaDriver.cpp.o Linking CXX shared library ../lib/libJCudaDriver-linux-x86\_64.so [ 40%] Built target JCudaDriver-linux-x86\_64

#### 65 / 81

[ 50%] Building CXX object JCudaRuntimeJNI/CMakeFiles/JCudaRuntime-linuxx86\_64.dir/src/JCudaRuntime.cpp.o Linking CXX shared library ../lib/libJCudaRuntime-linux-x86\_64.so [ 50%] Built target JCudaRuntime-linux-x86\_64 [ 60%] Building CXX object JCublasJNI/CMakeFiles/JCublas-linux-x86\_64.dir/src/JCublas.cpp.o Linking CXX shared library ../lib/libJCublas-linux-x86\_64.so [ 60%] Built target JCublas-linux-x86\_64 [70%] Building CXX object JCufftJNI/CMakeFiles/JCufft-linux-x86\_64.dir/src/JCufft.cpp.o Linking CXX shared library ../lib/libJCufft-linux-x86\_64.so [70%] Built target JCufft-linux-x86\_64 [80%] Building CXX object JCurandJNI/CMakeFiles/JCurand-linux-x86\_64.dir/src/JCurand.cpp.o Linking CXX shared library ../lib/libJCurand-linux-x86\_64.so [ 80%] Built target JCurand-linux-x86 64 [ 90%] Building CXX object JCusparseJNI/CMakeFiles/JCusparse-linuxx86\_64.dir/src/JCusparse.cpp.o Linking CXX shared library ../lib/libJCusparse-linux-x86\_64.so [ 90%] Built target JCusparse-linux-x86\_64 [100%] Building CXX object JCudppJNI/CMakeFiles/JCudpp-linux-x86\_64.dir/src/JCudpp.cpp.o Linking CXX shared library ../lib/libJCudpp-linux-x86\_64.so [100%] Built target JCudpp-linux-x86\_64

### E. Jcudpp-0.4.0-beta1.jar 생성

// JCuda \*\*\*\*\*\*\*\*

JCuda-All-0.4.0-beta1-src/JCudaJava/src\$ mkdir ../classes

// JCuda : Java compilation

JCuda-All-0.4.0-beta1-src/JCudaJava/src\$ javac -d ../classes jcuda/\*.java

JCuda-All-0.4.0-beta1-src/JCudaJava/src\$ javac -d ../classes jcuda/driver/\*.java

JCuda-All-0.4.0-beta1-src/JCudaJava/src\$ javac -d ../classes jcuda/runtime/\*.java

// JCuda : jar file creation

JCuda-All-0.4.0-beta1-src/JCudaJava/classes\$ jar cf jcuda-0.4.0-beta1.jar jcuda/\*.class jcuda/driver/\*.class jcuda/runtime/\*.class

// JCuda : copy a jar and a C-library file to JCuda binary directory JCuda-All-0.4.0-beta1-src/JCudaJava/classes\$ cp jcuda-0.4.0-beta1.jar ../../JCuda-All-0.4.0-beta1bin-linux-x86\_64/

\$ cp /home/psc/devel/JCuda-All-0.4.0-beta1-src/lib/libJCudaDriver-linux-x86\_64.so
/home/psc/devel/JCuda-All-0.4.0-beta1-bin-linux-x86\_64/
\$ cp /home/psc/devel/JCuda-All-0.4.0-beta1-src/lib/libJCudaRuntime-linux-x86\_64.so
/home/psc/devel/JCuda-All-0.4.0-beta1-bin-linux-x86\_64/

// JCudpp \*\*\*\*\*\*\*\*

JCuda-All-0.4.0-beta1-src/JCudppJava/src\$ mkdir ../classes

// JCudpp : Java compilation JCuda-All-0.4.0-beta1-src/JCudppJava/src\$ javac -d ../classes -cp ../../JCudaJava/classes/jcuda-0.4.0beta1.jar jcuda/jcudpp/\*.java

// JCudpp : jar file creation JCuda-All-0.4.0-beta1-src/JCudppJava/classes\$ jar cf jcudpp-0.4.0-beta1.jar jcuda/jcudpp/\*.class

// JCudpp : copy a jar and a C-library file to JCuda binary directory
JCuda-All-0.4.0-beta1-src/JCudppJava/classes\$ cp jcudpp-0.4.0-beta1.jar ../../JCuda-All-0.4.0beta1-bin-linux-x86\_64/
\$ cp /home/psc/devel/JCuda-All-0.4.0-beta1-src/lib/libJCudpp-linux-x86\_64.so
/home/psc/devel/JCuda-All-0.4.0-beta1-bin-linux-x86\_64/

7 예제파일 중 "jcuda.utils"를 위한 JcudaUtils-x.x.x.jar 파일 준비

A. jcudaUtils-0.0.3.jar download 하고 JCuda 디렉토리에 copy.

i. http://www.jcuda.de/utilities/utilities.html

| General JCuda utilities | This archive contains some utility classes for JCuda, together                                                                                                    |
|-------------------------|----------------------------------------------------------------------------------------------------|
| jcudaUtils-0.0.3.jar    | with the source code and the <u>API documentation</u> .                                                                                                    |
|                         | One of these classes is the "KernelLauncher" class, which<br>simplifies the setup and launching of kernels using the JCuda<br>Driver API. It allows creating CUBIN files from inlined source<br>code that is given as a String or from existing CUDA source files.<br>CUBIN files can be loaded and the kernels can be called more<br>conveniently due to automatic setup of the kernel arguments. |
|                         | With the KernelLauncher, calling a kernel function is almost as simple as with the CUDA Runtime API: A kernel call like                                                                                                    |
|                         | kernel<< <griddim, blockdim="">&gt;&gt;(arg0, arg1);</griddim,>                                                                                                    |
|                         | may be executed with the KernelLauncher by calling                                                                                                    |
|                         | kernelLauncher.setup(gridDim, blockDim).call(argO,<br>arg1);                                                                                                    |
|                         | The KernelLauncher will automatically set up the configuration<br>parameters and arguments for the kernel call, taking into<br>account the alingment requirements for the given parameters.                                                                                                    |
|                         | Here is an <u>example</u> showing how the KernelLauncher may be<br>used to execute a kernel that was compiled from inlined source<br>code.                                                                                                    |
|                         | Additionally, the archive contains some classes that offer functionalities which are similar to the "CUTIL" functions of the NVIDIA CUDA SDK, such as                                                                                                    |
|                         | <ul> <li>Parsing command line arguments</li> <li>Comparing arrays</li> <li>Simple file I/O</li> <li>Timer functions</li> </ul>                                                                                                    |
|                         | These classes are mainly intended for simplifying the process of porting the existing NVIDIA CUDA code samples to Java. They may also be helpful for debugging or creating unit tests.                                                                                                    |

B. jcudaUtils-0.0.3.jar에 대한 Example Test

\* example test

// download a example at http://www.jcuda.org/utilities/KernelLauncherSample.java

### // compilation

JCuda-All-0.4.0-beta1-bin-linux-x86\_64\$ javac -cp .:jcuda-0.4.0-beta1.jar:jcudaUtiles-0.0.3.jar KernelLauncherSample.java

// run

JCuda-All-0.4.0-beta1-bin-linux-x86\_64\$ java -cp .:jcuda-0.4.0-beta1.jar:jcudaUtiles-0.0.3.jar KernelLauncherSample

// result : Error caution

- 8 예제파일 중 JOGL 사용의 경우 준비
  - A. jogl을 자신의 환경에 맞게 다운 <u>http://jogamp.org/deployment/webstart/archive/</u> jogl-2.0-b23-20110303-linux-amd64.7z ( jogl-2.0-b41-20110916-linuxamd64.7z 이후 버전은 실행이 안되므로 권장하지 않음)
  - B. 다운받은 파일을 적당한 디렉토리에 압축을 풀어 놓음(여기에서는 "~/devel/jogl-2.0-b23-20110303-linux-amd64")
  - C. .bashrc 에서 LD\_LIBRARY\_PATH와 CLASSPATH를 추가 또는 수정 cd

nano .bashrc (편의에 따라 vi .bashrc)

기존에 LD\_LIBRARY\_PATH와 CLASSPATH가 적혀 있다면 추가로 적어 줌.(JOGL의 저장된 위치가 "/home/psc/pscf\_01/jogl-2.0-b23-20110303linux-amd64"일 경우)

export LD\_LIBRARY\_PATH="\${LD\_LIBRARY\_PATH}:\${CUDA\_HOME}/lib64: /home/psc/pscf\_01/jogl-2.0-b23-20110303-linux-amd64/lib"

export CLASSPATH="\${CLASSPATH}:/home/psc/pscf\_01/jogl-2.0-b23-20110303-linux-amd64/jar"

다 수정하고 저장한 뒤 적용 \$ source .bashrc \$ sudo ldconfig

- D. 예제를 다운로드 (JCudaDriverGLSample3.java, simpleGL\_kernel.cu) <u>http://www.jcuda.de/samples/samples.html</u>
- E. 다운받은 파일들을 JCUDA가 있는 폴더로 옮김(여기에서는 "~/devel/JCuda-All-0.4.0-beta1-bin-linux-x86\_64")
- 9 예제 실행 방법
  - A. cu파일이 필요 없는 경우(디바이스 쿼리)
    - i. 바로 컴파일 및 실행하면 됨
       javac -cp .:jcuda-0.4.0-beta1.jar[:jcublas-0.4.0-beta1.jar]
       JCudaDeviceQuery.java
       java -cp .:jcuda-0.4.0-beta1.jar[:jcublas-0.4.0-beta1.jar]
       JCudaDeviceQuery
  - B. cu파일이 필요 한 경우(런타임 디바이스 믹스 샘플)
    - i. cu파일이 있는경우는 cubin 파일 또는 ptx로 cu파일을 컴파일을 해
       야 함
      - (1) cubin

nvcc –cubin –m64 –arch sm\_20 invertVectorElements.cu –o invertVectorElements.cubin

2 ptx
 nvcc -m64 -ptx invertVectorElements.cu -o
 invertVectorElements.ptx

ii. 그 후 컴파일 및 실행

javac –cp .:jcuda-0.4.0-beta1.jar[:jcublas-0.4.0-beta1.jar] JCudaRuntimeDriverMixSample.java

java –cp .:jcuda-0.4.0-beta1.jar[:jcublas-0.4.0-beta1.jar] JCudaRuntimeDriverMixSample

C. 폴더내에 있는 jar파일 classpath에 추가하는 방법

Javac -cp \$(for i in lib/\*.jar ; do echo -n \$i: ; done). My.main.class

| Example files with compiling & running                                                                                                    | Description                                                                                                    |
|----------------------------------------------------------------------------------------------------|----------------------------------------------------------------------------------------------------|
| JCublasSample.java\$ javac -cp .:jcuda-0.4.0-beta1.jar:jcublas-0.4.0-beta1.jarJCublasSample.java\$ java -cp .:jcuda-0.4.0-beta1.jar:jcublas-0.4.0-beta1.jarJCublasSample                                                                                                    | A JCublas sample, which<br>performs a 'sgemm'<br>operation, once in plain Java<br>and once in JCublas, and<br>verifies the result.                                                     |
| JCufftSample.java<br>// jtransforms-2.4.jar 미리 download 후(위 설명 참조)<br>\$ javac -cp .:jcuda-0.4.0-beta1.jar:jcufft-0.4.0-<br>beta1.jar:jtransforms-2.4.jar JCufftSample.java<br>\$ java -cp .:jcuda-0.4.0-beta1.jar:jcufft-0.4.0-beta1.jar:jtransforms-<br>2.4.jar JCufftSample                                                  | Shows how to perform an in-<br>place 1D real-to-complex<br>transform using JCufft, and<br>compares the result to a<br>reference solution that is<br>computed with <u>JTransforms</u> . |
| JCurandSample.java<br>\$ javac -cp .:jcuda-0.4.0-beta1.jar:jcurand-0.4.0-beta1.jar<br>JCurandSample.java<br>\$ java -cp .:jcuda-0.4.0-beta1.jar:jcurand-0.4.0-beta1.jar                                                                                                    | A simple example of how to use JCurand.                                                                                                    |
| JCurandSample<br>JCusparseSample.java<br>\$ javac -cp .:jcuda-0.4.0-beta1.jar:jcusparse-0.4.0-beta1.jar<br>JCusparseSample.java<br>\$ java -cp .:jcuda-0.4.0-beta1.jar:jcusparse-0.4.0-beta1.jar<br>JCusparseSample                                                                                                    | An example showing how to<br>use JCusparse. This<br>example is a direct port of<br>the example from the<br>CUSPARSE documentation                                                      |
| JCudppSample.java         \$ javac -cp .:jcuda-0.4.0-beta1.jar:jcudpp-0.4.0-beta1.jar         JCudppSample.java         \$ java -cp .:jcuda-0.4.0-beta1.jar:jcudpp-0.4.0-beta1.jar         JCudppSample         Creating input data         Performing sort with Java         Performing sort with JCudpp         Error caution | A sample that uses JCudpp<br>to sort an array of integers<br>and verifies the result.                                                                                                  |
| <u>JCudaVectorAdd.java</u><br><u>JCudaVectorAddKernel.cu</u><br>\$ javac -cp .:jcuda-0.4.0-beta1.jar JCudaVectorAdd.java                                                                                                    | The example that is used in the <u>Tutorial</u> :                                                                                                    |
| \$ nvcc -ptx JCudaVetorAddKernel.cu -m64 -o<br>JCudaVectorAddKernel.ptx // automatically executed with the next                                                                                                    | This sample shows how to load and execute a simple                                                                                                    |

|                                                                                                    | vector addtion kernel using                                                                                                    |
|----------------------------------------------------------------------------------------------------|----------------------------------------------------------------------------------------------------|
| \$ java –cp .:jcuda-0.4.0-beta1.jar JCudaVectorAdd                                                                                                    | the JCuda driver bindings.                                                                                                    |
|                                                                                                    | The CUDA source file is<br>compiled into a PTX file at<br>runtime using the NVCC.<br>The PTX file is loaded as a<br>module, and the kernel<br>function is executed.                                                                                                    |
| <u>JCudaReduction.java</u><br><u>reduction.cu</u><br>\$ javac –cp .:jcuda-0.4.0-beta1.jar JCudaReduction.java<br><del>\$ nvcc –m64 –ptx reduction.cu –o reduction.</del> ptx // automatically<br>executed with the next line.<br><b>\$</b> java –cp .:jcuda-0.4.0-beta1.jar JCudaReduction                                                                                                    | The example that performs<br>a reduction, using a kernel<br>that is based on the<br>reduction example from the<br>CUDA SDK.                                                                                                    |
| <u>JCudaDriverSample.java</u><br><u>JCudaSampleKernel.cu</u><br>\$ javac –cp .:jcuda-0.4.0-beta1.jar JCudaDriverSample.java<br>\$ java –cp .:jcuda-0.4.0-beta1.jar JCudaDriverSample                                                                                                    | This sample is similar to the vector addition example, but also shows how to to pass a 2D array (i.e. an array of pointers) to a kernel function.                                                                                                    |
| JCudaDeviceQuery.java<br>\$ javac –cp .:jcuda-0.4.0-beta1.jar JCudaDeviceQuery.java<br>\$ java –cp .:jcuda-0.4.0-beta1.jar JCudaDeviceQuery                                                                                                    | A program that queries and prints all attributes of all available devices.                                                                                                    |
| JCudaRuntimeDriverMixSample.java<br>The kernel that is executed: invertVectorElements.cu<br>invertVectorElements.cubin (for 32 bit)<br>\$ javac -cp .:jcuda-0.4.0-beta1.jar:jcublas-0.4.0-beta1.jar<br>JCudaRuntimeDriverMixSample.java<br>\$ nvcc -cubin -m64 -arch sm_20 invertVectorElements.cu -o<br>invertVectorElements.cubin<br>\$ java -cp .:jcuda-0.4.0-beta1.jar:jcublas-0.4.0-beta1.jar<br>JCudaRuntimeDriverMixSample | With CUDA 3.0 it is possible<br>to mix runtime- and driver<br>API calls. This is a simple<br>example that shows how<br>data may be allocated and<br>modified with a mixed<br>sequence of runtime- and<br>driver operations.<br>Please refer to the CUDA<br>Programming Guide for<br>more information about how<br>driver and runtime calls may<br>be mixed. |
| JCublasMatrixInvert.java<br>\$ javac -cp .:jcuda-0.4.0-beta1.jar:jcubras-0.4.0-beta1.jar<br>JCublasMatrixInvert.java<br>\$ java -cp .:jcuda-0.4.0-beta1.jar:jcubras-0.4.0-beta1.jar<br>JCublasMatrixInvert                                                                                                    | This is an example showing<br>how a matrix may be<br>inverted using JCublas.<br>(based on the code from <u>this</u><br><u>forum post</u> )                                                                                                    |
| Matrix Inversion<br><u>32bit CUBIN files</u><br><u>64bit CUBIN files</u>                                                                                                    | This is an example of a matrix inversion. It inverts a matrix by calling several kernels that perform the individual steps of a Gauss elemination. To load and launch the kernels it uses                                                                                                    |
| ¨ 표 아래에 실행 망법 사세이 설명                                                                                                    | the KernelLauncher class from the <u>Utilities</u> package.                                                                                                    |
|                                                                                                    | The first archive contains<br>the Java source files, and<br>the source files of the CUDA<br>kernels.<br>The other archives contain<br>the precompiled CUBIN files<br>for 32 and 64 bit,<br>respectively. If you have a C<br>compiler installed (for<br>example, Visual Studio or<br>GCC) then you do not need<br>the CUBIN files, since they<br>will be compiled<br>automatically from the<br>source files at program<br>startup.                                                |
|----------------------------------------------------------------------------------------------------|----------------------------------------------------------------------------------------------------|
|                                                                                                    | Acknowledgements:                                                                                                    |
|                                                                                                    | The original kernels and the<br>host implementation have<br>been developed by<br>Christoph Wagner<br>(Hochschule Mannheim) in<br>his diploma thesis in the<br><u>ZAFH-AMSER</u> project,<br>based on a <u>presentation</u><br>( <u>PDF file</u> ) by Christian<br>Heinrich (Fraunhofer SCAI).<br>The source code of the<br>kernels has first been<br>published in <u>this NVIDIA</u><br>forum thread, and is<br>redistributed here with<br>permission of the original<br>author. |
| JCudaDriverGLSample3.java<br>simpleGL kernel.sm 10.cubin (for 32 bit)                                                                                                    | A sample application demonstrating basic                                                                                                    |
| <pre>// JCudaDriverGLSample3.java &amp; simpleGL_kernel.cu with JOGL<br/>JCuda-All-0.4.0-beta1-bin-linux-x86_64\$ javac -cp .:jcuda-0.4.0-<br/>beta1.jar:\$(for i in ~/devel/jogl-2.0-b23-20110303-linux-<br/>amd64/jar/*.jar; do echo -n \$i: ; done).<br/>JCudaDriverGLSample3.java<br/>JCuda-All-0.4.0-beta1-bin-linux-x86_64\$ nvcc -m64 -ptx-<br/>simpleGL_kernel.cu -o simpleGL_kernel.ptx // automatically<br/>executed with the next line<br/>JCuda-All-0.4.0-beta1-bin-linux-x86_64\$ java -cp .:jcuda-0.4.0-<br/>beta1.jar:\$(for i in ~/devel/jogl-2.0-b23-20110303-linux-</pre> | JCuda/JOGL interoperability.<br>It puts a simple, animated<br>sine wave pattern onto a<br>grid of 512x512 points which<br>are stored in a vertex buffer<br>object. The CUDA kernel<br>function is called during<br>each rendering pass to<br>update the vertex positions<br>inside the vertex buffer<br>object, and then the vertex<br>buffer object is rendered<br>using JOGL.                                                                                                  |

|                                                                                                    | In order to compile and run this sample, you will have to                                                                                                    |
|----------------------------------------------------------------------------------------------------|----------------------------------------------------------------------------------------------------|
|                                                                                                    | download <u>JOGL from</u><br>JogAmp.org.                                                                                                    |
|                                                                                                    | The CUBIN file for this sample is created from the <u>Simple OpenGL</u> sample from the NVIDIA CUDA samples web site. It is compiled for 32 bit architectures. For 64 bit architectures, you may have to compile your own CUBIN file. See the <u>notes on creating CUBIN files</u> . |
| JCudaDriverTextureSample.java<br>volumeRender kernel.sm 10.cubin (for 32 bit)                                                                                                    | A sample application demonstrating how to use textures with JCuda The                                                                                                    |
| The volume data set that is loaded:<br>Bucky.raw                                                                                                    | application loads a RAW volume data file, stores the                                                                                                    |
| // JCudaDriverTextureSample.java &<br>volumeRender_kernel.sm_10.cubin & Bucky.raw<br>JCuda-All-0.4.0-beta1-bin-linux-x86_64\$ javac -cp .:jcuda-0.4.0-<br>beta1.jar:\$(for i in ~/devel/jogl-2.0-b23-20110303-linux-<br>amd64/jar/*.jar; do echo -n \$i: ; done).<br>JCudaDriverTextureSample.java | volume data in a 3D texture,<br>uses a CUDA kernel to<br>render the volume data into<br>a pixel buffer object and<br>displays the pixel buffer<br>object using JOGL.                                                                                                    |
| JCuda-All-0.4.0-beta1-bin-linux-x86_64\$ java -cp .:jcuda-0.4.0-<br>beta1.jar:\$(for i in ~/devel/jogl-2.0-b23-20110303-linux-<br>amd64/jar/*.jar; do echo -n \$i: ; done).<br>JCudaDriverTextureSample                                                                                            |                                                                                                    |
| // Result : Error caution                                                                                                    |                                                                                                    |
|                                                                                                    |                                                                                                    |

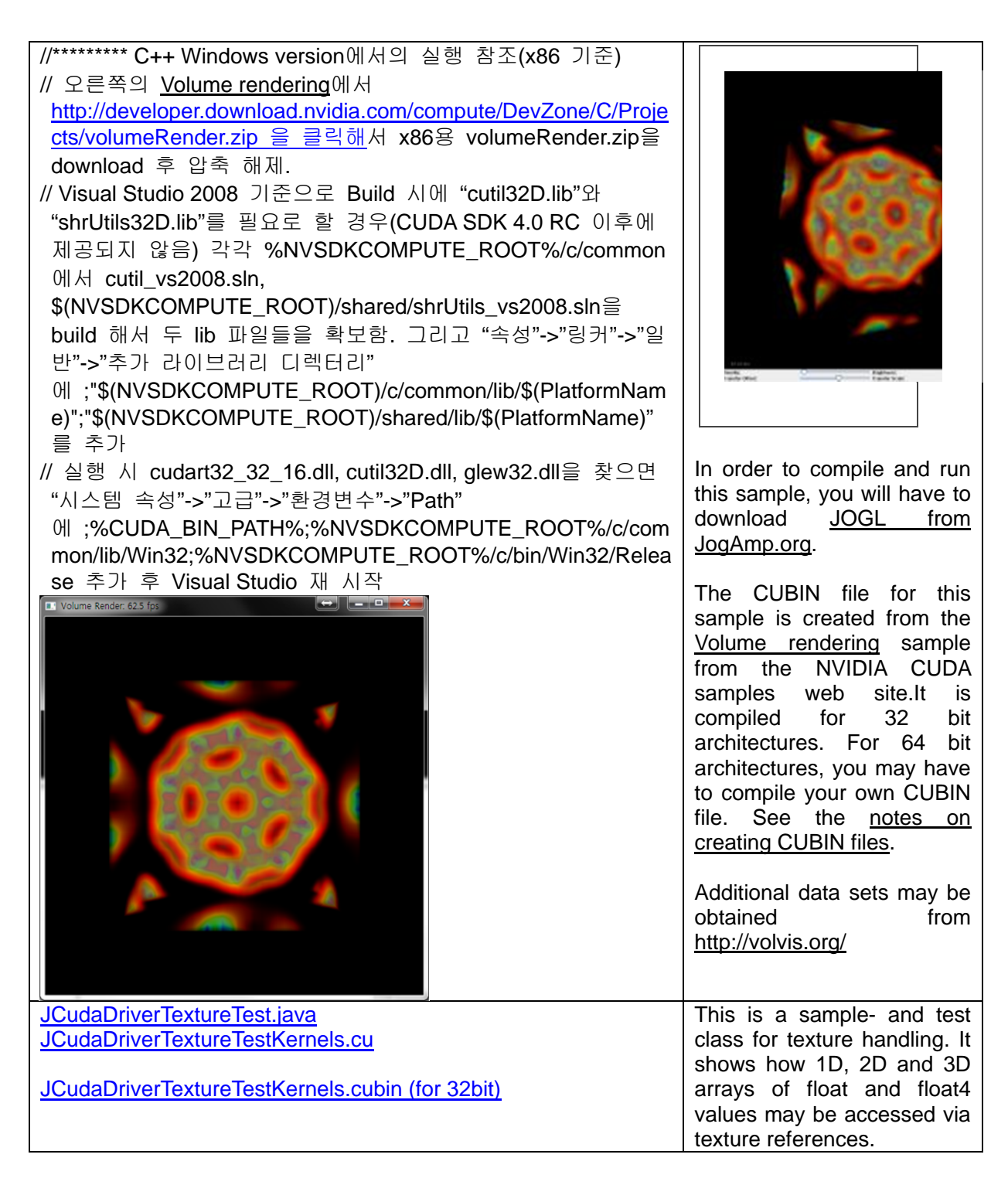

\* Matrix Inversion 실행 방법 상세 설명

JCuda-All-0.4.0-beta1-bin-linux-x86\_64/matrixInvert\_0.0.1/src\$ javac -d ... -cp ../..:./../jcuda-0.4.0beta1.jar:../../jcublas-0.4.0-beta1.jar:../../jcudaUtils-0.0.3.jar org/jcuda/samples/matrix/\*.java Note: org/jcuda/samples/matrix/MatrixInvert.java uses or overrides a deprecated API. Note: Recompile with -Xlint:deprecation for details.

// \*\*\*실행 방식 1 또는,

JCuda-All-0.4.0-beta1-bin-linux-x86\_64/matrixInvert\_0.0.1\$ vi manifest.txt // 파일에 Main-Class: org.jcuda.samples.matrix.MatrixInvertSample 추가

JCuda-All-0.4.0-beta1-bin-linux-x86\_64/matrixInvert\_0.0.1\$ jar cvmf manifest.txt matrixInvert\_0.0.1.jar org

JCuda-All-0.4.0-beta1-bin-linux-x86\_64/matrixInvert\_0.0.1\$ java -jar matrixInvert\_0.0.1.jar

// \*\*\*실행 방식 2 JCuda-All-0.4.0-beta1-bin-linux-x86\_64/matrixInvert\_0.0.1\$ org.jcuda.samples.matrix.MatrixInvertSample

// 결과 : Error caution

### PSC Platform 구축 : Hadoop C++ 예제 컴파일 및 실행

예제에 들어가기 앞서 현재 hadoop-0.20.203 버전에서는 안된다고 합니다. 그래 서 이전 버전인 hadoop-0.20.2를 설치해주시기 바랍니다. 설치방법은 앞과 동일 합니다

1 다음 명령을 실행

\$ sudo In -s /usr/local/cuda/lib64/libcudart.so.4.0.17 /usr/lib/libcudart.so.4

// 단 /usr/local/cuda/lib64/libcudart.so.4.0.17에서 4.0.17은 존재하는 최근 버전으로 변경

- 2 Hadoop이 설치되어 있는 폴더로 이동 cd hadoop/hadoop-0.20.2
- 3 max\_temperature.cpp 파일을 만듬 nano max\_temperature.cpp 내용은 아래 참조

java

```
#include <algorithm>
#include <limits.h>
#include <string>
#include "stdint.h"
#include "hadoop/Pipes.hh"
#include "hadoop/TemplateFactory.hh"
#include "hadoop/StringUtils.hh"
class MaxTemperatureMapper : public HadoopPipes::Mapper {
public :
    MaxTemperatureMapper(HadoopPipes::TaskContext& context) {
    }
    void map(HadoopPipes::MapContext& context) {
             std::string line = context.getInputValue();
             std::string year = line.substr(15, 4);
             std::string airTemperature = line.substr(87, 5);
             std::string g = line.substr(92, 1);
             if(airTemperature !="+9999" && (q=="0" || q== "1" || q=="4" || q=="5"
|| q=="9" )) {
                     context.emit(year, airTemperature);
             }
    }
};
class MapTemperatureReducer : public HadoopPipes::Reducer {
public :
    MapTemperatureReducer(HadoopPipes::TaskContext& context) {
    }
    void reduce(HadoopPipes::ReduceContext& context) {
             int maxValue = INT_MIN;
             while(context.nextValue()){
                     maxValue = std::max(maxValue,
HadoopUtils::toInt(context.getInputValue()));
    context.emit(context.getInputKey(), HadoopUtils::toString(maxValue));
    }
};
int main(int argc, char *argv[]) {
    return HadoopPipes::runTask(HadoopPipes::TemplateFactory<MaxTemperatureMapper,</pre>
MapTemperatureReducer>());
Ĵ
```

4 Makefile을 만듬

nano Makefile

내용은 아래 참조

CC = g++

PLATFORM = Linux-amd64-64 //자신의 플랫폼에 맞게 설정 32bit는 Linux-i386-32 CPPFLAGS = -m64 –I (하둡이 설치되어 있는 위치)/c++/\$(PLATFORM)/include

max\_temperature : max\_temperature.cpp \$(CC) \$(CPPLAGS) \$< -Wall -L\$(하둡이 설치되어 있는 위치)/c++/\$(PLATFORM)/lib -Ihadooppipes -Ihadooputils -Ipthread -q -O2 -o \$@

5 컴파일

\$ make max\_temperature

6 Hadoop이 실행되고 있지 않으면 먼저 하둡을 실행 시킴 Hadoop-0.20.2\$ bin/hadoop namenode -format

Hadoop-0.20.2\$ source conf/hadoop-env.sh Hadoop-0.20.2\$ bin/start-all.sh

- 7 예제파일을 넣음(예제는 온도가 있던 sample.txt) Hadoop-0.20.2\$ bin/hadoop dfs -mkdir ncdc Hadoop-0.20.2\$ bin/hadoop dfs -put sample.txt ncdc
- 8 실행

Hadoop-0.20.2\$ bin/hadoop dfs -mkdir bin

Hadoop-0.20.2\$ bin/hadoop dfs -put max\_temperature bin/max\_temperature

Hadoop-0.20.2\$ bin/hadoop pipes ₩

-D hadoop.pipes.java.recordreader=true ₩

-D hadoop.pipes.java.recordwriter = true ₩

-input ncdc/sample.txt #

–output ncdc-out ₩

-program bin/max\_temperature

9 실행값 확인

bin/hadoop dfs -text ncdc-out/part-00000

PSC Platform 구축 : 멀티 유저 계정에서 Hadoop 시스템 사용

- 1 목적 : 한 Master Server에서 여러 유저들이 각자 계정을 만들고 구축된 PSC Platform 을 공유해서 사용하기 위한 방법
- 2 새 계정을 만듦 adduser 또는 GUI 환경(좌상의 전원 버튼 클릭 후 '시스템 설정' -> '사용 자와 그룹')에서 계정을 생성. 여기서는 원래 계정은 psc 새로 생성된 계정은 pscuser01 이라고 하겠음 계정을 만들었으면 작업하기 편하게 루트권한을 쓸 수 있는 psc로 로그인 한 뒤, 터미널 창을 두 개 열어서 하나는 가만히 두고, 또 하나는 "sudo login" 으로 pscuser01을 접속함
- 3 PSC 터미털 창에서 Hadoop 파일을 /usr/local/에 copy /usr/local 은 루트권한 밖에 수정을 못하므로 psc에서 파일을 옮기도록 함 파일의 위치는 psc에 있다는 것을 가정함 psc\$ sudo cp -r hadoop /usr/local/
- 4 권한 수정

hadoop에서는 logs 파일을 새로 생성하거나, 불러와서 수정하는 일이 있 기 때문에 권한에 대한 수정이 필요. conf파일도 마찬가지로 읽고 실행 하 거나 수정이 있을 수도 있기 때문에 모든 권한을 주도록 함 psc\$ cd /usr/local/hadoop psc\$ sudo chmod 777 logs psc\$ sudo chmod 777 conf

5 PATH 지정

pscuser01 터미널 창에서 PATH를 등록해줌으로써 /usr/local/hadoop 을 직 접 들어가지 않고 실행 할 수 있도록 함 pscuser01\$ cd ~ pscuser01\$ nano .bashrc 파일 끝에 아래 내용 추가

export HADOOP\_HOME=/usr/local/hadoop export PATH=\${PATH}:\${HADOOP\_HOME}/bin

저장 후 나가기

pscuser01\$ source .bashrc

6 실행

PATH 지정을 했기 때문에 바로 실행 할 수 있음 pscuser01\$ start-all.sh 실행을 하면 .ssh 파일이 없어서 계속 진행하냐고 묻는데 답을 yes로 하면 됨

PSC Platform 구축 : 사용상 주의점

- 1 Hadoop 실행 중 문제가 발생하여 중단, Hadoop 실행이 끝나지 않아서 control+C로 중지 시킬 경우
  - A. \$ jps 명령어를 실행하여 "???? Child" Processor가 있으면 정상적으로
    종료된 것이 아니므로 stop-all.sh를 실행한 후 "???? Child"가 없어질 때
    까지 기다린 후 "hadoop namenode -format" 실행 후 다시 "start-all.sh"
    를 실행
- 2 2개 이상의 node(server)에서 Hadoop을 시작할 때 Slave Node가 연결이 안되어서 ssh psc2 등으로 slave node에 연결해 보면,

- A. 'ssh: connect to host psc2 port 22: No route to host' 와 같은 메시지가
   나오면서 연결이 되지 않는 경우가 있음.
- B. 이 때는 psc2의 eth0 등이 연결이 되어 있지 않거나 고정 IP가 동적 IP 로 변경이 되어 있지 않은지 확인해 보고(Ubuntu의 경우 상위 메뉴 오 른쪽에 있는 '상하 화살표' 모양의 아이콘 클릭) network cable을 서버 의 다른 쪽 network port에 연결 해 보면 고정 IP가 살아날 수 있음.